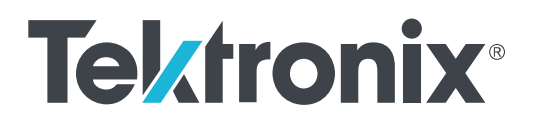

# TekExpress<sup>®</sup> D-PHY Software Compliance Test Application Printable Application Help

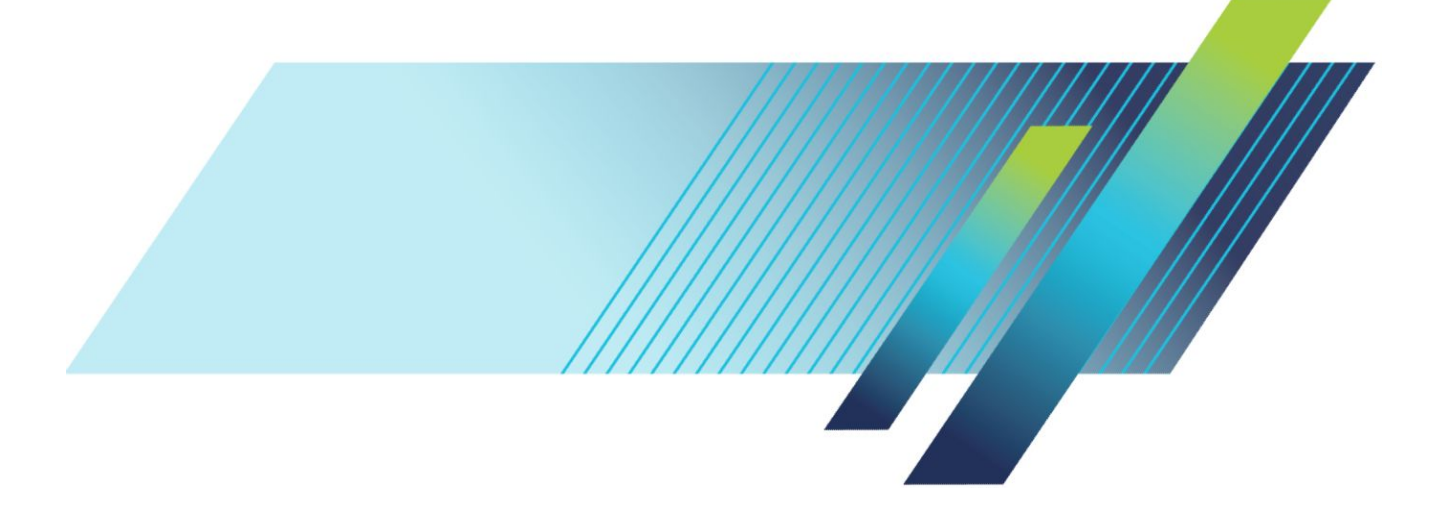

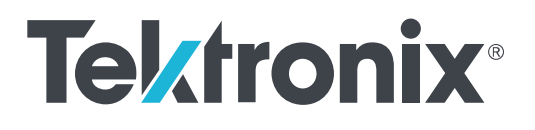

TekExpress<sup>®</sup> D-PHY Software Compliance Test Application Printable Application Help Copyright <sup>©</sup> Tektronix. All rights reserved. Licensed software products are owned by Tektronix or its subsidiaries or suppliers, and are protected by national copyright laws and international treaty provisions. Tektronix products are covered by U.S. and foreign patents, issued and pending. Information in this publication supersedes that in all previously published material. Specifications and price change privileges reserved.

TEKTRONIX and TEK are registered trademarks of Tektronix, Inc.

### **Contacting Tektronix**

Tektronix, Inc. 14150 SW Karl Braun Drive P.O. Box 500 Beaverton, OR 97077 USA

For product information, sales, service, and technical support:

- In North America, call 1-800-833-9200.
- Worldwide, visit *www.tek.com* to find contacts in your area.

# **Table of Contents**

| Walaama  | - 5      |
|----------|----------|
| vveicome | - 0      |
|          | <u> </u> |

# Getting help and support

| Related documentation | 1 |
|-----------------------|---|
| Conventions           | 1 |
| Technical Support     | 2 |

# **Getting started**

| Supported oscilloscopes                 | 3 |
|-----------------------------------------|---|
| Recommended accessories                 | 3 |
| Recommended probes                      | 3 |
| Downloading and installing the software | 3 |
| Activate the license                    | 4 |
| View software version                   | 4 |
| Application directories                 | 5 |
| File name extensions                    | 5 |

# **Operating basics**

| Launch the application                 | 7  |
|----------------------------------------|----|
| Exit the application                   | 8  |
| Application controls                   | 8  |
| Global application controls            | 10 |
| Options menu overview                  | 10 |
| TekExpress instrument control settings | 11 |
| View connected instruments             | 12 |
| Configure email settings               | 13 |
| Application panels overview            | 14 |
| Setup panel                            | 15 |
| Setup panel overview                   | 15 |
| Set DUT parameters                     | 15 |
| Select tests                           | 18 |
| Set acquisition tab parameters         | 19 |
| Set configuration tab parameters       | 20 |
| Set preferences tab parameters         | 24 |
| Status panel overview                  | 25 |

| Results panel           | 27 |
|-------------------------|----|
| Results panel overview  | 27 |
| Preferences menu        | 28 |
| View test-related files | 28 |
| Reports panel           | 29 |
| Reports panel overview  | 29 |
| Select report options   | 29 |
| View a report           | 31 |
| Report content          | 32 |

# **Running tests**

| Equipment connection diagram | 35 |
|------------------------------|----|
| Prerequisite                 | 36 |
| Running tests                | 38 |
| View test results            | 38 |

# Saving and recalling test setup

| Test setup files overview                 |  |
|-------------------------------------------|--|
| Save a test setup                         |  |
| Open load a saved test setup              |  |
| Create a test setup from default settings |  |
| Create a test setup using an existing one |  |

# **TekExpress programmatic interface**

| About the programmatic interface                              | 41 |
|---------------------------------------------------------------|----|
| Client programmatic interface: An example                     | 42 |
| D-PHY application command arguments and queries               | 43 |
| Connect through an IP address                                 | 44 |
| Lock the server                                               | 46 |
| Disable the popups                                            | 47 |
| Set or get the DUT ID                                         | 48 |
| Set the configuration parameters for a suite or measurement   | 49 |
| Query the configuration parameters for a suite or measurement | 54 |
| Select a measurement                                          | 57 |
| Select a single measurement                                   | 58 |
| Select a suite                                                | 59 |
| Select a channel                                              | 61 |
| Configure the selected measurement                            | 64 |

| 35              |
|-----------------|
| 36              |
| 37              |
| 71              |
| 75              |
| 76              |
| 77              |
| 78              |
| 79              |
| 30              |
| 31              |
| 5 5 7 7 7 7 E E |

# **SCPI** commands

| About SCPI command                     | 83  |
|----------------------------------------|-----|
| Socket configuration for SCPI commands | 83  |
| TEKEXP:*IDN?                           | 90  |
| TEKEXP:*OPC?                           | 90  |
| TEKEXP:ACQUIRE_MODE                    | 91  |
| TEKEXP:ACQUIRE_MODE?                   | 91  |
| TEKEXP:EXPORT                          | 92  |
| TEKEXP:INFO?                           | 92  |
| TEKEXP:INSTRUMENT                      | 92  |
| TEKEXP:INSTRUMENT?                     | 93  |
| TEKEXP:LASTERROR?                      | 94  |
| TEKEXP:LIST?                           | 94  |
| TEKEXP:MODE                            | 95  |
| TEKEXP:MODE?                           | 95  |
| TEKEXP:POPUP                           | 96  |
| TEKEXP:POPUP?                          | 96  |
| TEKEXP:REPORT                          | 97  |
| TEKEXP:REPORT?                         | 97  |
| TEKEXP:RESULT?                         | 98  |
| TEKEXP:SELECT                          | 98  |
| TEKEXP:SELECT?                         | 99  |
| TEKEXP:SETUP                           | 99  |
| TEKEXP:STATE                           | 100 |
| TEKEXP:STATE?                          | 100 |
| TEKEXP:VALUE                           | 100 |
| TEKEXP:VALUE?                          | 101 |

| Command pa | rameters list | <br>102 |
|------------|---------------|---------|
| Examples   |               | 120     |

# Examples

# Welcome

| TekExpress D-PHY - (Untit                                                                                                    | ed)                                                                                                    | Options 🔽 🎦 🗕 🎗 |
|----------------------------------------------------------------------------------------------------|----------------------------------------------------------------------------------------------------|-----------------|
| Image: Second Second | ed) DUT ID DUT001  Acquire live waveforms Use pre-recorded waveform files Suite : Transmitter Version : CTS 1.2, Base Spec 1.2 Device Profile Clock Lane Probing Single Ended  Clock Mode Normal  Clock Mode Normal  Clock Lane Sources Clock Lane Sources Clock CH3 Clock CH3 Clock CH3 Clock CH3 Clock CH3 Clock CH4 Clock CH4 Clock CH4 Clock CH4 Clock CH4 Clock CH4 Clock CH3 Clock CH4 Clock CH4 Clock CH3 Clock CH4 Clock CH4 Clock | Pause           |
| Ready.                                                                                                    |                                                                                                    |                 |

The Tektronix TekExpress<sup>®</sup> D-PHY (Opt. 6-CMDPHY / DPHY12) offers a complete physical layer test solution for transmitter conformance and characterization as defined in the MIPI D-PHY v1.2 specification. The TekExpress<sup>®</sup> D-PHYTX automated test solution, along with a Tektronix 6 Series / MSO/70K oscilloscope, provides an easy way to test, debug and characterize the electrical and timing measurements of D-PHY data links.

### **Key Features**

- Test time
  - Fully automated solution: Performs D-PHY transmitter test with single-button click across High Speed (HS), Low Power (LP), Low Power-High Speed (LP-HS), and Ultra-Low Power State (ULPS) sequences in the D-PHY signal.
  - Lets you select individual tests or groups of tests.

- Eye Diagram Capability: Displays the eye diagram of the High Speed signal with option DJA enabled on the scope for test 1.5.4, Data to clock skew test.
- Image Snapshot: Option of including the snapshot of the first reference region of analysis in the captured waveform

#### 100% test coverage as per D-PHY v1.2, CTS v1.2

Performs fully-automated tests including Bus Turn Around (BTA) and Ultra-Low Power State (ULPS) measurements, as per D-PHY specifications up to v1.2.

#### Measurement variety

D-PHYTX runs multiple scenarios like Continuous or Burst mode, Termination variations, and varying idle time.

#### Transmitter conformance test and beyond (Debug)

- Easily modify limits of test parameters in TekExpress for debug, margin, and characterization testing
- Performs characterization by running TekExpress application in continuous mode to collect data

#### Signal access

- Use the low loading, single-ended or differential Tektronix TDP7700(6 Series) / P7700(70KC/DX/SX) Series High Impedance TriMode probe to measure MIPI signals
- Supports TekFlex<sup>™</sup> accessories for flexible probing

#### Offline and remote analysis

- Analyze live or pre-acquired waveforms
- Allows remote execution of tests

# **Getting help and support**

## **Related documentation**

The following manuals are available as part of the TekExpress D-PHY Automated Solution documentation set.

#### Table 1: Product documentation

| Item                                    | Purpose                         | Location |
|-----------------------------------------|---------------------------------|----------|
| Online Help                             | In-depth operation and UI help. |          |
| PDF of the Online Help<br>(077-0XXX-XX) | In-depth operation and UI help. |          |

### Conventions

Help uses the following conventions:

- The term "Application," and "Software" refers to the TekExpress D-PHY application.
- The term "DUT" is an abbreviation for Device Under Test.
- The term "select" is a generic term that applies to the two methods of choosing a screen item (button control, list item): using a mouse or using the touch screen.
- A Note identifies important information.

### Table 2: Icon descriptions

| lcon | Meaning                                                                                              |
|------|----------------------------------------------------------------------------------------------------|
|      | This icon identifies important information.                                                          |
|      | This icon identifies conditions or practices that could result in loss of data.                      |
| 8    | This icon identifies additional information that will help you use the application more efficiently. |

## **Technical Support**

Tektronix values your feedback on our products. To help us serve you better, please send us your suggestions, ideas, or comments on your application or oscilloscope. Contact Tektronix through mail, telephone, or the Web site. See *Contacting Tektronix* at the front of this document for contact information.

When you contact Tektronix Technical Support, please include the following information (be as specific as possible):

### **General information**

- All instrument model numbers
- Hardware options, if any
- Modules used
- Vour name, company, mailing address, phone number, FAX number
- Please indicate if you would like to be contacted by Tektronix about your suggestion or comments.

#### Application specific information

- Software version number
- Description of the problem such that technical support can duplicate the problem
- If possible, save the setup files for all the instruments used and the application
- If possible, save the TekExpress setup files, log.xml, \*.TekX (session files and folders), and status messages text file
- If possible, save the waveform on which you are performing the measurement as a .wfm file

# **Getting started**

## Supported oscilloscopes

#### Supported models

6 Series MSO Oscilloscope (MSO64) with bandwidth 4 GHz and above.

### **Recommended accessories**

Termination board TMPC-CTB D-PHY UNH-IOL board

### **Recommended probes**

TDP7708 Series Tri-mode probe with P77STFLXA solder-in tip with TekFlex connector technology (required four numbers)

### Downloading and installing the software

Complete the following steps to download and install the latest D-PHY application. See *Minimum system requirements* for compatibility.

- 1. Go to www.tek.com.
- Click Downloads. In the Downloads menu, select DOWNLOAD TYPE as Software and enter *D-PHY* in the MODEL OR KEYWORD field and click SEARCH.

| ⊥ Download               |                  |        |
|--------------------------|------------------|--------|
| Download Manuals, Datash |                  |        |
| DOWNLOAD TYPE            | MODEL OR KEYWORD |        |
| Software                 | ▼ D-PHY          | SEARCH |

- 3. Select the latest version of software and follow the instructions to download. Copy the executable file to the oscilloscope.
- 4. Double-click the executable and follow the on-screen instructions. The software is installed at C:\Program Files\Tektronix \TekExpress\TekExpress\Debug}.
- 5. Select Application > TekExpress D-PHY from the Oscilloscope menu to launch the application.

## Activate the license

Activate the license using the Option Installation wizard in the TekScope application:

1. In the TekScope application menu bar, click Utilities > Option Installation.

The TekScope Option Installation wizard opens.

- 2. Push the F1 key on the oscilloscope keyboard to open the Option Installation help topic.
- 3. Follow the directions in the help topic to activate the license.

### View software version

Use the following instructions to view version information for the application and for the application modules such as the Programmatic Interface and the Programmatic Interface Client.

To view version information for D-PHY, click **Options > About TekExpress**.

| Default Test Setup          |
|-----------------------------|
| Open Test Setup             |
| Save Test Setup             |
| Save Test Setup As          |
| Open Recent >               |
| Instrument Control Settings |
| Keep On Top                 |
| Email Settings              |
| Deskew                      |
| Help                        |
| About TekExpress            |

## **Application directories**

The TekExpress D-PHY application files are installed at the following location:

C:\Program Files\Tektronix\TekExpress\TekExpress D-PHY

The application directory and associated files are organized as follows:

| 1  | Bin               |
|----|-------------------|
| I. | Compliance Suites |
| I. | Examples          |
| L  | ICP               |
| I. | Images            |
| I. | Lib               |
|    | Report Generator  |
| 1  | Tools             |

The following table lists the default directory names and their usage:

#### Table 3: Application directories and usage

| Directory names   | Usage                                                            |
|-------------------|------------------------------------------------------------------|
| Bin               | Contains application libraries                                   |
| Compliance Suites | Contains test suite specific files                               |
| Examples          | Contains various support files                                   |
| ICP               | Contains instrument and application specific interface libraries |
| Images            | Contains images of the application                               |
| Lib               | Contains utility files specific to the application               |
| Report Generator  | Contains style sheets for report generation                      |
| Tools             | Contains instrument and application specific files               |

### File name extensions

The TekExpress D-PHY software uses the following file name extensions:

#### Table 4: File name extension

| File name extension | Description                                                                        |
|---------------------|------------------------------------------------------------------------------------|
| .TekX               | Application session files (the extensions may not be displayed)                    |
| .ру                 | Python sequence file                                                               |
| .xml                | Test-specific configuration information (encrypted) files<br>Application log files |
| .csv                | Test result reports<br>Plot data                                                   |
| .mht                | Test result reports (default)<br>Test reports can also be saved in HTML format     |
| .pdf                | Test result reports<br>Application help document                                   |

| File name extension | Description                          |
|---------------------|--------------------------------------|
| .xslt               | Style sheet used to generate reports |
| .png                | Captured images                      |

# **Operating basics**

## Launch the application

To launch the TekExpress D-PHY application, select Applications > TekExpress D-PHY from the oscilloscope menu.

| TekExpress D-PHY - (Unt                                                                                          | itled)                                                                | Options |       |
|----------------------------------------------------------------------------------------------------|-----------------------------------------------------------------------|---------|-------|
| Setup<br>Status<br>Results<br>Reports<br>I DUT<br>Test Selection<br>Acquisitions<br>Configuration<br>Preferences | DUT ID DUT001                                                         |         | Pause |
| Ready                                                                                                    | Multi-Lane Setup<br>Selected Lanes<br>Lane 1 Cikp CH3 V<br>Cikn CH4 V |         |       |

After first launch of Tekexpress D-PHY application following changes take place on the oscilloscope.

During launch, "My TekExpress" folder is created in the Documents folder of the current user and gets mapped to "X" drive. When the application is closed properly, the "X" drive will get unmapped.

**NOTE.** If a user with new login ID launches "TekExpress D-PHY.exe", "My TekExpress" folder is created in the Documents folder of the new user.

When you first run the application after installation, the application checks for Resources.xml located in the X:\folder. The Resources.xml file gets created into X: drive, if the file is not found, then the application creates file with equipment details. Session files are then stored inside the X:\D-PHY folder. If this file is not found, the application runs an instrument discovery program to detect connected instruments before launching TekExpress D-PHY.

To keep the TekExpress D-PHY application window on top, select Keep On Top from the *Options menu*. If the application goes behind the oscilloscope application, click Application > TekExpress D-PHY to move the application to be in front.

NOTE. When Keep on Top is selected, you cannot access the combo boxes in the application panels.

See also

Exit the application

## Exit the application

To exit the application, click on the application title bar. Follow on-screen prompts to save any unsaved session, save test setup files, or exit the application.

NOTE. Using other methods to exit the application can result in abnormal termination of the application.

## **Application controls**

This section describes the application controls.

### Table 5: Application control description

| Item                                                | Description                                                                                                    |
|-----------------------------------------------------|----------------------------------------------------------------------------------------------------|
| Options menu                                        | Menu to display global application controls.                                                                                                    |
| Test panel<br>Setup<br>Status<br>Results<br>Reports | Controls that open tabs for configuring test settings and options.                                                                                                    |
| Start / Stop button                                 | Use the <b>Start</b> button to start the test run of the measurements in the selected order.<br>If prior acquired measurements are not cleared, then new measurements are added<br>to the existing set.<br>The button toggles to the Stop mode while tests are running. Use the <b>Stop</b> button to<br>abort the test. |
| Pause / Continue button                             | Use the <b>Pause</b> button to pause the acquisition. When a test is paused, this button changes as <b>Continue</b> .                                                                                                    |

| Item                         | Description                                                                                                    |
|------------------------------|----------------------------------------------------------------------------------------------------|
| Clear button                 | Use the <b>Clear</b> button to clear all existing measurement results. Adding or deleting a measurement, or changing a configuration parameter of an existing measurement, also clears measurements. This is to prevent the accumulation of measurement statistics or sets of statistics that are not coherent. This button is available only on <i>Results panel</i> . |
|                              | <b>NOTE.</b> This button is visible only when there are results data on the panel.                                                                                                    |
| Application window move icon | Place the cursor over the top of the application window to move the application window to the desired location                                                                                                    |
| Minimize icon                | Minimizes the application.                                                                                                    |
| Close icon                   | Close the application.                                                                                                    |
| Mini view / Normal view      | Toggles the application between mini view and normal view.<br>Mini view displays the run messages with the time stamp, progress bar,<br>Start / Stop button, and Pause / Continue button.<br>The application moves to mini view when you click the <b>Start</b> button.                                                                                                 |
|                              | (c)ThEspress D.PHY - (Unitied)                                                                                                    |

## **Global application controls**

The menus and controls that appear outside the individual tabs are called "Global Controls". These are used to specify the devices to be tested.

### **Options menu overview**

To access Options menu, click 🗾 in the upper-right corner of the application. It has the following selections:

| Optio | ns menu                     |
|-------|-----------------------------|
| Optio | ons                         |
|       | Default Test Setup          |
|       | Open Test Setup             |
|       | Save Test Setup             |
|       | Save Test Setup As          |
|       | Open Recent                 |
|       | Instrument Control Settings |
|       | Keep On Top                 |
|       | Email Settings              |
|       | Deskew                      |
|       | Help                        |
|       | About TekExpress            |

| Menu                        | Function                                                                                                    |
|-----------------------------|----------------------------------------------------------------------------------------------------|
| Default Test Setup          | Opens an untitled test setup with defaults selected                                                                                                    |
| Open Test Setup             | Opens a saved test setup                                                                                                    |
| Save Test Setup             | Saves the current test setup                                                                                                    |
| Save Test Setup As          | Saves the current test setup with a different file name or file type                                                                                                    |
| Open Recent                 | Displays the recently opened test setups to open                                                                                                    |
| Instrument Control Settings | Detects, lists, and refreshes the connected instruments found on specified connections (LAN, GPIB, USB, and so on)                                                                                                    |
| Keep On Top                 | Keeps the TekExpress D-PHY application on top of all the application                                                                                                    |
|                             | <b>NOTE.</b> When <b>Keep on Top</b> is selected, you cannot access the combo boxes in the application panels.                                                                                                    |
| Email Settings              | Use to configure email options for test run and results notifications                                                                                                    |
| Deskew                      | Allows to read the deskew, attenuation, and bandwidth values from the TekScope application.<br>Before using this option, manually compensate for skew and attenuations in TekScope<br>application.<br>The values read are stored into a text file in the ICP folder. The stored values can also be set<br>on the TekScope through this option. |

| Menu             | Function                                                                                                    |
|------------------|----------------------------------------------------------------------------------------------------|
| Help             | Displays the TekExpress D-PHY help                                                                                                    |
| About TekExpress | <ul> <li>Displays application details such as software name, version number, and copyright</li> <li>Provides a link to the end-user license agreement</li> <li>Provides a link to the Tektronix Web site</li> </ul> |

See also. Application controls

#### TekExpress instrument control settings

Use **TekExpress Instrument Control Settings** dialog box to search the instruments (resources) connected to the application. You can use the Search Criteria to search the connected instruments depending on the connection type. The details of the connected instrument is displayed in the Retrieved Instruments window.

To access, click **Options > Instrument Control Settings**.

| LAN             | GPIB     | Serial  | Non - VISA Res | ources  |                           |       |
|-----------------|----------|---------|----------------|---------|---------------------------|-------|
| TekLink         | USB      | VXI     |                | Re      | efresh TekVISA<br>Timeout | 300 s |
| Retrieved Instr | uments ( | (0)     |                |         |                           |       |
| Connection      | Re       | esource | Serial No      | Options | Resource Ad               | dr    |
|                 |          |         |                |         |                           |       |
|                 |          |         |                |         |                           |       |
|                 |          |         |                |         |                           |       |
|                 |          |         |                |         |                           |       |
|                 |          |         |                |         |                           |       |
|                 |          |         |                |         |                           |       |

The connected instruments displayed here can be selected for use under Global Settings in the test configuration section.

NOTE. Select GPIB (Default) and LAN when using TekExpress D-PHY application on MSO6.

See also. Options menu overview

#### View connected instruments

Use TekExpress Instrument Control Settings dialog box to search the instruments (resources) connected to the application. The application uses TekVISA to discover the connected instruments.

**NOTE.** The instruments required for the test setup must be connected and it must be recognized by the application before running the test.

To refresh the list of connected instruments:

- 1. From the Options menu, select Instrument Control Settings.
- 2. In the Search Criteria section of the Instrument Control Settings dialog box, select the connection types of the instruments to search.

Instrument search is based on the VISA layer, but different connections determine the resource type, such as LAN, GPIB, and USB. For example, if you choose LAN, the search will include all the instruments supported by TekExpress that are communicating over the LAN.

3. Click Refresh. TekExpress searches for connected instruments.

| Searching on LAN 40 % Complete |
|--------------------------------|
|                                |

4. After searching, the dialog box lists the instrument-related details based on the search criteria. For example, for the Search Criteria as LAN and GPIB, the application displays all LAN and GPIB instruments connected to the application.

|            | GDIR Serial |                 |         |                            |   |
|------------|-------------|-----------------|---------|----------------------------|---|
| TekLink    | USB VXI     | NOI - VISA RESU | Refres  | h TekVISA 300 s<br>Timeout | s |
| Connection | Resource    | Serial No       | Options | Resource Addr              |   |
|            |             |                 |         |                            |   |
|            |             |                 |         |                            |   |

The details of the instruments are displayed in the Retrieved Instruments table. The time and date of instrument refresh is displayed in the Last Updated field.

See also. Equipment connection diagram on page 35

### **Configure email settings**

Use the Email Settings utility to get notified by email when a measurement completes, or produces any error condition. Follow the steps to configure email settings:

#### **Email Settings**

| Recipient e-mail Address(es)   Note: Separate Email addresses with a comma   Sender's Address   Email Attachments   Reports   Status Log   Last 20 Lines   Full Log   Login   Password   Email Configuration   Max Email Size (MB)   5   Timeout (Sec)   0     Email Test Results When complete or on error     Apply   Close                                                                                                    | Email Settings                                       |                         |  |
|----------------------------------------------------------------------------------------------------|------------------------------------------------------|-------------------------|--|
| Sender's Address     Email Attachments     Server Configuration   Reports   Status Log   Last 20 Lines   Full Log   Login   Password   Email Configuration   Max Email Size (MB)   5   Imeout (Sec)   0     Timeout (Sec)     Close                                                                                                    | Recipient e-mail Address(es)                         |                         |  |
| Email Attachments Server Configuration   Reports SMTP Server   Status Log Last 20 Lines   Full Log Login   Password Enable SSL   Email Configuration Max Email Size (MB) 5 Timeout (Sec)   0    Email Test Results When complete or on error   Email Test Results When complete or on error                                                                                                    | Note: Separate Email addresses w<br>Sender's Address | vith a comma            |  |
| Reports       SMTP Server       SMTP Port       0         Status Log       Last 20 Lines       Full Log       Login       1         Password       Email Configuration       Image: Configuration of Attempts to Send       1       1         Max Email Size (MB)       5       Number of Attempts to Send       1       1         Timeout (Sec)       0       Close       Close       1                                                                                                    | Email Attachments                                    | Server Configuration    |  |
| Status Log Last 20 Lines Full Log Login Password Email Configuration Max Email Size (MB) 5 Timeout (Sec) 0 Email Test Results When complete or on error Email Considered and the complete or on error Email Considered and the complete or on error                                                                                                    | ✓ Reports                                            | SMTP Server SMTP Port 0 |  |
| Password Email Configuration Max Email Size (MB) 5 Number of Attempts to Send 1 Timeout (Sec) 0 Email Test Results When complete or on error Email Conservation Close Close Cl | 🗸 Status Log 📀 Last 20 Lines 🔵 Full Log              | Login                   |  |
| Email Configuration Max Email Size (MB) 5 Number of Attempts to Send 1 Timeout (Sec) 0 Email Test Results When complete or on error Test Email Close Close                                                                                                    |                                                      | Password                |  |
| Email Configuration Max Email Size (MB) 5 Number of Attempts to Send 1 Timeout (Sec) 0 Email Test Results When complete or on error Test Email Configuration Close Close                                                                                                    |                                                      | Enable SSL              |  |
| Max Email Size (MB) 5 Number of Attempts to Send 1 Timeout (Sec) 0 Email Test Results When complete or on error Test Email Apply Close Close                                                                                                    | Email Configuration                                  |                         |  |
| Timeout (Sec)                                                                                                    | Max Email Size (MB) 5 Number of Attempts to Send 1   |                         |  |
| Email Test Results When complete or on error                                                                                                    | Timeout (Sec) 0                                      |                         |  |
| Email Test Results When complete or on error                                                                                                    |                                                      | Test Carbo              |  |
|                                                                                                    | Email Test Results When complete or on error         | Email Apply Close       |  |

- 1. Select Options > Email Settings to open the Email Settings dialog box.
- (Required) For Recipient email Address(es), enter one or more recipient email addresses. To include multiple addresses, separate the addresses with commas.
- (Required) For Sender's Address, enter the email address used by the instrument. This address consists of the instrument name, followed by an underscore, followed by the instrument serial number, then the @ symbol, and the email server ID. For example: user@yourcompany.com.
- 4. (Required) In the **Server Configuration** section, type the SMTP Server address of the Mail server configured at the client location, and the SMTP Port number, in the corresponding fields.

If this server requires password authentication, enter a valid login name, password, and host name in the corresponding fields.

NOTE. If any of the above required fields are left blank, the settings will not be saved and email notifications will not be sent.

- 5. In the Email Attachments section, select from the following options:
  - Reports: Select to receive the test report with the notification email.
  - Status Log: Select to receive the test status log with the notification email. If you select this option, then also select whether you want to receive the full log or just the last 20 lines.
- 6. In the Email Configuration section:
  - Enter a maximum file size for the email message. Messages with attachments larger than this limit will not be sent. The default is 5 MB.
  - Enter the number in the Number of Attempts to Send field, to limit the number of attempts that the system makes to send a notification. The default is 1. You can also specify a timeout period.
- 7. Select the Email Test Results When complete or on error check box. Use this check box to quickly enable or disable email notifications.
- 8. To test your email settings, click Test Email.

- 9. To apply your settings, click **Apply**.
- 10. Click Close when finished.

## Application panels overview

TekExpress D-PHY solution uses panels to group Test Setup Configuration, Results, and Reports settings. Click any button to open the associated panel. A panel may have one or more tabs that list the selections available in that panel. Controls in a tab can change depending on settings made in the same tab or another tab.

| V TekExpress D-PHY - (Untit                                           | led) Opt                                                                                    | ions 🔽 🌥 🗕 🌂 |
|-----------------------------------------------------------------------|---------------------------------------------------------------------------------------------|--------------|
| Setup<br>Status<br>Results<br>Reports<br>Configuration<br>Preferences | DUT ID DUT001                                                                               | Pause        |
| Party                                                                 | Multi-Lane Setup<br>Selected Lanes<br>Lane 1 Clock Lane Sources<br>Clkp CH3 V<br>Clkn CH4 V |              |

#### Table 6: Application panels overview

| Panel Name    | Purpose                                                                                                    |
|---------------|----------------------------------------------------------------------------------------------------|
| Setup panel   | The Setup panel shows the test setup controls. Click the <b>Setup</b> button to open this panel. Use this panel to:                                                                                                    |
|               | Set DUT tab parameters                                                                                                    |
|               | Select tests                                                                                                    |
|               | Set acquisition tab parameters                                                                                                    |
|               | Set configuration tab parameters                                                                                                    |
|               | Set preferences tab parameters                                                                                                    |
| Status panel  | View the progress and analysis status of the selected tests, and view test logs.                                                                                                    |
| Results panel | View the summary of test results and select result viewing preferences.                                                                                                    |
| Reports panel | Browse for reports, save reports as specific file types, specify report naming conventions, select report content to include (summary information, detailed information, user comments, setup configuration, application configuration, etc.), and select report viewing options. |

### See also

Application controls

## Setup panel

### Setup panel overview

The Setup panel contains sequentially ordered tabs that help you guide through the test setup and execution process.

| TekExpress D-PHY - (Untit                                               | led)                                                                                                    | Options 💽 🗎 🗕 🗴 |
|-------------------------------------------------------------------------|----------------------------------------------------------------------------------------------------|-----------------|
| Setup<br>1 DUT<br>Test Selection<br>Results<br>Reports<br>Configuration | DUT ID DUT001 (Control Control | Pause           |
| Preferences                                                             | Single Ended     <<1                                                                                                    |                 |
| Ready.                                                                  |                                                                                                    |                 |

### Set DUT parameters

Use the DUT tab to select parameters for the device under test. These settings are global and apply to all tests of current session. DUT settings also affect the list of available tests in the Test Selection tab.

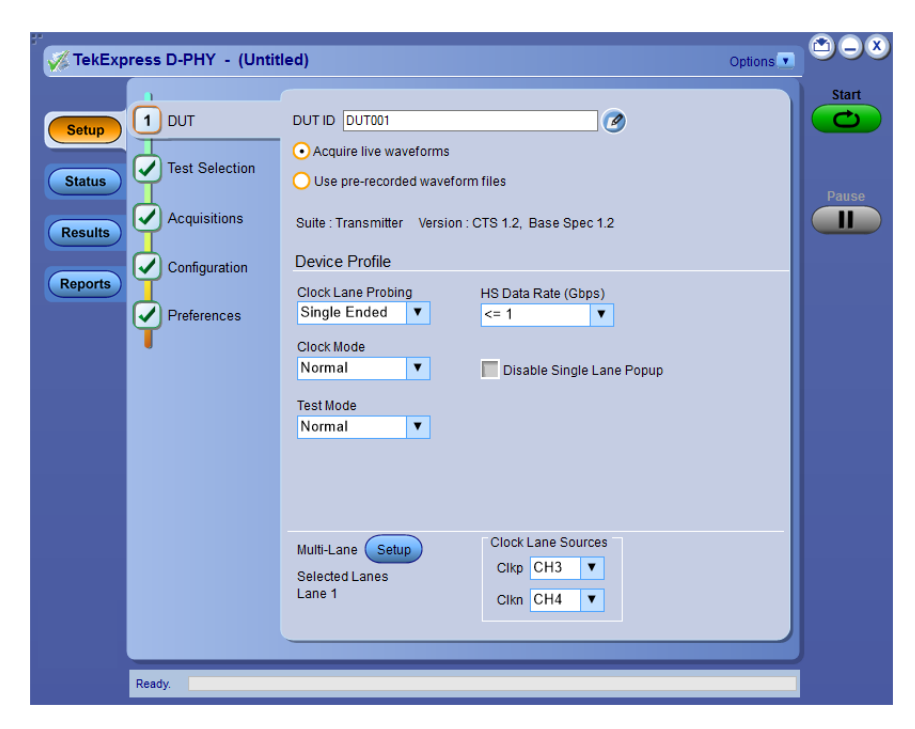

Click **Setup > DUT** to access the DUT parameters:

### Table 7: DUT tab settings

| Setting                                          | Description                                                                                                    |  |
|--------------------------------------------------|----------------------------------------------------------------------------------------------------|--|
| DUT ID                                           | Adds an optional text label for the DUT to reports. The default value is DUT001. The maximum number of characters is 32.<br>You cannot use the following characters in an ID name: $(.,.,.,.,,,/.)$ |  |
| Comments icon (to the right of the DUT ID field) | Opens Comments dialog box to enter text to add to the report. Maximum size is 256 characters. To enable or disable comments appearing on the test report, see <i>Select report options</i> .        |  |
| Acquire live waveforms                           | Acquire active signals from the DUT for measurement and analysis.                                                                                                    |  |
| Use pre-recorded waveform files                  | Run tests on a saved waveform. <i>Open (load) a saved test setup</i><br><i>Click here</i> for details about the file names for pre-recorded waveform.                                               |  |
| Suite                                            | This application is intended for D-PHY Transmitter testing. Version supported is CTS                                                                                                    |  |
| Version (1.2)                                    | 1.2 Base Spec 1.2.                                                                                                    |  |
| Device Profile                                   |                                                                                                    |  |
| Clock Lane Probing                               | Select either single-ended mode or differential mode for clock lane.                                                                                                    |  |
|                                                  | <b>NOTE.</b> When Differential mode is selected, some tests are not available for execution.                                                                                                    |  |
| Clock Mode                                       | Select the clock mode. The available options are Normal and Continuous. When clock mode is continuous, only normal tests can be performed.                                                          |  |
|                                                  | NOTE. Some tests are not supported in continuous clock mode.                                                                                                    |  |
| Test Mode                                        | Select the test mode. Based on the selection made, the list of tests in the Test Selection panel will change.                                                                                       |  |

| Setting                                                                                                    | Description                                                                                                    |
|----------------------------------------------------------------------------------------------------|----------------------------------------------------------------------------------------------------|
| HS Data Rate (Gbps)                                                                                                    | Select the HS Data Rate. Available options are                                                                                                    |
|                                                                                                    | ■ <=1 Gbps                                                                                                    |
|                                                                                                    | ■ >1 and <=1.5 Gbps                                                                                                    |
|                                                                                                    | ■ >1.5 Gbps                                                                                                    |
|                                                                                                    | The test limits may vary based on the selected data rate.                                                                                                    |
|                                                                                                    | <b>NOTE.</b> If the selected data rate is > 1.5 Gbps:                                                                                                    |
|                                                                                                    | 1.4.18 Clock Lane HS Clock Delta UI is disabled.                                                                                                    |
|                                                                                                    | 1.5.5 Initial HS Skew Calibration Burst (TSKEWCAL-SYNC, TSKEWCAL) and<br>1.5.6 Periodic HS Skew Calibration Burst (TSKEWCAL-SYNC, TSKEWCAL) tests are<br>enabled only when the data rate is >1.5 Gbps. |
| Disable Single Lane Popup                                                                                                    | When selected, disables the connection popup.                                                                                                    |
|                                                                                                    | <b>NOTE.</b> Before selecting this option ensure that the connections are made as per the selected lane channel configuration.                                                                         |
| Multi-Lane Setup                                                                                                    | Displays the test lanes selected for the test session                                                                                                    |
| Test Lane Setup                                                                                                    | To change lanes selected for testing, click <b>Setup</b> .                                                                                                    |
| LinkWidth         1_Lane         ▼           Lanes         Source+ve         Source+ve           D         Lane0         CH1         CH2           Lane1         CH3         CH4         CH4 | 1. In the Test Lane Setup dialog box, select the desired number of lanes from the Link Width drop-down list.                                                                                           |
| Lane2 CH1 CH2<br>Lane3 CH3 CH4                                                                                                    | 2. To select the lanes to use, click the corresponding lane buttons:                                                                                                    |
| Cancel OK                                                                                                    | To select all four lanes at once, click Select All. If you select this, select 4 Lanes from the Link Width drop-down list.                                                                             |
|                                                                                                    | To deselect all selected lanes, click <b>Deselect All</b> .                                                                                                    |
|                                                                                                    | If you select 1 Lane, only one lane can be used.                                                                                                    |
|                                                                                                    | If you select 2 Lanes, any one lane or two lanes can be used.                                                                                                    |
|                                                                                                    | If you select 4 Lanes, only a lane or two lanes or four lanes can be used.                                                                                                    |
|                                                                                                    | 3. Source selection: Configure the channel sources on which the corresponding data lanes are connected.                                                                                                |
|                                                                                                    | 4. Click OK.                                                                                                    |
|                                                                                                    | Your selections display in the Lane Setup section of the DUT tab.                                                                                                    |
| Clock Sources                                                                                                    | Configure the channel source(s) on which the clock lanes are connected.                                                                                                    |
|                                                                                                    | NOTE.                                                                                                    |
|                                                                                                    | If the clock probing is differential only one source need to be configured                                                                                                    |
|                                                                                                    | The channel sources selected for Data lanes should not be same as the sources                                                                                                    |
|                                                                                                    | selected for Clock lane. If the channels are same, the execution will not proceed.                                                                                                    |
|                                                                                                    |                                                                                                    |

See also. Select tests

#### Select tests

Use the Test Selection tab to select the tests. The test measurements available depends on the settings selected in the DUT. tab.

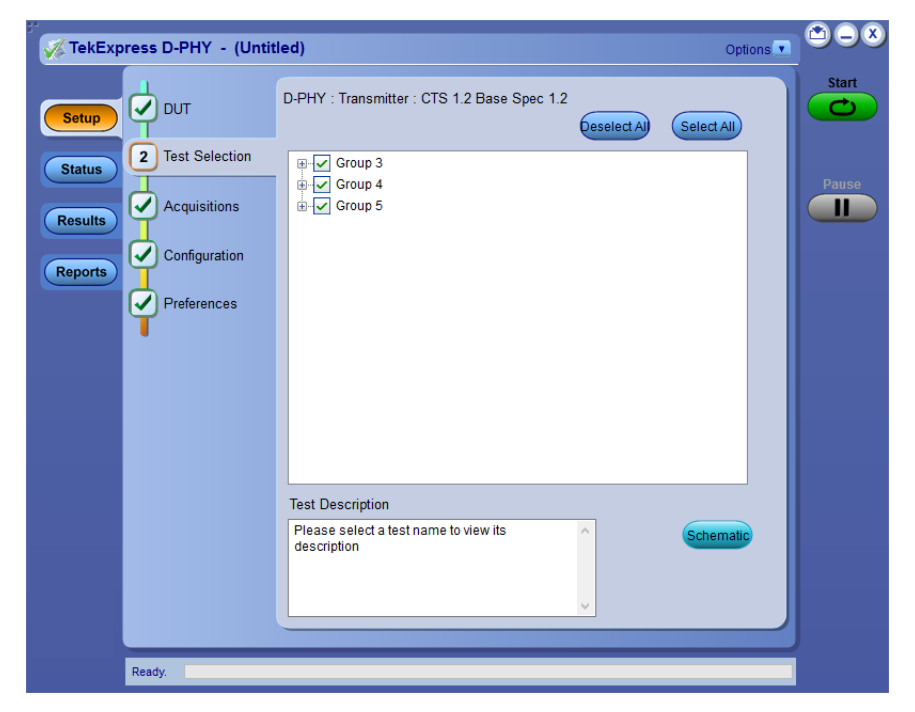

Figure 1: TekExpress D-PHY measurements

#### Table 8: Test Selection tab settings

| Setting                    | Description                                                                                                    |
|----------------------------|----------------------------------------------------------------------------------------------------|
| Deselect All<br>Select All | Deselect or select all tests in the list.                                                                                                    |
| Tests                      | Click on a test to select or unselect. Highlight a test to show details in the Test Description pane.<br>The application automatically selects all required tests when in Compliance mode.        |
| Test Description           | Shows brief description of the highlighted test in the test tree.                                                                                                    |
| Schematic                  | Shows an equipment and test fixture setup schematic<br>(connection diagram) for the selected test. Use to set up the<br>equipment and fixtures or to verify the setup before running the<br>test. |

See also. Set acquisition tab parameters

#### Set acquisition tab parameters

Use Acquisitions tab to view the test acquisition parameters. The contents displayed on this tab depends on the DUT type and the tests selected.

| 💞 TekExp | ress D-PHY - (Untit                            | led)                                                                                                    | Options 💌                              |       |
|----------|------------------------------------------------|----------------------------------------------------------------------------------------------------|----------------------------------------|-------|
| Setup    | DUT                                            | D-PHY : Transmitter : CTS 1.2 Base Spe                                                                                                    | vc 1.2                                 | Start |
| Status   |                                                | Test Name                                                                                                    | Acquisition                            |       |
| Reports  | 3 Acquisitions<br>Configuration<br>Preferences | 1.4.1 Clock Lane HS Entry: TLPX Value<br>1.4.2 Clock Lane HS Entry: TCLK-PREF<br>1.4.3 Clock Lane HS Entry: TCLK-PREF<br>1.4.3 Clock Lane HS-TX Differential Vol<br>1.4.5 Clock Lane HS-TX Differential Vol<br>1.4.5 Clock Lane HS-TX Static Common<br>1.4.8 Clock Lane HS-TX Static Common<br>1.4.9 Clock Lane HS-TX Static Common<br>1.4.9 Clock Lane HS-TX Static Common<br>1.4.10 Clock Lane HS-TX Dynamic Com<br>1.4.10 Clock Lane HS-TX Dynamic Com<br>1.4.11 Clock Lane HS-TX Dynamic Com<br>1.4.11 Clock Lane HS-TX 20%-80% Ris<br>1.4.12 Clock Lane HS-TX 20%-80% Ris<br>1.4.12 Clock Lane HS-TX 20%-80% Ris<br>1.4.12 Clock Lane HS-TX 20%-80% Ris<br>1.4.13 Clock Lane HS-TX 20%-80% Ris<br>1.4.13 Clock Lane HS-TX 20%-80% Ris<br>1.4.13 Clock Lane HS-TX Dynamic Com<br>1.4.11 Clock Lane HS-TX Dynamic Com<br>1.4.11 Clock Lane HS-TX Dynamic Com<br>1.4.12 Clock Lane HS-TX Dynamic Com<br>1.4.12 Clock Lane HS-TX Dynamic Com<br>1.4.13 Clock Lane HS-TX Dynamic Com<br>1.4.13 Clock Lane HS-TX Dynamic Com<br>1.4.13 Clock Lane HS-TX Dynamic Com<br>1.4.13 Clock Lane HS-TX Dynamic Com<br>1.4.13 Clock Lane HS-TX Dynamic Com<br>1.4.13 Clock Lane HS-TX Dynamic Com<br>1.4.13 Clock Lane HS-TX Dynamic Com<br>1.4.14 Clock Lane HS-TX Dynamic Com<br>1.4.15 Clock Lane HS-TX Dynamic Com<br>1.4.15 Clock Lane HS-TX Dynamic Com<br>1.4.11 Clock Lane HS-TX Dynamic Com<br>1.4.11 Clo | Clock : Clock Lanes Acquisition with C | Pause |
|          | Ready.                                         |                                                                                                    |                                        |       |

#### Table 9: Acquisitions tab settings

| Settings                                 | Description                                                                                         |
|------------------------------------------|----------------------------------------------------------------------------------------------------|
| View Probes                              | View the detected probe configuration. Use the View Probes dialog box to view the connected probes. |
| Acquisition and Save options             |                                                                                                    |
| Save All Waveforms Before Analysis       | Saves all the waveforms before the analysis.                                                        |
| Analyze Immediately, No Waveforms Saved  | Analysis the waveforms and no waveforms are saved.                                                  |
|                                          | <b>NOTE.</b> No .wfm files will not be present in the run folder.                                   |
| Save and Analyze Acquisition In Sequence | Saves and then analyses the acquisition in sequence.                                                |
| Show Acquire Parametere                  | Select to view the acquisition parameters                                                           |
| Show Acquire Farameters                  | Select to view the acquisition parameters.                                                          |

TekExpress D-PHY saves all acquisition waveforms to files by default. Waveforms are saved in a unique folder for each session (a session is started when you click the Start button). The folder path is X:\TekExpress D-PHY\Untitled Session \<dutid>\<dute>\_\_<time>. Images created for each analysis, XML files with result values, reports, and other information specific to that particular execution are also saved in this folder.

Saving a session moves the session file contents from the Untitled Session folder to the specified folder name, and changes the session name to the specified name.

See also. Pre-recorded waveform file names for test measurements

### Set configuration tab parameters

Use Configuration tab to view and configure the Global Settings and the measurement configurations. The measurement specific configurations available in this tab depends on the selections made in the DUT panel and Test Selection panel.

| Setting | Description                                                                                               |                                                                                              |                                                        |                                          |                                                                                                    |
|---------|----------------------------------------------------------------------------------------------------|----------------------------------------------------------------------------------------------|--------------------------------------------------------|------------------------------------------|----------------------------------------------------------------------------------------------------|
| Mode    | Determines whet                                                                                           | Determines whether test parameters are in compliance or can be edited                        |                                                        |                                          |                                                                                                    |
|         | Compliance Settings.                                                                                      | : All the test parame                                                                        | eters are e                                            | ditable                                  | e except <b>Use Cursors</b> in Globa                                                                                                    |
|         | User Define mode.                                                                                         | d: All test paramete                                                                         | ers and glo                                            | bal par                                  | arameters are editable in this                                                                                                    |
|         | types of compari<br>and low limits us<br>When running te<br>Editor.<br>The second table<br>specification. | sons. In the Complia<br>ed for the tests disp<br>sts in User Defined<br>e shows the tests wi | ance Mode<br>layed in th<br>Mode, you<br>ith the limit | e, you o<br>e tree<br>i can e<br>s calcu | can view the measurement hig<br>e view of the Measurements tab<br>edit the limit settings in the Limi<br>culated dynamically as per the |
|         | View or Edit the values used for H                                                                        | igh Limit and Low Limit for each measurem                                                    | nent                                                   |                                          |                                                                                                    |
|         | Test Name                                                                                                 | Details Compare String Lo                                                                    | w Limit Compare Stri                                   | na Hiah Lin                              | imit A                                                                                                    |
|         | 1.3.1 Data Lane HS Entry: Data Lane                                                                       | Data Lane HS Entry >= Greater Than O 50                                                      | N.A                                                    | N.A                                      |                                                                                                    |
|         | 1.2.4 Data Lana MCTV Differential Vo                                                                      | Data Lane VOD(1)( >= Greater Than O 140                                                      | 0 <= Less Than G                                       | v E 270                                  |                                                                                                    |
|         | 1.3.4 Data Lane H3-1X Differential 40                                                                     | Data Lane VOD(0)( >= Greater Than O27                                                        | 70 <= Less Than G                                      | v E140                                   |                                                                                                    |
|         | 1.3.5 Data Lane H5-TX Differential Vo                                                                     | . VOD(mV) >= Greater Than 014                                                                | <= Less Than G                                         | v E 14                                   |                                                                                                    |
|         | 1.3.6 Data Lane HS-TX Single-Ended                                                                        | Data Lane HS-TX Si <= Less Than Or E 360<br>Data Lane HS-TX Si <= Less Than Or E 360         | U N.A                                                  | N.A                                      |                                                                                                    |
|         |                                                                                                    | Data Lane HS-TX St >= Greater Than O 150                                                     | 0 <= Less Than 0                                       | v E 250                                  |                                                                                                    |
|         | 1.3.7 Data Lane HS-TX Static Commo                                                                        | Data Lane HS-TX St >= Greater Than O 150                                                     | 0 <= Less Than G                                       | r E 250                                  |                                                                                                    |
|         | 1.3.8 Data Lane H5-TX Static Commo                                                                        | Data Lane HS-TX St >= Greater Than O5                                                        | <= Less Than G                                         | ΥE 5                                     |                                                                                                    |
|         | Test Name                                                                                                 | Details                                                                                      | Value1 V                                               | alue2                                    |                                                                                                    |
|         | 1.3.2 Data Lane HS Entry:<br>THS-PREPARE Value                                                            | Data Lane HS Entry LL: THS-PREPARE<br>Value = Value1 + Value2*UI (ns)                        | 40 4                                                   |                                          |                                                                                                    |
|         |                                                                                                    | Data Lane HS Entry HL: THS-PREPARE<br>Value = Value1 + Value2*UI (ns)                        | 85 6                                                   |                                          |                                                                                                    |
|         | 1.3.3 Data Lane HS Entry:<br>THS-PREPARE + THS-ZERO Value                                                 | Data Lane HS Entry: THS-PREPARE +<br>THS-ZERO Value = Value1 + Value2*UI (ns)                | 145 1                                                  | 0                                        |                                                                                                    |
|         | 1.3.11 Data Lane HS-TX 20%-80%<br>Rise Time (tR)                                                          | Data Lane LTEQ 1 Gbps tR(UI)                                                                 | 0.3 N                                                  | A .                                      |                                                                                                    |
|         |                                                                                                    | Data Lana GT 10kmc (P/UI)                                                                    | 0.26                                                   |                                          |                                                                                                    |
|         |                                                                                                    | Data Lane GT 1 Gbps tR(UI)                                                                   | 0.35                                                   | A                                        |                                                                                                    |

#### Table 10: Configuration tab: Common parameters

| TekExpress D-PHY - (Until | led)                                                                       | Options          |       |
|---------------------------|----------------------------------------------------------------------------|------------------|-------|
| Setup J DUT               | Compliance Mode     User Defined Mode     Global Settings     Measurements | Limits<br>Editor | Start |
| Results Acquisitions      | Instruments Detected Real Time Scope MSO64 ( GPIB8::1::INSTR )             |                  | Pause |
| Reports Preferences       |                                                                            |                  |       |
|                           | Use Cursors Automatic   Autoset For Vertical Settings  Filter File Setup   |                  |       |
|                           | De-Embed Filter File Path (Single Ended)                                   |                  |       |
|                           | De-Embed Filter File Path (Differential) None Clear Paths                  |                  |       |
|                           |                                                                            |                  |       |
| Ready.                    |                                                                            |                  |       |

Figure 2: Configuration tab: Global Settings

| Table 11: | Configuration | tab: | Global | setting | gs |
|-----------|---------------|------|--------|---------|----|
|-----------|---------------|------|--------|---------|----|

| Setting                                  | Description                                                                                                    |  |  |  |
|------------------------------------------|----------------------------------------------------------------------------------------------------|--|--|--|
| Global Settings                          |                                                                                                    |  |  |  |
| Instruments Detected                     | Displays the instruments connected to this application. Click on the instrument name to open a list of available (detected) instruments.<br>Select <b>Options &gt; Instrument Control Settings</b> and click Refresh to update the instrument list.                                                                                                    |  |  |  |
|                                          | <b>NOTE.</b> Verify that the <b>LAN and GPIB</b> search criteria (default setting) in the Instrument Control Settings is selected when using TekExpress D-PHY application.                                                                                                    |  |  |  |
| Use Cursors                              | <ul> <li>Automatic mode: the results are computed automatically and are displayed.</li> <li>Manual mode: you will be prompted to place cursors at the desired region in the acquired waveform. The cursors will be used as the gating criteria for the measurement and the measured value will be reported.</li> <li>NOTE. You can change the settings to Manual mode only if User Defined Mode is</li> </ul> |  |  |  |
|                                          | selected in the Configuration tab.                                                                                                    |  |  |  |
| Filter File Setup                        |                                                                                                    |  |  |  |
| De-Embed Filter File Path (Single Ended) | Browse and select the file for de-embedding the single ended signals.                                                                                                    |  |  |  |
| De-Embed Filter File Path (Differential) | Browse and select the file for de-embedding the differential probe.                                                                                                    |  |  |  |
| Clear Paths                              | When clicked it resets both the single ended and differential filter file paths.                                                                                                    |  |  |  |

**NOTE.** The selection of the filter file for de-embedding is based on the sample rate selection on the horizontal settings tab in the measurements panel.

| TekExpress D-PHY - (Untit                                                                                                    | ed)                                                                                                    | Options 🔽 🔿 🔾 🎗                                     |
|----------------------------------------------------------------------------------------------------|----------------------------------------------------------------------------------------------------|-----------------------------------------------------|
| Setup UUT                                                                                                    | Compliance Mode     User Defined Mode     Global Settings     Measurements                                                                                                    | Limits<br>Editor                                    |
| Results Acquisitions<br>(Acquisitions<br>(Acquisitions | <ul> <li>         — 1.3.1 Data Lane HS Entry: Data Lane TLPX Value         <ul> <li>1.3.2 Data Lane HS Entry: THS-PREPARE Value</li> <li>1.3.2 Data Lane HS Entry: THS-PREPARE Value</li> <li>1.3.3 Data Lane HS Entry: THS-PREPARE + THS-ZERO Value</li> <li>1.3.4 Data Lane HS-TX Differential Voltages (MD00), VD0(1))</li> <li>1.3.5 Data Lane HS-TX Differential Voltages (MD00), VD0(1))</li> <li>1.3.6 Data Lane HS-TX Single-Ended Output High Voltages (VDMTX11), VCMT</li> <li>1.3.7 Data Lane HS-TX Static Common-Mode Voltages (VDMTX11), VCMT</li> <li>1.3.8 Data Lane HS-TX Static Common-Mode Voltages (VDMTX11), VCMT</li> <li>1.3.9 Data Lane HS-TX Static Common-Mode Voltages Mismatch (VCMTX11), VCMT</li> </ul> </li> </ul> | Pause<br>Pouse<br>VDHHs(<br>X00)<br>1.0)<br>50Hz 0V |
|                                                                                                    | Trigger Settings     Transition       Horizontal<br>Settings     Source     Dp       Vertical<br>Settings     Slope     Negative       Vertical<br>Settings     Slope     Negative       Upper Leve     Transition     Greater Than       Delta Time (ps)     500     Vertical                                                                                                    | ,<br>el (X)                                         |
| Ready.                                                                                                    |                                                                                                    |                                                     |

Figure 3: Configuration tab: Measurements

### Table 12: Configuration tab: Measurements settings

| Setting                                                                                      | Description                                                                                                    |  |  |
|----------------------------------------------------------------------------------------------|----------------------------------------------------------------------------------------------------|--|--|
| Measurements                                                                                 | Displays the measurements which are selected in the Test Selection tab. The tests are grouped with unique acquisition type names.                                                                                             |  |  |
|                                                                                              | NOTE.                                                                                                    |  |  |
|                                                                                              | When a parent test group is selected and any change is made, the change will<br>be applied to all the tests.                                                                                                    |  |  |
|                                                                                              | <ul> <li>Individual test configuration is possible by selecting the test and making the required changes.</li> </ul>                                                                                                    |  |  |
|                                                                                              | If changes are made to individual tests, it becomes a separate acquisition during execution of tests. The difference between the acquisitions can be viewed by clicking <b>Acquisitions</b> > <b>Show Acquire Parameter</b> . |  |  |
| Analyze                                                                                      |                                                                                                    |  |  |
| Analysis Mode<br>Available for 1.5.3 HS Clock Rising Edge                                    | Automatic (default)                                                                                                    |  |  |
| Alignment to First Payload Bit only.                                                         | <ul> <li>Visual Verification</li> </ul>                                                                                                    |  |  |
| UI INST MIN (ns)<br>Available for 1.4.17 Clock Lane HS Clock<br>Instantaneous (UIINST) only. | Specify the UI INST MIN. The default value is 1.25 ns.                                                                                                    |  |  |

| Setting                | Description                                                                                                    |  |
|------------------------|----------------------------------------------------------------------------------------------------|--|
| Trigger Settings       |                                                                                                    |  |
| Trigger Type           | Select the trigger type. The configurations may change depending on the Trigger Type selected.                  |  |
|                        | Transition (default)                                                                                            |  |
|                        | Edge                                                                                                    |  |
|                        | Width                                                                                                    |  |
| Source                 | Dp (default)                                                                                                    |  |
|                        | ■ Dn                                                                                                    |  |
|                        | Clkp                                                                                                    |  |
|                        | Clkn                                                                                                    |  |
| Slope                  | Positive (default)                                                                                              |  |
|                        | Negative                                                                                                    |  |
|                        | Either                                                                                                    |  |
|                        | Available when Trigger Type = Transition or Edge                                                                |  |
| Transition             | Greater Than (default)                                                                                          |  |
|                        | Less Than                                                                                                    |  |
| Delta Time (ps)        | = 250                                                                                                    |  |
|                        | = 500                                                                                                    |  |
| Quality                |                                                                                                    |  |
| Quality                | Occurs                                                                                                    |  |
|                        | E Logic                                                                                                    |  |
|                        | Available when Trigger Type = Transition.                                                                       |  |
| Lower Level (V)        | Specify the lower level in Volts. The default value is 0.05 Volts.<br>Available when Trigger Type = Transition. |  |
| Upper Level (V)        | Specify the upper level in Volts. The default value is 1 Volts.<br>Available when Trigger Type = Transition.    |  |
| Edge Trigger Level (V) | Specify the voltage level. The default value is 0.2 V.<br>Available when Trigger Type = Edge.                   |  |
| Lower Limit (sec)      | The default value is 25E-6.<br>Available when Trigger Type = Width.                                             |  |
| Upper Limit (sec)      | The default value is 300E-6.<br>Available when Trigger Type = Width.                                            |  |
| Horizontal Settings    | ·                                                                                                    |  |
| Record Length          | Specify the record length for the selected measurements. The default value is 1000000.                          |  |
| Sample Rate            | Select the sample rate. The default value is 12.5.                                                              |  |
| Vertical Settings      |                                                                                                    |  |

| Setting                   | Description                                                         |
|---------------------------|---------------------------------------------------------------------|
| Vertical Scale (Data)     | Specify the vertical scale for data. The default value is 200 mV.   |
| Vertical Position (Data)  | Specify the vertical position for data. The default value is -2.6.  |
| Vertical Scale (Clock)    | Specify the vertical scale for clock. The default value is 200 mV.  |
| Vertical Position (Clock) | Specify the vertical position for clock. The default value is -2.6. |
| Vertical Offset           | Specify the vertical offset. The default value is 0 V.              |

### Set preferences tab parameters

Use Preferences tab to set the application action on completion of a measurement.

| TekExpress D                                 | D-PHY - (Untitl                                                       | ed)                                                                                                    | Options |       |
|----------------------------------------------|-----------------------------------------------------------------------|----------------------------------------------------------------------------------------------------|---------|-------|
| Setup<br>Status<br>Results<br>Reports<br>5 F | DUT<br>Test Selection<br>Acquisitions<br>Configuration<br>Preferences | Number of Runs Acquire/Analyze each test Acquire/Analyze each test Context Actions on Test Measurement Failure Context Failure, stop and notify me of the failure Popup Settings Auto close Varnings and Informations during Sequencing Auto close after 10 seconds Auto close after 10 seconds Capture Snapshot Capture Analysis Region Snapshot |         | Pause |
| Ready.                                       |                                                                       |                                                                                                    |         |       |

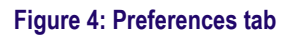

### Table 13: Preferences tab settings

| Setting                                                                    | Description                                                                                                    |  |  |
|----------------------------------------------------------------------------|----------------------------------------------------------------------------------------------------|--|--|
| Number of Runs                                                             | ·                                                                                                    |  |  |
| Acquire/Analyze each test <no> times (not applicable to Custom Tests)</no> | Select to repeat the test run by setting the number of times. By default, it is selected with 1 run.                                  |  |  |
| Deskew                                                                     |                                                                                                    |  |  |
| Show alert when new deskew values are configured on TekScope               | Select to show alert when deskew values are configured on TekScope.                                                                   |  |  |
|                                                                            | <b>NOTE.</b> The alert is displayed when the values set on the TekScope is different from the stored values of Deskew or Attenuation. |  |  |
| Actions on Test Measurement Failure                                        |                                                                                                    |  |  |

| Setting                                                                                               | Description                                                                                                    |  |  |  |
|----------------------------------------------------------------------------------------------------|----------------------------------------------------------------------------------------------------|--|--|--|
| On Test Failure, stop and notify me of the failure                                                    | Select to stop the test run on Test Failure, and to get notified via email. By default, it is unselected.<br>Click <i>Email Settings</i> to configure.                                      |  |  |  |
|                                                                                                    | <b>NOTE.</b> Ensure that the email settings are configured correctly.<br>If the settings are not done correctly, the test will be stopped<br>and no other notifications will be sent.       |  |  |  |
| Popup Settings                                                                                        |                                                                                                    |  |  |  |
| Auto close Warnings and Informations during Sequencing<br>Auto close after <no> Seconds</no>          | Select to auto close warnings/informations during sequencin<br>Set the Auto close time. By default it is unselected.                                                                        |  |  |  |
| Auto close Error Messages during Sequencing. Show in<br>Reports<br>Auto close after <no> Seconds</no> | Select to auto close Error Messages during Sequencing. Set the Auto close time. By default it is unselected.                                                                                |  |  |  |
| Capture Snapshot                                                                                      | 1                                                                                                    |  |  |  |
| Capture Analysis Region Snapshot                                                                      | Select to capture the screenshots of the region of analysis.<br>Select <b>Include plot images</b> in the <i>Reports</i> panel to include the captured screenshots in the reports generated. |  |  |  |

### Status panel overview

The Status panel accesses the Test Status and Log View tabs, which provide status on test acquisition and analysis (Test Status) and a listing of test tasks performed (Log View tab). The application opens the Test Status tab when you start a test run. You can select the Test Status or the Log View tab to view these items while tests are running.

**Test Status**: The tests are grouped and displayed based on the Clock and Data lane. It displays the tests along with the Acquisition type, Acquire, and Analysis status of the tests. In pre-recorded mode, Acquire status is not valid.

Log View: It displays the detailed execution status of the tests.

| Test Statu         | Is Log View                             |                                      |                                                                 |                |               |
|--------------------|-----------------------------------------|--------------------------------------|-----------------------------------------------------------------|----------------|---------------|
| Test Nam           | ne                                      |                                      | Acquisition                                                     | Acquire Status | Analysis Stat |
| Clock              |                                         |                                      |                                                                 |                |               |
| 1.4.1 C            | lock Lane HS Entry                      | /: TLPX Value                        | Clock Lanes Acquisition with<br>Clock As Negative Trigger Slope | To be started  | To be started |
| 1.4.2 C<br>Value   | lock Lane HS Entry                      | C TCLK-PREPARE                       | Clock Lanes Acquisition with<br>Clock As Negative Trigger Slope | To be started  | To be started |
| 1.4.3 C<br>TCLK-F  | lock Lane HS Entry<br>REPARE+TCLK-ZE    | /:<br>ERO Value                      | Clock Lanes Acquisition with<br>Clock As Negative Trigger Slope | To be started  | To be started |
| 1.4.4 C<br>(VOD(0  | lock Lane HS-TX D<br>), VOD(1))         | lifferential Voltages                | Clock Lanes Acquisition with<br>Clock As Negative Trigger Slope | To be started  | To be started |
| 1.4.5 C<br>Mismat  | lock Lane HS-TX D<br>ch (VOD)           | lifferential Voltage                 | Clock Lanes Acquisition with<br>Clock As Negative Trigger Slope | To be started  | To be started |
| 1.4.6 C<br>High Ve | lock Lane HS-TX S<br>bitages (VOHHS(D   | ingle-Ended Output<br>P), VOHHS(DN)) | Clock Lanes Acquisition with<br>Clock As Negative Trigger Slope | To be started  | To be started |
| 1.4.7 C<br>Voltage | lock Lane HS-TX S<br>es (VCMTX(1), VC   | static Common-Mode<br>MTX(0))        | Clock Lanes Acquisition with<br>Clock As Negative Trigger Slope | To be started  | To be started |
| 1.4.8 C<br>Voltage | lock Lane HS-TX S<br>Mismatch (VCMT     | tatic Common-Mode<br>X(1,0))         | Clock Lanes Acquisition with<br>Clock As Negative Trigger Slope | To be started  | To be started |
| 1.4.11<br>Time (t  | Clock Lane HS-TX<br>R)                  | 20%-80% Rise                         | Clock Lanes Acquisition with<br>Clock As Negative Trigger Slope | To be started  | To be started |
| 1.4.12<br>(tF)     | Clock Lane HS-TX                        | 80%-20% Fall Time                    | Clock Lanes Acquisition with<br>Clock As Negative Trigger Slope | To be started  | To be started |
| 1.4.17<br>(UIINST  | Clock Lane HS Clo<br>)                  | ck Instantaneous                     | Clock Lanes Acquisition with<br>Clock As Negative Trigger Slope | To be started  | To be started |
| 1.4.18             | Clock Lane HS Clo                       | ck Delta UI                          | Clock Lanes Acquisition with<br>Clock As Negative Trigger Slope | To be started  | To be started |
| 1.4.9 C<br>Commo   | lock Lane HS-TX D<br>n-Level Variations | lynamic<br>Between                   | Clock Lanes Acquisition with<br>Clock As Trigger and BandPass   | To be started  | To be started |

Figure 5: Test status view in Status panel

| тексхр                       | ress D-PHY - (Untitled)* Options                                                                                                    | • |
|------------------------------|----------------------------------------------------------------------------------------------------|---|
|                              | Test Status Log View                                                                                                    |   |
| Setup                        | Message History                                                                                                    |   |
| Status<br>Results<br>Reports | Initializing un time environment. This might take some time.       ▲         10/24/18 15 11.17 : Execution started       ■         10/24/18 15 11.17 : Execution started       ■         10/24/18 15 11.17 : Execution started       ■         10/24/18 15 11.17 : Execution started       ■         10/24/18 15 11.18 : Updating setup information       ■         10/24/18 15 11.29 : Updating probe information       ■         10/24/18 15 11.27 : ScopeSettings >>Apply Horizontal Settings       ■         10/24/18 15 11.27 : ScopeSettings >>Apply Vertical Settings       ■         10/24/18 15 11.27 : ScopeSettings >>Apply Vertical Settings       ■         10/24/18 15 11.27 : ScopeSettings >>Apply Vertical Settings       ■                                                                                                    |   |
|                              | 10/24/181511:28: Apply Vertical Settings for scope channel>>CH2 source>>DN<br>10/24/181511:28: Apply Vertical Settings for scope channel>> CH3source>> Clkp<br>10/24/181511:28: Apply Vertical Settings for scope channel>> CH4source>> Clkn<br>10/24/181511:28: ScopeSettings>> Acply Tinger Settings<br>10/24/181511:38: ScopeSettings>> Acply Tinger Setting<br>10/24/181511:30: Single sequence trigger<br>10/24/181511:30: Single sequence trigger                                                                                                    |   |
|                              | 10/24/18 15:11:30: Saving waveform from CH1 to S:Vter1_Acq0_Data and Clock Lanes Acquisition with Data As Trigger 1<br>10/24/18 15:11:30: Saving waveform from CH2 to S:Vter1_Acq0_Data and Clock Lanes Acquisition with Data As Trigger 1<br>10/24/18 15:11:30: Saving waveform from CH3 to S:Vter1_Acq0_Data and Clock Lanes Acquisition with Data As Trigger 1<br>10/24/18 15:11:30: Saving waveform from CH4 to S:Vter1_Acq0_Data and Clock Lanes Acquisition with Data As Trigger 1<br>10/24/18 15:11:31: Saving waveform from CH4 to S:Vter1_Acq0_Data and Clock Lanes Acquisition with Data As Trigger 1<br>10/24/18 15:11:31: Saving waveform from CH4 to S:Vter1_Acq0_Data and Clock Lanes Acquisition with Data As Trigger 1<br>10/24/18 15:11:31: Saving waveform from CH4 to S:Vter1_Acq0_Data and Clock Lanes Acquisition with Data As Trigger 1<br>10/24/18 15:11:31: Saving waveform from CH4 to S:Vter1_Acq0_Data and Clock Lanes Acquisition with Data As Trigger 1<br>10/24/18 15:11:31: Saving waveform from CH4 to S:Vter1_Acq0_Data and Clock Lanes Acquisition with Data As Trigger 1<br>10/24/18 15:11:31: Saving waveform from CH4 to S:Vter1_Acq0_Data and Clock Lanes Acquisition with Data As Trigger 1<br>10/24/18 15:11:31: Saving waveform from CH4 to S:Vter1_Acq0_Data and Clock Lanes Acquisition with Data As Trigger 1<br>10/24/18 15:11:31: Saving waveform from CH4 to S:Vter1_Acq0_Data and Clock Lanes Acquisition with Data As Trigger 1<br>10/24/18 15:11:31: Saving waveform from CH4 to S:Vter1_Acq0_Data and Clock Lanes Acquisition with Data As Trigger 1<br>10/24/18 15:11:31: Saving waveform from CH4 to S:Vter1_Acq0_Data and Clock Lanes Acquisition With Data As Trigger 1<br>10/24/18 15:11:31: Saving waveform from CH4 to S:Vter1_Acq0_Data and Clock Lanes Acquisition With Data As Trigger 1<br>10/24/18 15:11:31: Saving waveform from CH4 to S:Vter1_Acq0_Data Acquisition With Data As Trigger 1<br>10/24/18 15:11:31: Saving Waveform from CH4 to S:Vter1_Acq0_Data Acquisition With Data As Trigger 1<br>10/24/18 15:11:31: Saving Waveform from CH4 to S:Vter1_Acq0_Data Acquisition With Data As Trigger 1<br>10/24/                                                         |   |
|                              | 10/24/18 15:11:31 : Softing waveforms<br>10/24/18 15:11:31 : Calling algorithm<br>10/24/18 15:11:42 : Received valid results from algorithm<br>10/24/18 15:11:42 : Received 59:232 se measured value.<br>10/24/18 15:11:42 : Result 59:232 >= 50 : Result:Pass<br>10/24/18 15:11:42 : Result: True<br>10/24/18 15:11:42 : Result: True<br>10/24/18 15:11:42 : Result |   |
|                              | Auto Scroll Clear Log Save                                                                                                    |   |

Figure 6: Log view in Status panel
### Table 14: Status panel settings

| Control         | Description                                                                                                    |
|-----------------|----------------------------------------------------------------------------------------------------|
| Message History | Lists all executed test operations and timestamp information.                                                                                           |
| Auto Scroll     | Enables automatic scrolling of the log view as information is added to the log during the test execution.                                               |
| Clear Log       | Clears all messages from the log view.                                                                                                    |
| Save            | Saves the log file to a text file. Use the standard Save File window to navigate to and specify the folder and file name to which to save the log text. |

### See also

Application panel overview

# **Results panel**

### **Results panel overview**

When a test execution is complete, the application automatically opens the Results panel to display a summary of test results.

| Test Name                                                                                     | Details                                          | Pass/Fail | Iteration | Value   | Margin                       |
|-----------------------------------------------------------------------------------------------|--------------------------------------------------|-----------|-----------|---------|------------------------------|
| ■ Lane1                                                                                       |                                                  | 🎯 Pass    |           |         |                              |
| <ul> <li>1.3.1 Data Lane HS Entry:</li> <li>Data Lane TLPX Value</li> </ul>                   | Data Lane HS Entry: Data<br>Lane TLPX Value (ns) | 🥑 Pass    | 1         | 59.232  | L:9.232ns                    |
| 1.3.2 Data Lane HS Entry:<br>THS-PREPARE Value                                                | Data Lane HS Entry: Data<br>Lane TLPX Value      | 🥑 Pass    | 1         | 72.891  | L:19.091N.<br>A              |
|                                                                                               |                                                  |           |           |         | H:32.809N.                   |
| <ul> <li>1.3.4 Data Lane HS-TX</li> <li>Differential Voltages<br/>(VOD(0), VOD(1))</li> </ul> | Data Lane VOD(1)(mV)                             | 🥑 Pass    | 1         | 211.889 | L:71.889m<br>V<br>H:58.111m  |
| 1.3.4 Data Lane HS-TX                                                                         | Data Lane VOD(0)(mV)                             | 🥝 Pass    | 1         | -207.17 | L:62.830m<br>V<br>H:67.170m  |
| 1.3.5 Data Lane HS-TX                                                                         | VOD(mV)                                          | 🕜 Pass    | 1         | 4.719   | L:18.719m<br>V<br>H:9.291m)/ |

When a test finishes, the application switches to the Results panel, which displays a summary of test results.

Each test result occupies a row in the Results table. By default, results are displayed in summary format with the measurement details collapsed and with the Pass/Fail column visible. Change the view in the following ways:

- To remove or restore the Pass/Fail column, select Preferences > Show Pass/Fail.
- To collapse all expanded tests, select Preferences > View Results Summary.
- To expand all tests listed, select **View Results Details** from the **Preferences menu** in the upper right corner.

- To enable or disable the wordwrap feature, select Preferences > Enable Wordwrap.
- To view the results grouped by lane or test, select the corresponding item from the Preferences menu.
- To expand the width of a column, place the cursor over the vertical line that separates the column from the column to the right. When the cursor changes to a double-ended arrow, hold down the mouse button and drag the column to the desired width.
- To clear all test results displayed, click Clear.

#### See also. View a report

#### Application panel overview

### **Preferences menu**

The Preferences menu is part of the Results panel display. Use the Preferences menu to change how some items display in the Results panel.

- To include pass/fail details info in the details table, select Show Pass/Fail.
- To view the results summary, select View Results Summary.
- To expand all tests listed, select View Results Details
- To enable or disable the wordwrap feature, select Enable Wordwrap.
- To group the tests by lane, select **Group by Lane**.
- To group the tests, select **Group by Test**.

#### See also. Results panel overview

### View test-related files

Files related to tests are stored in My TekExpress\D-PHY\Untitled session folder. Each test setup in this folder has both a test setup *file* and a test setup folder, both with the test setup name.

The test setup file is preceded by the TekExpress icon and usually has no visible file name extension.

Inside the test setup folder is another folder named for the DUT ID used in the test sessions. The default is DUT001.

Inside the DUT001 folder are the session folders and files. Each session also has a folder and file pair, both named for the test session using the naming convention (date)\_(time). Each session file is stored outside its matching session folder:

20110520\_154553
20110520\_154713
20110520\_155111
20110520\_155920
20110520\_160103
20110520\_154553
20110520\_154713
20110520\_155111
20110520\_155920
20110520\_155920
20110520\_160103

Each session folder contains image files of any plots generated from running the test session. If you selected to save all waveforms or ran tests using prerecorded waveform files, these are included here.

The first time you run a new, unsaved session, the session files are stored in the Untitled Session folder located at x: \D-PHY. When you name and save the session, the files are placed in a folder with the name that you specify. A copy of the test files stay in the Untitled Session folder until you run a new test or until you close the D-PHY application. See also. File name extensions

# **Reports panel**

### **Reports panel overview**

Use Reports panel to configure report generation settings parameters, view the report, generate the report, browse for reports, name and save reports, select test content to include in reports, and select report viewing options.

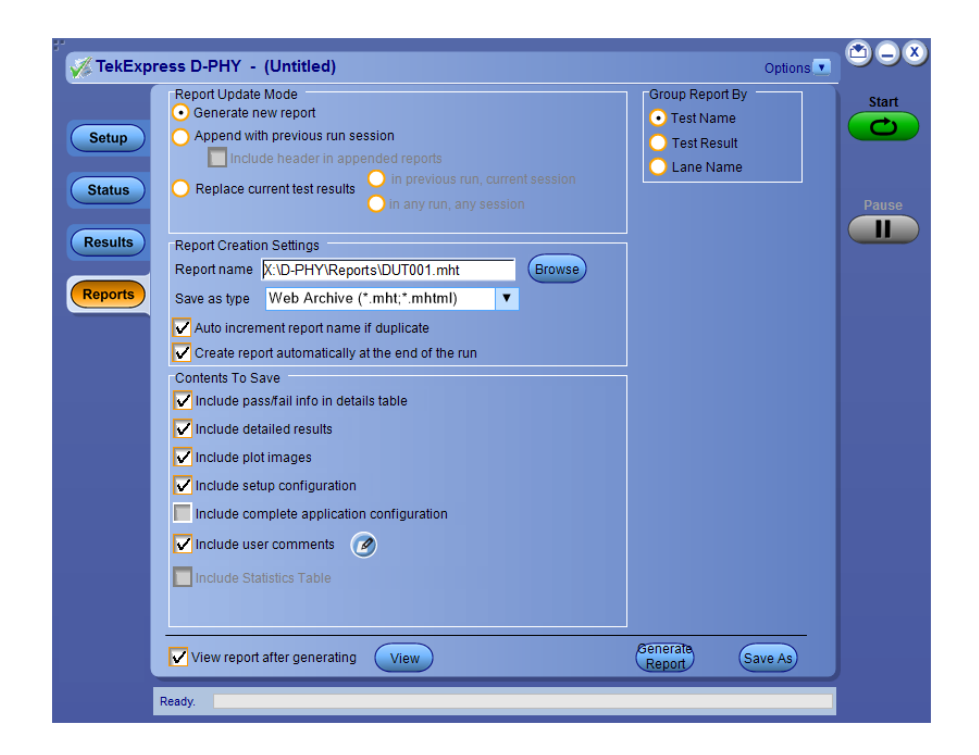

For information on setting up reports, see Select report options. For information on viewing reports, see View a report.

See also. View a report

Application panels overview

### Select report options

Click Reports panel and use the Reports panel controls to select which test result information to include in the report, and the naming conventions to use for the report. For example, always give the report a unique name or select to have the same name increment each time you run a particular test.

Select report options before running a test or when creating and saving test setups. Report settings are included in saved test setups.

In the Reports panel, select from the following report options:

# Table 15: Report options

| Setting                                           | Description                                                                                                    |
|---------------------------------------------------|----------------------------------------------------------------------------------------------------|
| Report Update Mode                                |                                                                                                    |
| Generate new report                               | Creates a new report. The report can be in either .mht or .pdf file formats.                                                                                                    |
| Append with previous run session                  | Appends the latest test results to the end of the current test results report.                                                                                                    |
| Include header in appended reports                | Select to include header in appended reports                                                                                                    |
| Replace current test in previous run session      | Replaces the previous test results with the latest test results. Results from newly added tests are appended to the end of the report.                                                                                                    |
| In previous run, current session                  | Select to replace current test results in the report with the test result(s) of previous run in current session.                                                                                                    |
| In any run, any session                           | Select to replace current test results in the report with the test result(s) in selected run                                                                                                    |
|                                                   | session's report. Click 🔄 and select test result of any other run session.                                                                                                    |
| Report Creation Settings                          |                                                                                                    |
| Report name                                       | Displays the name and location from which to open a D-PHY report. The default location is at \My TekExpress\D-PHY\Untitled Session. The report file in this folder gets overwritten each time you run a test unless you specify a unique name or select to auto increment the report name. Change the report name or location. |
|                                                   | Do one of the following:                                                                                                    |
|                                                   |                                                                                                    |
|                                                   | Double-click in the Report Path field and then make selections from the popup keyboard and click the Enter button.                                                                                                    |
|                                                   | Be sure to include the entire folder path, the file name, and the file extension. For example:<br>C:\Documents and Settings\your user name\My Documents\My TekExpress\D-PHY<br>\DUT001.mht.                                                                                                    |
|                                                   | <b>NOTE.</b> You cannot set the file location using the Browse button.                                                                                                    |
|                                                   | Open an existing report.                                                                                                    |
|                                                   | Click <b>Browse</b> , locate and select the report file and then click <b>View</b> at the bottom of the panel.                                                                                                    |
| Save as type                                      | Saves a report in the specified file type, selected from the drop-down list. The report are saved in .csv, .pdf or .mht.                                                                                                    |
|                                                   | <b>NOTE.</b> If you select a file type different from the default, be sure to change the report file name extension in the Report Name field to match.                                                                                                    |
| Auto increment report name if duplicate           | Sets the application to automatically increment the name of the report file if the application finds a file with the same name as the one being generated. For example: DUT001, DUT002, DUT003. This option is enabled by default.                                                                                             |
| Create report automatically at the end of the run | Creates report at the end of the run.                                                                                                    |

| Setting                                    | Description                                                                                                    |
|--------------------------------------------|----------------------------------------------------------------------------------------------------|
| Contents To Save                           |                                                                                                    |
| Include pass/fail info in details table    | Includes pass/fail info in the details table of the report.                                                                                                    |
| Include plot images                        | Includes the plot images in the report.                                                                                                    |
| Include detailed results                   | Includes detailed results in the report.                                                                                                    |
| Include setup configuration                | Sets the application to include hardware and software information in the summary box at the top of the report. Information includes: the oscilloscope model and serial number, the oscilloscope firmware version, and software versions for applications used in the measurements. |
| Include complete application configuration | Select to complete application configurtion.                                                                                                    |
| Include user comments                      | Select to include any comments about the test that you or another user added in the DUT tab of the Setup panel. Comments appear in the Comments section, under the summary box at the beginning of each report.                                                                    |
| Include statics table                      | Select to include test run statistics in the report. This is enabled when you run any test for more than once.<br>Set <b>Acquire/Analyze each test</b> in the Preferences tab to more than one to run any test for multiple times.                                                 |
| Group Report By                            |                                                                                                    |
| Test Name                                  | Select to group the tests in the report by test name.                                                                                                    |
| Test Result                                | Select to group the tests in the report by test results                                                                                                    |
| Lane Name                                  | Select to group the tests by the lane name.                                                                                                    |
| View report after generating               | Automatically opens the report in a Web browser when the test completes. This option is selected by default.                                                                                                    |
| View                                       | Click to view the most current report.                                                                                                    |
| Generate Report                            | Generates a new report based on the current analysis results.                                                                                                    |
| Save As                                    | Specify a name for the report.                                                                                                    |

### View a report

The application automatically generates a report when test execution is complete and displays the report in your default Web browser (unless you cleared the **View Report After Generating** check box in the Reports panel before running the test). If you cleared this check box, or to view a different test report, do the following:

- 1. Click the Reports button.
- 2. Click the Browse button and locate and select the report file to view.
- 3. In the Reports panel, click View.

NOTE. Iteration column will be displayed only when more than one test run is selected.

For information on changing the file type, file name, and other report options, see Select report options.

### **Report content**

A report shows detailed results and plots, as set in the Reports panel.

| DUTID                                                                                                    |                                                                                                    |                         |                |                                        |                                                                               |                                  |                                         |                                                |
|----------------------------------------------------------------------------------------------------|----------------------------------------------------------------------------------------------------|-------------------------|----------------|----------------------------------------|-------------------------------------------------------------------------------|----------------------------------|-----------------------------------------|------------------------------------------------|
| DOLLD                                                                                                    | DUTTOOL                                                                                                    |                         |                | Conne Madel No                         | -                                                                             |                                  | 15070045                                |                                                |
| Date (These                                                                                                    | 001001                                                                                                    | 26                      |                | Scope Model Nu                         | imper                                                                         |                                  | //SO/2004C                              |                                                |
| Date/Time                                                                                                    | 2019-06-08 16:05                                                                                                    | :50                     |                | Scope Serial NU                        | moer                                                                          |                                  | 230000                                  |                                                |
| US Data Data (Chao)                                                                                                    | Fre-Recorded                                                                                                    |                         |                | Sectory Call                           | ioración .                                                                    |                                  | A35/FA55                                |                                                |
| To Liference a France solution                                                                                                    | 410.035                                                                                                    |                         |                | DUT Cleak Back                         | ion                                                                           |                                  | Contra Contra d                         |                                                |
| Exceptes s Pramework, version                                                                                                    | 1100184                                                                                                    |                         |                | DUT Clock Hob                          | ung<br>Mada                                                                   |                                  | ingre Ended                             |                                                |
| TE Vestion                                                                                                    | CTE 1.2 Proc Serve 1                                                                                                    | 1.2                     |                | Dori Operation                         | Mode                                                                          |                                  | 0775TELVA.07730                         |                                                |
| Compliance Mode                                                                                                    | Var                                                                                                    | -2                      |                | ProbModel1                             |                                                                               |                                  | 9775TELXA(P7720                         |                                                |
| Management Marked                                                                                                    | Automotics                                                                                                    |                         |                | DaskMade 12                            |                                                                               |                                  | 0775TELVA.07720                         |                                                |
| Owers II Tast Pasult                                                                                                    | Dare                                                                                                    |                         |                | ProbModel4                             |                                                                               |                                  | 0775TELXA-07720                         |                                                |
| Descall Execution Time                                                                                                    | 0.00.21                                                                                                    |                         |                | ProbeSerial 1                          |                                                                               |                                  | AM68862-001005                          | a.                                             |
| Maxwad Data Pate (Char)                                                                                                    | 2.5                                                                                                    |                         |                | ProbaSarial 2                          |                                                                               |                                  | AM68865-001005                          | 7                                              |
| versored beta nate (dops)                                                                                                    | 2.0                                                                                                    |                         |                | ProbeSerial 2                          |                                                                               |                                  | AM70686-800052                          | a.                                             |
|                                                                                                    |                                                                                                    |                         |                | ProbeSerial 4                          |                                                                               |                                  | AM70719-910001                          | 7                                              |
| UT COMMENT: Conseral (                                                                                                    | omment = D-PHV                                                                                                    |                         |                |                                        |                                                                               |                                  |                                         |                                                |
| art Nama Summan, Tabla                                                                                                    |                                                                                                    |                         |                |                                        |                                                                               |                                  |                                         |                                                |
| ost Name                                                                                                    |                                                                                                    | Result                  | Maaisum        | ment Data                              |                                                                               |                                  |                                         |                                                |
| .5.4 Data to Clock Skew (TSKEW(TX)                                                                                                    |                                                                                                    | Pass                    | • •            | 45 Data Rate <= 1<br>45 Data Rate <= 1 | } Min Data to Cloc<br>} Mean Data to Clo                                      | k Skew = (Valu<br>ock Skew = (Va | ue1 +/- Value2 )*<br>I ue1 +/- Value2 ) | UINST (ns) : 0.151ms<br>* UINST (ns) : 0.188ms |
|                                                                                                    |                                                                                                    |                         |                |                                        |                                                                               |                                  |                                         |                                                |
| 5.4 Data to Clack Show (TS/EWITO)                                                                                                    |                                                                                                    | Measured Value          | Units          | Test Result                            | Margin                                                                        | Low Limit                        | High Limit                              | Additional Informa                             |
| .5.4 Data to Clock Skew (TSKEW(TX))                                                                                                    |                                                                                                    |                         |                |                                        |                                                                               |                                  | 0.06                                    | Min value = 0.151,<br>x value = 0.223, Re      |
| S.4. Data to Clock Skew (TSKEW(DQ) ane         Measurement Details           anel         (HS Data Rate <= 1) Max1 +/- Value2 )* UIINST (ns)                                                                                                    | Data to Clock Skew = (Value)                                                                                                   | 0.223                   | ns             | Pass                                   | L:0.083ns H:0.0<br>37ns                                                       | 0.14                             | 0.20                                    | n count = 29256.0                              |
| 1.5.4 Data to Clock Skew (TSKEW(TX))           ane         Measurement Details           ane1         (H5 Data Rate <= 1)Max (<br>+/- Value2 )* UIINST (ns)           ane1         (H5 Data Rate <= 1)Min (<br>(H5 Data Rate <= 1)Min (<br>+/- Value2 )* UIINST (ns) | Data to Clock Skew = (Value)<br>Data to Clock Skew = (Value)                                                                   | 0.223                   | ns<br>ns       | Pass<br>Pass                           | L:0.083ns H:0.0<br>37ns<br>L:0.011ns H:0.1<br>09ns                            | 0.14                             | 0.26                                    | n count = 29256.0<br>N.A                       |
| 5.4 Data to Clock Skew (TSVEWTN)<br>ane         Measurement Details           ansl         (H5 Data Rate <= 1)Max (<br>+/~ Value2 )* UINST (ns)           ansl         (H5 Data Rate <= 1)Min 1                                                                      | Data to Clock Skew = (Value)<br>Data to Clock Skew = (Value)<br>Data to Clock Skew = (Value<br>;)                              | 0.223<br>0.151<br>0.188 | ns<br>ns<br>ns | Pass<br>Pass<br>Pass                   | L:0.083ns H:0.0<br>37ns<br>L:0.011ns H:0.1<br>09ns<br>L:0.048ns H:0.0<br>72ns | 0.14<br>0.14<br>0.14             | 0.26                                    | n count = 29256.0<br>N.A<br>N.A                |
| 5.4 Data to Clock Skew (TS/EWT0)           ane         Massurement Details           anal         (HS Data Rate <= 1)Man                                                                                                    | Data to Clock Skew = (Value)<br>Nata to Clock Skew = (Value)<br>Data to Clock Skew = (Value)<br>)<br>Computed UI value(ns):0.4 | 0.223<br>0.151<br>0.188 | ns<br>ns       | Pass<br>Pass<br>Pass                   | L:0.083ns H:0.0<br>37ns<br>L:0.011ns H:0.1<br>09ns<br>L:0.048ns H:0.0<br>72ns | 0.14<br>0.14<br>0.14             | 0.26                                    | n count = 29256.0<br>N.A<br>N.A                |

| File | •   E | idit | Ve             | tical | D | igital | н   | oriz/ | 4cq | Tri | 9 | Dis | play | C   | rsor | s    | Mes | sure | •   • | Masi | ۲    | Math  |                                         | lySc | ope | An | alyze | :   u | tilitie | s   | Help          | , |   | MS       | 0720 | 104C | Te   | k                                       |       | X     |
|------|-------|------|----------------|-------|---|--------|-----|-------|-----|-----|---|-----|------|-----|------|------|-----|------|-------|------|------|-------|-----------------------------------------|------|-----|----|-------|-------|---------|-----|---------------|---|---|----------|------|------|------|-----------------------------------------|-------|-------|
| Re   |       |      |                |       | 1 |        |     |       |     |     |   |     |      |     |      |      |     |      |       |      |      |       |                                         |      |     |    |       | ļ     |         | Į   |               |   |   |          |      |      |      |                                         |       |       |
|      | -     | -    |                |       |   |        |     |       |     |     |   |     |      |     |      |      |     |      | -     |      |      |       |                                         | -    |     |    |       | -     |         |     |               |   | - |          |      |      |      |                                         | · · · |       |
|      |       |      |                |       |   |        |     |       |     |     |   |     |      |     |      |      |     |      |       |      |      |       |                                         |      |     |    |       |       |         |     |               |   |   |          |      |      |      |                                         |       |       |
|      |       |      | $\downarrow$ . |       |   |        |     |       |     |     |   |     | IX   | <   |      | +    |     |      |       |      | +    |       | ·   · · · · · · · · · · · · · · · · · · |      |     |    |       |       |         |     | $\langle / 1$ |   |   |          |      |      |      | <u>+ / - / - / - / - / - / - / - / </u> |       |       |
| Re   |       |      |                |       |   |        |     |       |     |     |   |     |      |     |      |      |     |      |       |      |      |       |                                         |      |     |    | }     |       |         |     |               |   |   |          |      |      |      |                                         |       |       |
| ľ    | R     |      | 200.           | 0mV   |   |        | 8.0 | μs    |     |     |   |     |      | 1R1 | 20   | 0.0r | πV  |      |       | -3   | 9.99 | iµs-: | 39.9                                    | 9µs  |     |    | A* 📿  | 61    | ر       | .0V |               |   |   | <br>0µs/ | div  | 12.5 | GS/s |                                         | 80.0g | ps/pt |

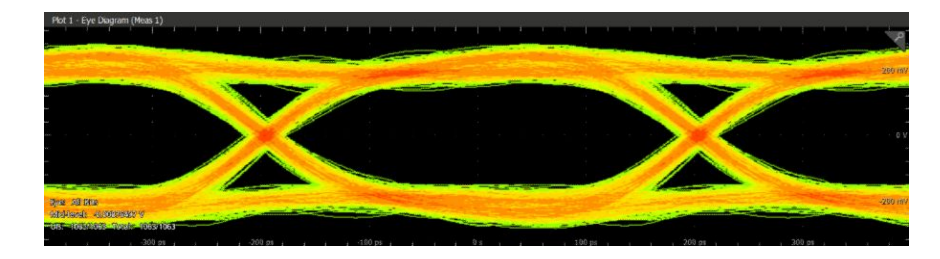

### Setup configuration information

The summary box at the beginning of the report lists setup configuration information. This information includes the oscilloscope model and serial number, optical module model and serial number, and software version numbers of all associated applications.

To exclude this information from a report, clear the **Include Setup Configuration** check box in the Reports panel before running the test.

User comments

If you selected to include comments in the test report, any comments you added in the DUT tab are shown at the top of the report.

See also. Results panel overview

View test-related files

# **Running tests**

# Equipment connection diagram

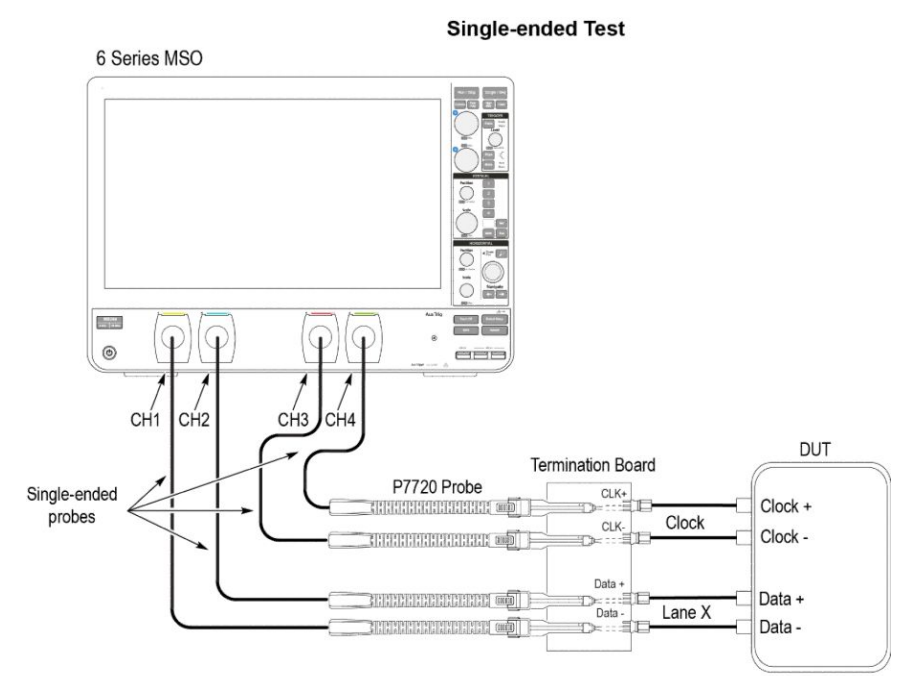

---- Indicates connection wire

X-The lane number of the terminator board selected.

Note: If you have a partial setup, such as only Tx and no Rx, then the probing board should be connected to the termination board, which provides proper termination for the LP and HS signals. If you have a full setup, then there is no need for the termination board.

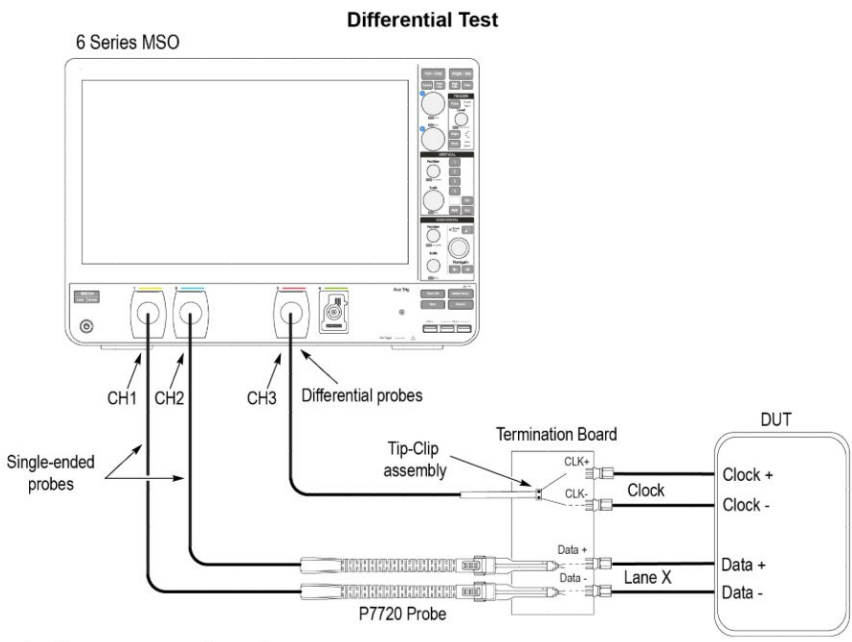

---- Indicates connection wire

X - The lane number of the terminator board selected

Note: If you have a partial setup, such as only Tx and no Rx, then the probing board should be connected to the termination board, which provides proper termination for the LP and HS signals. If you have a full setup, then there is no need for the termination board.

# Prerequisite

### Compensate the signal path

Use the following procedure to compensate the internal signal acquisition path. Perform this procedure if the ambient temperature has changed more than 5 °C (9 °F) since you performed the last signal path compensation. Perform the signal path compensation once a week. Failure to do so may result in the instrument not meeting warranted performance levels.

0514-011

- 1. Power on and wait for the instrument to complete its warm up period before continuing with this procedure.
- 2. Disconnect any probes you have connected to the input channels.
- 3. Set the instrument to Menu mode.
- 4. Select Instrument Calibration from the Utilities menu.
- 5. Note any instructions that appear in the resulting control window.
- 6. Click Run SPC to begin the procedure. The procedure may take several minutes to complete.
- 7. Verify that the Status changes to Compensated after the procedure is complete. If the Calibration Status field indicates anything other than Compensated, see Signal Path Compensation Status for information on the readout and recommended action.

**NOTE.** When making measurements at vertical scale settings less than or equal to 5 mV, you should perform the signal path compensation at least once a week. Failure to do so may result in the instrument not meeting warranted performance levels at those volts/div settings.

### Deskew

If skew is present between positive and negative channels, then the channels need to be deskewed before being used for waveform measurements. TekExpress D-PHY provides support for channel deskew and attenuation using the following method:

- 1. Determine what the skew is for each channel.
- 2. From the TekScope menu, select Vertical > Deskew.
- 3. In the Deskew/Attenuation window, click the channel (1 4) button for the first channel to be deskewed.
- 4. Click in the Ch(x) Deskew Time entry field and enter the skew. The skew can be +ve or -ve.
- 5. Click the channel button for the next channel and repeat step 1.
- 6. After entering the skew for all the channels that require it, from the Options menu in TekExpress D-PHY, select Deskew.
- 7. In the Deskew dialog box, select the desired level (applicable for C series oscilloscopes only):
  - Less than 100 mV signal amplitude: Select this if the signal amplitude is such that the oscilloscope's vertical setting is less than 100 mV/division.
  - 100 mV or greater signal amplitude: Select this if the signal amplitude is such that the oscilloscope's vertical setting is greater than 100 mV/division.

| ;-<br>-                                                          |           |                 |             | 8     |  |  |  |  |  |
|------------------------------------------------------------------|-----------|-----------------|-------------|-------|--|--|--|--|--|
| Deskew                                                           | and A     | ttenuation      |             |       |  |  |  |  |  |
| Level sensitive deskew setting (Only for C series oscilloscopes) |           |                 |             |       |  |  |  |  |  |
| OLess than 100mV Vertical Scale                                  |           |                 |             |       |  |  |  |  |  |
| 0100 1                                                           | iv or gre |                 |             |       |  |  |  |  |  |
| Status : To                                                      | o be Star | ted             |             |       |  |  |  |  |  |
| Set on S                                                         | cope      | Read from Scope | View Values | Close |  |  |  |  |  |
|                                                                  |           |                 |             |       |  |  |  |  |  |

### Figure 7: Deskew

- 8. Click Read from Scope.
- 9. When the status in the dialog box indicates the deskew is finished, click Close.

Each input channel has its own deskew settings. Deskew compensates individual channels for probes or cables of different lengths. The instrument applies the delay values after each completed acquisition. The deskew values are saved as part of the instrument setup. The deskew values for the selected channel are retained until you change the probe, you restore a saved setup, or you recall the factory setup.

# **Running tests**

Set DUT parameters, select tests, set acquisition parameters, set configuration parameters, set preferences parameters, and click **Start** to run the tests. While tests are running, you cannot access the Setup or Reports panels. To monitor the test progress, switch between the Status panel and the Results panel.

While tests are running, the other applications will be displayed at the background. If you want the TekExpress D-PHY application to run in the foreground select **Keep On Top** from the TekExpress Options menu.

The application displays report when the tests execution is complete.

### **Prerun checklist**

- 1. Make sure that the instruments are warmed up (approximately 20 minutes) and stabilized.
- 2. Perform compensation: In the oscilloscope main menu, select Utilities > Instrument Compensation. Click Help in the compensation window for steps to perform instrument compensation.

# View test results

When a test completes, the application switches to the Results panel, which shows a summary of test results.

Each test result occupies a row in the Results table. By default, results are displayed in summary format, with the measurement details collapsed. You can change the view in the following ways:

- To view the results grouped by lane, test, or data rate, select the corresponding item from the Preferences menu.
- To expand all tests listed, select View Results Details from the Preferences menu.
- To expand and collapse tests, use the plus and minus buttons to the left of the test rows.
- To collapse all expanded tests, select Preferences > View Results Summary.
- To enable or disable the wordwrap feature, select Preferences > Enable Wordwrap.
- To expand the width of a column, place the cursor over the vertical line that separates the column from the one to the right. When the cursor changes to a double-ended arrow, hold down the mouse button and drag the column to the desired width.
- To sort the test information by column, click the column head. When sorted in ascending order, a small up arrow is displayed. When sorted in descending order, a small down arrow is displayed.
- To clear all test results displayed, click Clear (

# Saving and recalling test setup

# Test setup files overview

Saved test setup information (such as the selected oscilloscope, general parameters, acquisition parameters, measurement limits, waveforms (if applicable), and other configuration settings) are saved under the setup name at X:\D-PHY.

Use test setups to:

- Run a new session, acquiring live waveforms, using a saved test configuration.
- Create a new test setup using an existing one.
- View all the information associated with a saved test, including the log file, the history of the test status as it executed, and the results summary.
- Run a saved test using saved waveforms.

### See also

Save a test setup

Open (load) a saved test setup

# Save a test setup

You can save a test setup before or after running a test. You can create a test setup from *already created test setup*, or using *default test setup*. When you select the default test setup, the parameters are set to the application's default value.

Select Options > Save Test Setup to save the opened setup.

Select Options > Save Test Setup As to save the setup with different name.

# Open load a saved test setup

To Open (load) a saved test setup, do the following:

#### 1. Select Options > Open Test Setup.

2. Select the setup from the list and click Open. Setup files are located at X:\D-PHY\.

See also

About test setups Create a test setup using an existing one Create a test setup from default settings

# Create a test setup from default settings

To create a test setup using default settings, follow the steps:

- 1. Select Options > Default Test Setup. For default test setup, the parameters are set to the application's default value.
- 2. Click application Setup and set the parameters
- 3. Click application Reports and set the report options
- 4. Optional: Click **Start** to run the test and verify that it runs correctly and captures the specified test information and reports. If it does not, then edit the parameters and repeat this step until the test runs to your satisfaction
- 5. Select Options > Save Test Setup. Enter the file name and click Save. The application saves the file to X:\D-PHY \<session\_name>

# Create a test setup using an existing one

To create a test setup using an existing one, follow the steps:

- 1. Select Options > Open Test Setup
- 2. Select a setup from the list and then click **Open**
- 3. Click application setup and modify the parameters
- 4. Click application reports and modify the report options
- 5. Select Options > Save Test Setup As
- 6. Enter test setup name, and click **Save**.

# **TekExpress programmatic interface**

# About the programmatic interface

The Programmatic interface allows you to seamlessly integrate the TekExpress test automation application with the high-level automation layer. This also allows you to control the state of TekExpress application running on a local or a remote computer. See Server and client proxy objects.

For simplifying the descriptions, the following terminologies are used in this section:

- TekExpress Client: A High level automation application that communicates with TekExpress using TekExpress Programmatic Interface.
- TekExpress Server: The TekExpress application when being controlled by TekExpress Client.

TekExpress leverages .Net Marshalling to enable the Programmatic Interface for TekExpress Client. TekExpress provides a client library for TekExpress clients to use the programmatic interface. The TekExpress client library is inherited from .Net MarshalByRef class to provide the proxy object for the clients. The TekExpress client library maintains a reference to the TekExpress Server and this reference allows the client to control the server state.

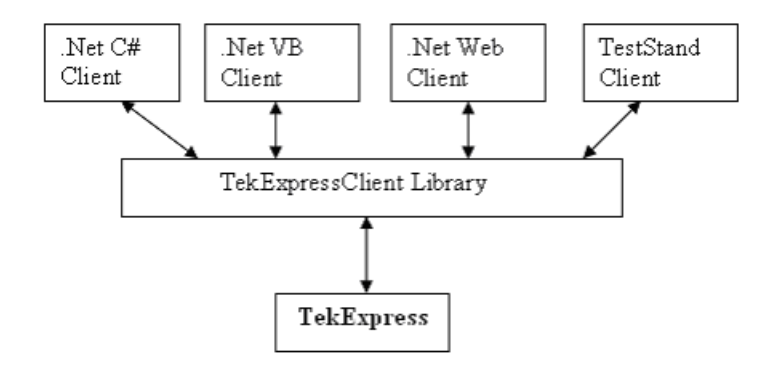

Click the following links to get details on them:

#### What does one need to have to develop TekExpress Client?

While developing TekExpress Client one needs to use the TekExpressClient.dll. The client can be a VB .Net, C# .Net, TestStand or web application. The examples for interfaces in each of these applications are in Samples folder.

### **References required**

TekExpressClient.dll has internal reference to IIdlglib.dll and IRemoteInterface.dll.

#### What steps does a client need to follow?

The following are the steps that a client needs to follow to use the TekExpressClient.dll to programmatically control the server:

A client UI must be developed to access the interfaces exposed through the server. This client needs to load TekExpressClient.dll to access the interfaces. Once the TekExpressClient.dll is loaded, the client UI can call the specific functions to run the operations requested by the client. Once the client is up and running, it must do the following to run a remote operation:

- 1. The client needs to provide the IP address of the PC at which the server is running in order to connect to the server.
- 2. The client needs to lock the server application to avoid conflict with any other Client that may try to control the server simultaneously. "Lock" would also disable all user controls on server so that server state cannot be changed by manual operation.

- 3. If any other client tries to access a server which is locked, it will get a notification that the server is locked by another client.
- 4. When the client has connected to and locked the server, the client can access any of the programmatic controls to run the remote automations.
- 5. Once the client operations are completed, the server needs to be "unlocked" by the client.

# Client programmatic interface: An example

An example of the client programmatic interface is described and shown as follows:

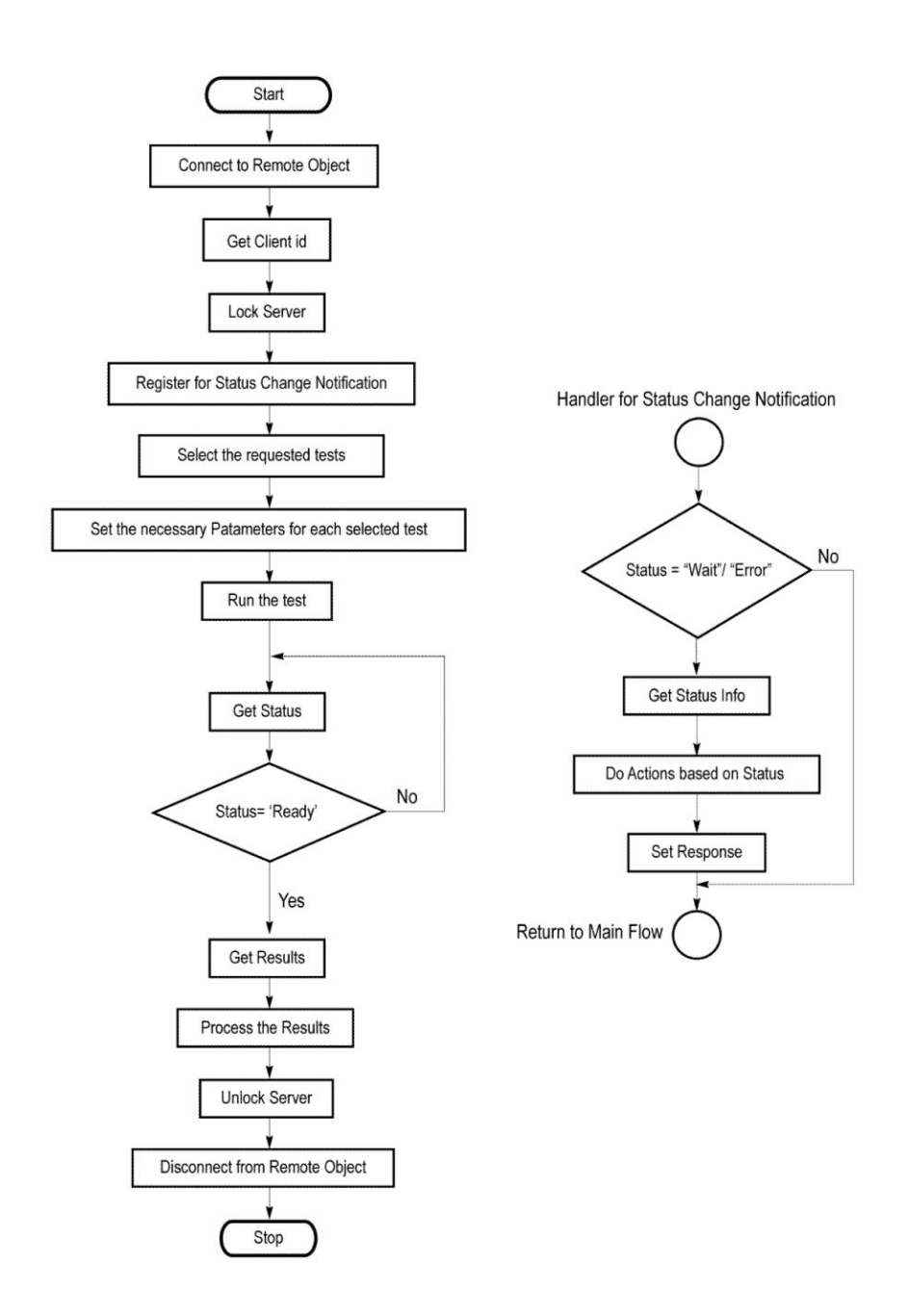

- 1. Connect to a server or remote object using the programmatic interface provided.
- 2. Get the client ID that is created when connecting to the remote object. This client ID is one of the required parameters to communicate with the server.

NOTE. Server identifies the client with this ID only and rejects any request if the ID is invalid.

3. Lock the server for further operations. This disables the application interface.

NOTE. You can get values from the server or set values from the server to the client only if application is locked.

 Register for receiving notifications on status change events on the server. To register you need to give a handler as a parameter.

**NOTE.** Whenever there is a change in the status of the server, all the clients registered with the server receive a notification from the server.

- 5. Select the tests that you want to run through the programmatic interface.
- 6. Set the necessary parameters for each test.
- 7. Run the tests.
- 8. Poll for the status of the application.

NOTE. You can skip this step if you are registered for the status change notification and when the status is Ready.

- 9. After completing the tests, get the results.
- **10.** Create a report or display the results and verify or process the results.
- 11. Unlock the server once you complete all the tasks.
- 12. Disconnect from the remote object.

### Handler of Status Change Notification

- 1. Get the status. If the status is Wait or Error, get the information which contains the title, message description, and the expected responses for the status.
- 2. Perform the actions based on the status information.
- 3. Set the response as expected.

# **D-PHY application command arguments and queries**

Connect through an IP address Lock the server Disable the popups Set or get the DUT ID Set the configuration parameters for a suite or measurement Query the configuration parameters for a suite or measurement Select a measurement Select a suite

Select a channel

Configure the selected measurement

Run with set configurations or stop the run operation

Get or set the timeout value

Wait for the measurement to complete

After the measurement is complete

Save, recall, or check if a session is saved

Unlock the server

Disconnect from the server

Select a lane

Assign input signals to scope channels

Handle error codes

## Connect through an IP address

| Parameters                              | Description                                                                                                    | Return Value                                                                                                    | Example                                                                                                    |
|-----------------------------------------|----------------------------------------------------------------------------------------------------|----------------------------------------------------------------------------------------------------|----------------------------------------------------------------------------------------------------|
| string ipAddress<br>out string clientID | This method connects<br>the client to the server.<br>Note                                                                                                    | m_Client = new<br>Client() //m_Client is a<br>reference to the Client<br>class in the Client DL                                                                                                    |                                                                                                    |
|                                         | <b>NOTE.</b> The server must<br>be active and running for<br>the client to connect to<br>the server. Any number<br>of clients can be<br>connected to the server<br>at a time. |                                                                                                    | returnval as boolean<br>returnval =<br>m_Client.Connect(ipadd<br>ress,m_clientID)                                                                                                    |
|                                         | The client provides the<br>IP address to connect to<br>the server.<br>The server provides a<br>unique client<br>identification number                                         |                                                                                                    |                                                                                                    |
|                                         | Parameters<br>string ipAddress<br>out string clientID                                                                                                    | Parameters       Description         string ipAddress<br>out string clientID       This method connects<br>the client to the server.<br>Note         NOTE. The server must<br>be active and running for<br>the client to connect to<br>the server. Any number<br>of clients can be<br>connected to the server<br>at a time.         The client provides the<br>IP address to connect to<br>the server.<br>The server provides a<br>unique client<br>identification number<br>when connected to it. | Parameters       Description       Return Value         string ipAddress<br>out string clientID       This method connects<br>the client to the server.<br>Note       Return value is either<br>True or False.         NOTE. The server must<br>be active and running for<br>the client to connect to<br>the server. Any number<br>of clients can be<br>connected to the server<br>at a time.       Return Value         The client provides the<br>IP address to connect to<br>the server.<br>The server provides a<br>unique client<br>identification number<br>when connected to it.       Return Value |

### string ipAddress

| Name     | Туре   | Direction | Description                                                                                                    |
|----------|--------|-----------|----------------------------------------------------------------------------------------------------|
| ipAdress | string | IN        | The ip address of the server to<br>which the client is trying to<br>connect to. This is required to<br>establish the connection<br>between the server and the<br>client. |

### out string clientID

| Name     | Туре   | Direction | Description                                                                                                    |
|----------|--------|-----------|----------------------------------------------------------------------------------------------------|
| clientid | String | OUT       | Identifier of the client that is<br>connected to the server.<br>clientId = unique number +<br>ipaddress of the client. For<br>example, 1065–192.157.98.70 |

NOTE. The Fail condition for this command occurs in the following conditions:

If the server is LOCKED the command returns "Server is locked by another client".

If the session is UNLOCKED the command returns "Lock Session to execute the command".

If the server is NOTFOUND the command returns "Server not found...Disconnect!".

### Lock the server

| Command name  | Parameters      | Description                                                                                                    | Return Value                                                              | Example                                                                                            |
|---------------|-----------------|----------------------------------------------------------------------------------------------------|---------------------------------------------------------------------------|----------------------------------------------------------------------------------------------------|
| LockSession() | string clientID | This method locks the server. Note                                                                                                    | m_Client = new<br>Client() //m_Client is a<br>reference to the Client     |                                                                                                    |
|               |                 | NOTE. When the client<br>tries to lock a server that<br>is locked by another<br>client, the client gets a<br>notification that the<br>server is already locked<br>and it must wait until the<br>server is unlocked. If the<br>client locks the server<br>and is idle for a certain<br>amount of time then the<br>server is unlocked<br>automatically from that<br>client.<br>The client must call this<br>method before running<br>any of the remote<br>automations. The server | been performed.<br>The return value is<br>"Session Locked" on<br>success. | class in the Client DLL<br>returnval as string<br>returnval =<br>m_Client.LockServer(cli<br>entID) |
|               |                 | one client.                                                                                                    |                                                                           |                                                                                                    |

### out string clientID

| Name     | Туре   | Direction | Description                                                                                                    |
|----------|--------|-----------|----------------------------------------------------------------------------------------------------|
| clientid | String | OUT       | Identifier of the client that is<br>connected to the server.<br>clientId = unique number +<br>ipaddress of the client. For<br>example, 1065–192.157.98.70 |

**NOTE**. The Fail condition for this command occurs in the following conditions:

If the server is LOCKED the command returns "Server is locked by another client".

If the session is UNLOCKED the command returns "Lock Session to execute the command".

If the server is NOTFOUND the command returns "Server not found...Disconnect!".

## Disable the popups

| Command name     | Parameters                       | Description                                                                                                    | Return Value                                                                                                    | Example                                                                                                    |
|------------------|----------------------------------|----------------------------------------------------------------------------------------------------|----------------------------------------------------------------------------------------------------|----------------------------------------------------------------------------------------------------|
| SetVerboseMode() | string clientID<br>bool _verbose | This method sets the<br>verbose mode to either<br>true or false.<br>When the value is set to<br>true, you need to handle<br>the pop-ups.<br>When the value is set to<br>false, then the<br>application handles the<br>popup automatically.<br>The default selections<br>are considered as<br>response and the<br>execution proceeds. | String that gives the<br>status of the operation<br>after it has been<br>performed.<br>When Verbose mode is<br>set to true, the return<br>value is "Verbose mode<br>turned on. All dialog box<br>will be shown to<br>client".<br>When Verbose mode is<br>set to false, the return<br>value is "Verbose mode<br>turned off. All dialog box<br>will be shown to<br>server". | m_Client = new<br>Client() //m_Client is a<br>reference to the Client<br>class in the Client DLL<br>returnval as string<br><b>Verbose mode is</b><br><b>turned on</b><br>return=m_Client.SetVerb<br>oseMode(clientID, true)<br><b>Verbose mode is</b><br><b>turned off</b><br>returnval=m_Client.SetV<br>erboseMode(clientID,<br>false) |

### out string clientID

| Name     | Туре   | Direction | Description                                                                                                    |
|----------|--------|-----------|----------------------------------------------------------------------------------------------------|
| clientid | String | OUT       | Identifier of the client that is<br>connected to the server.<br>clientId = unique number +<br>ipaddress of the client. For<br>example, 1065–192.157.98.70 |

### bool\_verbose

| Name     | Туре | Direction | Description                                                    |
|----------|------|-----------|----------------------------------------------------------------|
| _verbose | bool | IN        | Specifies whether the verbose mode should be turned ON or OFF. |

**NOTE.** The Fail condition for this command occurs in the following conditions:

If the server is LOCKED the command returns "Server is locked by another client".

If the session is UNLOCKED the command returns "Lock Session to execute the command".

If the server is NOTFOUND the command returns "Server not found...Disconnect!".

# Set or get the DUT ID

| Command name | Parameters                        | Description                                                                                    | Return Value                                                                                                    | Example                                                                                                    |
|--------------|-----------------------------------|------------------------------------------------------------------------------------------------|----------------------------------------------------------------------------------------------------|----------------------------------------------------------------------------------------------------|
| SetDutId()   | string clientID<br>string dutName | This method changes<br>the DUT ID of the set<br>up. The client must<br>provide a valid DUT ID. | String that gives the<br>status of the operation<br>after it has been<br>performed.<br>Return value is "DUT Id<br>Changed" on success. | m_Client = new<br>Client() //m_Client is a<br>reference to the Client<br>class in the Client DLL<br>returnval as string<br>return=m_Client.SetDutl<br>d(clientID,desiredDutld)<br>Note<br><b>NOTE.</b> If the dutName<br>parameter is null, the<br>client is prompted to<br>provide a valid DUT ID. |
| GetDutId()   | string clientID<br>string dutId   | This method gets the<br>DUT ID of the current<br>set up.                                       | String that gives the<br>status of the operation<br>after it has been<br>performed.                                                    | m_Client = new<br>Client() //m_Client is a<br>reference to the Client<br>class in the Client DLL<br>returnval as string<br>return=m_Client.GetDuti<br>d(clientID, out DutId)                                                                                                    |

## out string clientID

| Name     | Туре   | Direction | Description                                                                                                    |
|----------|--------|-----------|----------------------------------------------------------------------------------------------------|
| clientid | String | OUT       | Identifier of the client that is<br>connected to the server.<br>clientId = unique number +<br>ipaddress of the client. For<br>example, 1065–192.157.98.70 |

### string dutName

| Name    | Туре   | Direction | Description                  |
|---------|--------|-----------|------------------------------|
| dutName | string | IN        | The new DUT ID of the setup. |

### string dutld

| Name  | Туре   | Direction | Description              |
|-------|--------|-----------|--------------------------|
| dutld | string | OUT       | The DUT ID of the setup. |

The dutld parameter is set after the server processes the request.

**NOTE.** The Fail condition for this command occurs in the following conditions:

If the server is LOCKED the command returns "Server is locked by another client".

If the session is UNLOCKED the command returns "Lock Session to execute the command".

If the server is NOTFOUND the command returns "Server not found...Disconnect!".

If none of these fail conditions occur the command returns "Failed...".

## Set the configuration parameters for a suite or measurement

NOTE. The strings required for these examples can be referred from the Command parameters list.

| Command name          | Parameters                                                                                | Description                                                                                                    | Return Value                                                                                                    | Example                                                                                                    |
|-----------------------|-------------------------------------------------------------------------------------------|----------------------------------------------------------------------------------------------------|----------------------------------------------------------------------------------------------------|----------------------------------------------------------------------------------------------------|
| SetGeneralParameter   | string clientID<br>string device<br>string suite<br>string test<br>string parameterString | This method sets the<br>number of video lanes<br>for the selected<br>measurement.<br><b>NOTE.</b> Using this                                                 | String that gives the<br>status of the operation<br>after it has been<br>performed.<br>The return value is "" (an<br>empty String) on                                                                      | m_Client = new<br>Client() //m_Client is a<br>reference to the Client<br>class in the Client DLL<br>returnval as string<br>Select Channel                                                                                                    |
|                       |                                                                                           | command we can select<br>a lane, channel, or<br>source type.                                                                                                 | success.                                                                                                    | Select Channel<br>Example<br>returnval =<br>m_Client.SetGeneralPara<br>meter(clientID, "D-PHY",<br>"Transmitter", "",<br>"Lane1:Lane<br>1\$Included")                                                                                                    |
|                       |                                                                                           |                                                                                                    |                                                                                                    | Method                                                                                                    |
|                       |                                                                                           |                                                                                                    |                                                                                                    | Select Measurement<br>Method Example                                                                                                    |
|                       |                                                                                           |                                                                                                    |                                                                                                    | returnval=mClient.SetGe<br>neralParameter(clientID,<br>"D-PHY", "Transmitter",<br>"" "Measurement Method<br>\$Automatic")                                                                                                    |
| SetAnalyzeParameter() | string clientID<br>string device<br>string suite<br>string test<br>string parameterString | This method sets the<br>configuration<br>parameters in the<br>Configuration Panel,<br>Measurements tab for<br>each test.                                     | The return value is "" (an empty String) on success.                                                                                                    | m_Client = new<br>Client() //m_Clientis a<br>reference to the Client<br>class in the Client DLL<br>returnval as string                                                                                                    |
| SetAcquireParameter() | string clientID<br>string device<br>string suite<br>string test<br>string parameterString | This method sets the<br>configuration<br>parameters in the<br>Acquire panel of the<br>Configuration Panel<br>dialog box for a given<br>suite or measurement. | returnVal =<br>remoteObject.SetAcquir<br>eParameter(id, device,<br>suite, test,<br>parameterString)<br>if ((OP_STATUS)<br>returnVal !=<br>OP_STATUS.SUCCES<br>S)<br>return<br>CommandFailed(returnV<br>al) | Configure Acquire<br>Parameters for Data<br>Lane Rise Time<br><b>Example</b><br>string returnval =<br>m_Client.SetAcquirePar<br>ameter(clientID, "D-<br>PHY", "Transmitter",<br>"1.1.1 Data Lane LP-TX<br>Thevenin Output High<br>Level Voltage (VOH)",<br>"Data Lanes Acquisition<br>In Escape Mode with<br>Data As Trigger\$Vertical<br>Scale (mV)\$400") |

### out string clientID

| Name     | Туре   | Direction | Description                                                                                                    |
|----------|--------|-----------|----------------------------------------------------------------------------------------------------|
| clientid | String | OUT       | Identifier of the client that is<br>connected to the server.<br>clientId = unique number +<br>ipaddress of the client. For<br>example, 1065–192.157.98.70 |

### string device

| Name   | Туре   | Direction | Description               |
|--------|--------|-----------|---------------------------|
| device | string | IN        | Specifies the name of the |
|        |        |           | device.                   |

### string suite

| Name  | Туре   | Direction | Description                      |
|-------|--------|-----------|----------------------------------|
| suite | string | IN        | Specifies the name of the suite. |

### string test

| Name | Туре   | Direction | Description                    |
|------|--------|-----------|--------------------------------|
| test | string | IN        | Specifies the name of the test |
|      |        |           | for acquire parameter.         |

### string parameterString

| Name            | Туре   | Direction | Description                                                    |
|-----------------|--------|-----------|----------------------------------------------------------------|
| parameterString | string | IN        | Specifies the acquire type, acquire parameter name, and value. |

NOTE. The Fail condition for this command occurs in the following conditions:

If the server is LOCKED the command returns "Server is locked by another client".

If the session is UNLOCKED the command returns "Lock Session to execute the command".

If the server is NOTFOUND the command returns "Server not found...Disconnect!".

Configure Parameter example for Acquisition Parameters for 1.1.1 Data Lane LP-TX Thevenin Output High Level Voltage (VOH)

| Parameter            | Example                                                                                                    |
|----------------------|----------------------------------------------------------------------------------------------------|
| Trigger Type         | returnval = mClient.SetAcquireParameter(clientID, "D-PHY",<br>"Transmitter", "1.1.1 Data Lane LP-TX Thevenin Output High<br>Level Voltage (VOH)", "Data Lanes Acquisition In Escape Mode<br>with Data As Trigger\$Trigger Type\$Transition")         |
| Trigger Source       | returnval = mClient.SetAcquireParameter(clientID, "D-PHY",<br>"Transmitter", "1.1.1 Data Lane LP-TX Thevenin Output High<br>Level Voltage (VOH)", "Data Lanes Acquisition In Escape Mode<br>with Data As Trigger\$Trigger Source\$Dp")               |
| Trigger Slope        | returnval = mClient.SetAcquireParameter(clientID, "D-PHY",<br>"Transmitter", "1.1.1 Data Lane LP-TX Thevenin Output High<br>Level Voltage (VOH)", Data Lanes Acquisition In Escape Mode<br>with Data As Trigger\$"Trigger Slope\$Positive)           |
| Trigger Transition   | returnval = mClient.SetAcquireParameter(clientID, "D-PHY",<br>"Transmitter", "1.1.1 Data Lane LP-TX Thevenin Output High<br>Level Voltage (VOH)", "Data Lanes Acquisition In Escape Mode<br>with Data As Trigger\$Trigger Transition\$Greater Than") |
| Delta Time (ps)      | returnval = mClient.SetAcquireParameter(clientID, "D-PHY",<br>"Transmitter", "1.1.1 Data Lane LP-TX Thevenin Output High<br>Level Voltage (VOH)", "Data Lanes Acquisition In Escape Mode<br>with Data As Trigger\$Trigger Time (pS)\$500")           |
| Qualify              | returnval = mClient.SetAcquireParameter(clientID, "D-PHY",<br>"Transmitter", "1.1.1 Data Lane LP-TX Thevenin Output High<br>Level Voltage (VOH)", "Data Lanes Acquisition In Escape Mode<br>with Data As Trigger\$Quaify\$Occurs")                   |
| Lower Level (V)      | returnval = mClient.SetAcquireParameter(clientID, "D-PHY",<br>"Transmitter", "1.1.1 Data Lane LP-TX Thevenin Output High<br>Level Voltage (VOH)", "Data Lanes Acquisition In Escape Mode<br>with Data As Trigger\$Lower Level (V)\$0.05")            |
| Upper Level (V)      | returnval = mClient.SetAcquireParameter(clientID,"D-PHY",<br>"Transmitter", "1.1.1 Data Lane LP-TX Thevenin Output High<br>Level Voltage (VOH)", "Data Lanes Acquisition In Escape Mode<br>with Data As Trigger\$Upper Level (V)\$1")                |
| Trigger If Violation | returnval = mClient.SetAcquireParameter(clientID, "D-PHY",<br>"Transmitter", "1.1.1 Data Lane LP-TX Thevenin Output High<br>Level Voltage (VOH)", "Data Lanes Acquisition In Escape Mode<br>with Data As Trigger\$Trigger If Violation\$Occurs")     |
| Record Length        | returnval = mClient.SetAcquireParameter(clientID, "D-PHY",<br>"Transmitter", "1.1.1 Data Lane LP-TX Thevenin Output High<br>Level Voltage (VOH)", "Data Lanes Acquisition In Escape Mode<br>with Data As Trigger\$Record Length\$1000000")           |
| Sample Rate (GS/s)   | returnval = mClient.SetAcquireParameter(clientID, "D-PHY",<br>"Transmitter", "1.1.1 Data Lane LP-TX Thevenin Output High<br>Level Voltage (VOH)", "Data Lanes Acquisition In Escape Mode<br>withData As Trigger\$Sample Rate (GS/s)\$12.5")          |

| Parameter               | Example                                                                                                    |
|-------------------------|----------------------------------------------------------------------------------------------------|
| Vertical Scale (mV)     | returnval = mClient.SetAcquireParameter(clientID, "D-PHY",<br>"Transmitter", "1.1.1 Data Lane LP-TX Thevenin Output High<br>Level Voltage (VOH)", "Data Lanes Acquisition In Escape Mode<br>withData As Trigger\$Vertical Scale (mV)\$200")      |
| Vertical Position (div) | returnval = mClient.SetAcquireParameter(clientID, "D-PHY",<br>"Transmitter", "1.1.1 Data Lane LP-TX Thevenin Output High<br>Level Voltage (VOH)", "Data Lanes Acquisition In Escape Mode<br>withData As Trigger\$Vertical Position (div)\$–2.6") |
| Vertical Offset (V)     | returnval = mClient.SetAcquireParameter(clientID,"D-PHY",<br>"Transmitter", "1.1.1 Data Lane LP-TX Thevenin Output High<br>Level Voltage (VOH)", "Data Lanes Acquisition In Escape Mode<br>withData As Trigger\$Vertical Offset (V)\$0")         |

# Query the configuration parameters for a suite or measurement

| Command name          | Parameters                                                                                | Description                                                                                                    | Return Value                                                                                                    | Example                                                                                                    |
|-----------------------|-------------------------------------------------------------------------------------------|----------------------------------------------------------------------------------------------------|----------------------------------------------------------------------------------------------------|----------------------------------------------------------------------------------------------------|
| GetGeneralParameter() | string clientID<br>string device<br>string suite<br>string test<br>string parameterString | This method gets the<br>general configuration<br>parameters for a given<br>suite or measurement.                                                                 | The return value is the general configuration parameter for a given suite or measurement that is set.                                                              | m_Client = new<br>Client() //m_Client is a<br>reference to the Client<br>class in the Client DLL<br>returnval as string<br>Query Channel                                                      |
|                       |                                                                                           |                                                                                                    |                                                                                                    | Query Channel<br>Example                                                                                                    |
|                       |                                                                                           |                                                                                                    |                                                                                                    | returnval=mClient.GetGe<br>neralParameter(clientID,<br>"D-PHY", "Transmitter",<br>"1.1.1 Data Lane LP-TX<br>Thevenin Output High<br>Level Voltage (VOH)",<br>"Lane5 Connected<br>to:Data:Dn") |
|                       |                                                                                           |                                                                                                    |                                                                                                    | Query Measurement<br>Method                                                                                                    |
|                       |                                                                                           |                                                                                                    |                                                                                                    | Query Measurement<br>Method Example                                                                                                    |
|                       |                                                                                           |                                                                                                    |                                                                                                    | returnval=mClient.GetGe<br>neralParameter(clientID,<br>"D-PHY", "Transmitter",<br>"Data Lane LP-TX<br>Thevenin Output High<br>Level Voltage (VOH)")                                           |
| GetAnalyzeParameter() | string clientID<br>string device<br>string suite<br>string test<br>string parameterString | This method gets the<br>configuration<br>parameters set in the<br>Analyze panel of the<br>Configuration Panel<br>dialog box for a given<br>suite or measurement. | The return value is the<br>configuration parameter<br>set in the Analyze panel<br>of the Configuration<br>Panel dialog box for a<br>given suite or<br>measurement. | m_Client = new<br>Client() //m_Client is a<br>reference to the Client<br>class in the Client DLL<br>returnval as string                                                                       |
| GetAcquireParameter() | string clientID<br>string device<br>string suite<br>string test<br>string parameterString | This method gets the<br>configuration<br>parameters set in the<br>Acquire panel for a<br>given suite or<br>measurement.                                          | The return value is the configuration parameter set in the Acquire panel for a given suite or measurement.                                                         | Query Acquire<br>Parameters for Data<br>Lane LP-TX Thevenin<br>Output High Level<br>Voltage (VOH)                                                                                             |

### out string clientID

| Name     | Туре   | Direction | Description                                                                                                    |
|----------|--------|-----------|----------------------------------------------------------------------------------------------------|
| clientid | String | OUT       | Identifier of the client that is<br>connected to the server.<br>clientId = unique number +<br>ipaddress of the client. For<br>example, 1065–192.157.98.70 |

### string device

| Name   | Туре   | Direction | Description               |
|--------|--------|-----------|---------------------------|
| device | string | IN        | Specifies the name of the |
|        |        |           | device.                   |

### string suite

| Name  | Туре   | Direction | Description                      |
|-------|--------|-----------|----------------------------------|
| suite | string | IN        | Specifies the name of the suite. |

### string test

| Name | Туре   | Direction | Description                    |
|------|--------|-----------|--------------------------------|
| test | string | IN        | Specifies the name of the test |
|      |        |           | for acquire parameter.         |

### string parameterString

| Name            | Туре   | Direction | Description                                                                                   |
|-----------------|--------|-----------|-----------------------------------------------------------------------------------------------|
| parameterString | string | IN        | Specifies the acquire<br>parameter for acquire type,<br>acquire parameter name, and<br>value. |

NOTE. The Fail condition for this command occurs in the following conditions:

If the server is LOCKED the command returns "Server is locked by another client".

If the session is UNLOCKED the command returns "Lock Session to execute the command".

If the server is NOTFOUND the command returns "Server not found...Disconnect!".

| Parameter           | Example                                                                                                    |
|---------------------|----------------------------------------------------------------------------------------------------|
| Trigger Type        | returnval = mClient.GetAcquireParameter(clientID, "D-PHY",<br>"Transmitter", "1.1.1 Data Lane LP-TX Thevenin Output High<br>Level Voltage (VOH)", "Data Lanes Acquisition In Escape Mode<br>with Data As Trigger\$Trigger Type")        |
| Trigger Source      | returnval = mClient.GetAcquireParameter(clientID, "D-PHY",<br>"Transmitter", "1.1.1 Data Lane LP-TX Thevenin Output High<br>Level Voltage (VOH)", "Data Lanes Acquisition In Escape Mode<br>with Data As Trigger\$Trigger Source")      |
| Slope               | returnval = mClient.GetAcquireParameter(clientID, "D-PHY",<br>"Transmitter", "1.1.1 Data Lane LP-TX Thevenin Output High<br>Level Voltage (VOH)", "Data Lanes Acquisition In Escape Mode<br>with Data As Trigger\$Slope)                |
| Transition          | returnval = mClient.GetAcquireParameter(clientID, "D-PHY",<br>"Transmitter", "1.1.1 Data Lane LP-TX Thevenin Output High<br>Level Voltage (VOH)", "Data Lanes Acquisition In Escape Mode<br>with Data As Trigger\$Transition")          |
| Delta Time (ps)     | returnval = mClient.GetAcquireParameter(clientID, "D-PHY",<br>"Transmitter", "1.1.1 Data Lane LP-TX Thevenin Output High<br>Level Voltage (VOH)", "Data Lanes Acquisition In Escape Mode<br>with Data As Trigger\$Delta Time (pS)")     |
| Qualify             | returnval = mClient.GetAcquireParameter(clientID, "D-PHY",<br>"Transmitter", "1.1.1 Data Lane LP-TX Thevenin Output High<br>Level Voltage (VOH)", "Data Lanes Acquisition In Escape Mode<br>with Data As Trigger\$Qualify")             |
| Lower Level (V)     | returnval = mClient.GetAcquireParameter(clientID, "D-PHY",<br>"Transmitter", "1.1.1 Data Lane LP-TX Thevenin Output High<br>Level Voltage (VOH)", "Data Lanes Acquisition In Escape Mode<br>with Data As Trigger\$Lower Level (V)")     |
| Upper Level (V)     | returnval = mClient.GetAcquireParameter(clientID,"D-PHY",<br>"Transmitter", "1.1.1 Data Lane LP-TX Thevenin Output High<br>Level Voltage (VOH)", "Data Lanes Acquisition In Escape Mode<br>with Data As Trigger\$Upper Level (V)")      |
| Record Length       | returnval = mClient.SetAcquireParameter(clientID, "D-PHY",<br>"Transmitter", "1.1.1 Data Lane LP-TX Thevenin Output High<br>Level Voltage (VOH)", "Data Lanes Acquisition In Escape Mode<br>with Data As Trigger\$Record Length\$")     |
| Sample Rate (GS/s)  | returnval = mClient.SetAcquireParameter(clientID, "D-PHY",<br>"Transmitter", "1.1.1 Data Lane LP-TX Thevenin Output High<br>Level Voltage (VOH)", "Data Lanes Acquisition In Escape Mode<br>with Data As Trigger\$Sample Rate (GS/s")   |
| Vertical Scale (mV) | returnval = mClient.SetAcquireParameter(clientID, "D-PHY",<br>"Transmitter", "1.1.1 Data Lane LP-TX Thevenin Output High<br>Level Voltage (VOH)", "Data Lanes Acquisition In Escape Mode<br>with Data As Trigger\$Vertical Scale (mV)") |

## Query Data Lane LP-TX Thevenin Output High Level Voltage (VOH) Acquire Parameter Examples

| Parameter               | Example                                                                                                    |
|-------------------------|----------------------------------------------------------------------------------------------------|
| Vertical Position (div) | returnval = mClient.SetAcquireParameter(clientID, "D-PHY",<br>"Transmitter", "1.1.1 Data Lane LP-TX Thevenin Output High<br>Level Voltage (VOH)", "Data Lane LP-TX Thevenin Output High<br>Level Voltage", "Data Lanes Acquisition In Escape Mode with<br>Data As Trigger\$Vertical Position (div)") |
| Vertical Offset (V)     | returnval = mClient.SetAcquireParameter(clientID,"D-PHY",<br>"Transmitter", "1.1.1 Data Lane LP-TX Thevenin Output High<br>Level Voltage (VOH)", "Data Lanes Acquisition In Escape Mode<br>with Data As Trigger\$Vertical Offset (V)")                                                               |

### Select a measurement

| Command name | Parameters                                                                         | Description                                                                                                    | Return Value                                                                                                    | Example                                                                                                    |
|--------------|------------------------------------------------------------------------------------|----------------------------------------------------------------------------------------------------|----------------------------------------------------------------------------------------------------|----------------------------------------------------------------------------------------------------|
| SelectTest() | string clientID<br>string device<br>string suite<br>string test<br>bool isSelected | This method selects or<br>deselects a given test.<br>Setting parameter<br>isSelected to true, you<br>can select a<br>measurement.<br>Setting parameter<br>isSelected to false, you<br>can deselect a<br>measurement. | String that displays the<br>status of the operation<br>after it has been<br>performed.<br>The return value is "" (an<br>empty String) on<br>success. | m_Client = new<br>Client() //m_Client is a<br>reference to the Client<br>class in the Client DLL<br>returnval as string<br><b>Select Measurement</b><br>(Data Lane Rise Time):<br>returnval=m_Client.Sele<br>ctTest(clientID, "D-<br>PHY", "Transmitter",<br>"1.1.1 Data Lane LP-TX<br>Thevenin Output High<br>Level Voltage (VOH)",<br>true) |

## out string clientID

| Name     | Туре   | Direction | Description                                                                                                    |
|----------|--------|-----------|----------------------------------------------------------------------------------------------------|
| clientid | String | OUT       | Identifier of the client that is<br>connected to the server.<br>clientId = unique number +<br>ipaddress of the client. For<br>example, 1065–192.157.98.70 |

## string device

| Name   | Туре   | Direction | Description               |
|--------|--------|-----------|---------------------------|
| device | string | IN        | Specifies the name of the |
|        |        |           | device.                   |

## string suite

| Name  | Туре   | Direction | Description                      |
|-------|--------|-----------|----------------------------------|
| suite | string | IN        | Specifies the name of the suite. |

### string test

| Name | Туре   | Direction | Description                        |
|------|--------|-----------|------------------------------------|
| test | string | IN        | Specifies the name of the test     |
|      |        |           | to obtain the pass or fail status. |

### bool isSelected

| Name       | Туре | Direction | Description                  |
|------------|------|-----------|------------------------------|
| isSelected | bool | IN        | Selects or deselects a test. |

**NOTE.** The Fail condition for this command occurs in the following conditions:

If the server is LOCKED the command returns "Server is locked by another client".

If the session is UNLOCKED the command returns "Lock Session to execute the command".

If the server is NOTFOUND the command returns "Server not found...Disconnect!".

If none of these fail conditions occur the command returns "Failed...".

### Select a single measurement

| Command name       | Parameters                                                         | Description                                                                                                   | Return Value                                                                                                    | Example                                                                                                    |
|--------------------|--------------------------------------------------------------------|----------------------------------------------------------------------------------------------------|----------------------------------------------------------------------------------------------------|----------------------------------------------------------------------------------------------------|
| SelectSingleTest() | string clientID<br>string device<br>string suite<br>string version | This method will<br>deselect all tests and<br>only the test mentioned<br>in the command will get<br>selected. | String that displays the<br>status of the operation<br>after it has been<br>performed.<br>The return value is "" (an<br>empty String) on<br>success. | m_Client = new<br>Client() //m_Client is a<br>reference to the Client<br>class in the Client DLL<br>returnval as string<br>Select Single<br>Measurement<br>(1.1.1 Data Lane LP-TX<br>Thevenin Output High<br>Level Voltage (VOH)):<br>Example :m_Client=new<br>Client//m-client is a<br>reference to the Client<br>class in the Client DLL<br>returnval as string<br>Retrunval=m_Client.sele<br>ctSingleTest(clientID,"D-<br>PHY", "Transmitter",<br>"CTS 1.2 Base Spec<br>1.2", "1.1.1 Data Lane<br>LP-TX Thevenin Output<br>High Level Voltage<br>(VOH)") |

### out string clientID

| Name     | Туре   | Direction | Description                                                                                                    |
|----------|--------|-----------|----------------------------------------------------------------------------------------------------|
| clientid | String | OUT       | Identifier of the client that is<br>connected to the server.<br>clientId = unique number +<br>ipaddress of the client. For<br>example, 1065–192.157.98.70 |

### string device

| Name   | Туре   | Direction | Description               |
|--------|--------|-----------|---------------------------|
| device | string | IN        | Specifies the name of the |
|        |        |           | device.                   |

### string suite

| Name  | Туре   | Direction | Description                     |
|-------|--------|-----------|---------------------------------|
| suite | string | IN        | Specifies the name of the suite |

### string version

| Name    | Туре   | Direction | Description                                   |
|---------|--------|-----------|-----------------------------------------------|
| version | string | IN        | Specifies the CTS version of the application. |

**NOTE.** The Fail condition for this command occurs in the following conditions:

If the server is LOCKED the command returns "Server is locked by another client".

If the session is UNLOCKED the command returns "Lock Session to execute the command".

If the server is NOTFOUND the command returns "Server not found...Disconnect!".

If none of these fail conditions occur the command returns "Failed...".

### Select a suite

| Command name  | Parameters                                                          | Description                                                                                                    | Return Value                                                                                                    | Example                                                                                                    |
|---------------|---------------------------------------------------------------------|----------------------------------------------------------------------------------------------------|----------------------------------------------------------------------------------------------------|----------------------------------------------------------------------------------------------------|
| SelectSuite() | string clientID<br>string device<br>string suite<br>bool isSelected | This method selects or<br>deselects a given suite.<br>Setting parameter<br>isSelected to true, you<br>can select a suite.<br>Setting parameter<br>isSelected to false, you<br>can deselect a suite. | String that gives the<br>status of the operation<br>after it has been<br>performed.<br>The return value is "" (an<br>empty String) on<br>success. | m_Client = new<br>Client() //m_Client is a<br>reference to the Client<br>class in the Client DLL<br>returnval as string<br><b>Select Suite (Default):</b><br>returnval=m_Client.Sele<br>ctTest(clientID, "D-<br>PHY", "Transmitter",<br>true) |

### out string clientID

| Name     | Туре   | Direction | Description                                                                                                    |
|----------|--------|-----------|----------------------------------------------------------------------------------------------------|
| clientid | String | OUT       | Identifier of the client that is<br>connected to the server.<br>clientId = unique number +<br>ipaddress of the client. For<br>example, 1065–192.157.98.70 |

### string device

| Name   | Туре   | Direction | Description               |
|--------|--------|-----------|---------------------------|
| device | string | IN        | Specifies the name of the |
|        |        |           | device.                   |

### string suite

| Name  | Туре   | Direction | Description                      |
|-------|--------|-----------|----------------------------------|
| suite | string | IN        | Specifies the name of the suite. |

### bool isSelected

| Name       | Туре | Direction | Description                   |
|------------|------|-----------|-------------------------------|
| isSelected | bool | IN        | Selects or deselects a suite. |

NOTE. The Fail condition for this command occurs in the following conditions:

If the server is LOCKED the command returns "Server is locked by another client".

If the session is UNLOCKED the command returns "Lock Session to execute the command".

If the server is NOTFOUND the command returns "Server not found...Disconnect!".

# Select a channel

| Command name                                                                                                    | Parameters                                                                                | Description                                                                                                    | Return Value                                                                                                    | Example                                                                                                    |
|----------------------------------------------------------------------------------------------------|-------------------------------------------------------------------------------------------|----------------------------------------------------------------------------------------------------|----------------------------------------------------------------------------------------------------|----------------------------------------------------------------------------------------------------|
| SetGeneralParameter() string clientID<br>string device<br>string suite<br>string test<br>string narameterString | string clientID<br>string device<br>string suite<br>string test<br>string parameterString | This method sets the<br>parameters that are not<br>specific to any given<br>test.                                                                            | String that gives the<br>status of the operation<br>after it has been<br>performed.<br>The return value is "" (ar                                                                                       | m_Client = new<br>Client() //m_Client is a<br>reference to the Client<br>class in the Client DLL<br>returnval as string |
|                                                                                                    |                                                                                           | <b>NOTE.</b> Using this<br>command we can select<br>a lane, channel, or<br>source type.                                                                      | empty String) on success.                                                                                                    | Select Channel<br>Select Measurement<br>Method                                                                          |
| SetAnalyzeParameter()                                                                                           | string clientID<br>string device<br>string suite<br>string test<br>string parameterString | This method sets the<br>configuration<br>parameters in the<br>Configuration Panel,<br>Measurements tab for<br>each test.                                     | The return value is "" (an empty String) on success.                                                                                                    | m_Client = new<br>Client() //m_Clientis a<br>reference to the Client<br>class in the Client DLL<br>returnval as string  |
| SetAcquireParameter()                                                                                           | string clientID<br>string device<br>string suite<br>string test<br>string parameterString | This method sets the<br>configuration<br>parameters in the<br>Acquire panel of the<br>Configuration Panel<br>dialog box for a given<br>suite or measurement. | returnVal =<br>remoteObject.SetAcquir<br>eParameter(id, device,<br>suite, test,<br>parameterString)<br>if ((OP_STATUS)<br>returnVal !=<br>OP_STATUS.SUCCES<br>S) return<br>CommandFailed(returnV<br>al) | Configure Acquire<br>Parameters for Data<br>Lane Rise Time                                                              |

# out string clientID

| Name     | Туре   | Direction | Description                                                                                                    |
|----------|--------|-----------|----------------------------------------------------------------------------------------------------|
| clientid | String | OUT       | Identifier of the client that is<br>connected to the server.<br>clientId = unique number +<br>ipaddress of the client. For<br>example, 1065–192.157.98.70 |

## string device

| Name   | Туре   | Direction | Description               |
|--------|--------|-----------|---------------------------|
| device | string | IN        | Specifies the name of the |
|        |        |           | device.                   |

### string suite

| Name  | Туре   | Direction | Description               |
|-------|--------|-----------|---------------------------|
| suite | string | IN        | Specifies the name of the |
|       |        |           | suite.                    |

### string test

| Name | Туре   | Direction | Description                        |
|------|--------|-----------|------------------------------------|
| test | string | IN        | Specifies the name of the test     |
|      |        |           | to obtain the pass or fail status. |

### string parameterString

| Name            | Туре   | Direction | Description                                                    |
|-----------------|--------|-----------|----------------------------------------------------------------|
| parameterString | string | IN        | Specifies the acquire type, acquire parameter name, and value. |

### Select Channel Example

returnval = m\_Client.SetGeneralParameter(clientID, "D-PHY", "Transmitter", "", "Lane1:Lane 1\$Included")

### Select Measurement Method Example

returnval=mClient.SetGeneralParameter(clientID, "D-PHY", "Transmitter", "" "Measurement Method\$Automatic")

# Configure Parameter example for Acquisition Parameters for 1.1.1 Data Lane LP-TX Thevenin Output High Level Voltage (VOH)

| Parameter          | Example                                                                                                    |
|--------------------|----------------------------------------------------------------------------------------------------|
| Trigger Type       | returnval = mClient.SetAcquireParameter(clientID, "D-PHY",<br>"Transmitter", "1.1.1 Data Lane LP-TX Thevenin Output High<br>Level Voltage (VOH)", "Data Lanes Acquisition In Escape Mode<br>withData As Trigger\$Trigger Type\$Transition")         |
| Trigger Source     | returnval = mClient.SetAcquireParameter(clientID, "D-PHY",<br>"Transmitter", "1.1.1 Data Lane LP-TX Thevenin Output High<br>Level Voltage (VOH)", "Data Lanes Acquisition In Escape Mode<br>withData As Trigger\$Trigger Source\$Dp")               |
| Trigger Slope      | returnval = mClient.SetAcquireParameter(clientID, "D-PHY",<br>"Transmitter", "1.1.1 Data Lane LP-TX Thevenin Output High<br>Level Voltage (VOH)", "Data Lanes Acquisition In Escape Mode<br>withData As Trigger\$Trigger Slope\$Positive)           |
| Trigger Transition | returnval = mClient.SetAcquireParameter(clientID, "D-PHY",<br>"Transmitter", "1.1.1 Data Lane LP-TX Thevenin Output High<br>Level Voltage (VOH)", "Data Lanes Acquisition In Escape Mode<br>withData As Trigger\$Trigger Transition\$Greater Than") |
| Delta Time (ps)    | returnval = mClient.SetAcquireParameter(clientID, "D-PHY",<br>"Transmitter", "1.1.1 Data Lane LP-TX Thevenin Output High<br>Level Voltage (VOH)", "Data Lanes Acquisition In Escape Mode<br>withData As Trigger\$Trigger Time (p\$)\$500")          |
| Qualify            | returnval = mClient.SetAcquireParameter(clientID, "D-PHY",<br>"Transmitter", "1.1.1 Data Lane LP-TX Thevenin Output High<br>Level Voltage (VOH)", "Data Lanes Acquisition In Escape Mode<br>withData As Trigger\$Quaify\$Occurs")                   |
| Lower Level (V)    | returnval = mClient.SetAcquireParameter(clientID, "D-PHY",<br>"Transmitter", "1.1.1 Data Lane LP-TX Thevenin Output High<br>Level Voltage (VOH)", "Lower Level (V)\$0.05")                                                                          |
| Parameter               | Example                                                                                                    |  |
|-------------------------|----------------------------------------------------------------------------------------------------|--|
| Upper Level (V)         | returnval = mClient.SetAcquireParameter(clientID,"D-PHY",<br>"Transmitter", "1.1.1 Data Lane LP-TX Thevenin Output High<br>Level Voltage (VOH)", "Data Lanes Acquisition In Escape Mode<br>with Data As Trigger\$Upper Level (V)\$1")             |  |
| Record Length           | returnval = mClient.SetAcquireParameter(clientID, "D-PHY"<br>"Transmitter", "1.1.1 Data Lane LP-TX Thevenin Output Hig<br>Level Voltage (VOH)", "Data Lanes Acquisition In Escape M<br>with Data As Trigger\$Record Length\$1000000")             |  |
| Sample Rate (GS/s)      | returnval = mClient.SetAcquireParameter(clientID, "D-PHY",<br>"Transmitter", "1.1.1 Data Lane LP-TX Thevenin Output High<br>Level Voltage (VOH)", "Data Lanes Acquisition In Escape Mode<br>with Data As Trigger\$Sample Rate (GS/s)\$12.5")      |  |
| Vertical Scale (mV)     | returnval = mClient.SetAcquireParameter(clientID, "D-PHY"<br>"Transmitter", "1.1.1 Data Lane LP-TX Thevenin Output Hig<br>Level Voltage (VOH)", "Data Lanes Acquisition In Escape N<br>with Data As Trigger\$Vertical Scale (mV)\$200")           |  |
| Vertical Position (div) | returnval = mClient.SetAcquireParameter(clientID, "D-PHY",<br>"Transmitter", "1.1.1 Data Lane LP-TX Thevenin Output High<br>Level Voltage (VOH)", "Data Lanes Acquisition In Escape Mode<br>with Data As Trigger\$Vertical Position (div)\$–2.6") |  |
| Vertical Offset (V)     | returnval = mClient.SetAcquireParameter(clientID,"D-PHY",<br>"Transmitter", "1.1.1 Data Lane LP-TX Thevenin Output High<br>Level Voltage (VOH)", "Data Lanes Acquisition In Escape Mode<br>with Data As Trigger\$Vertical Offset (V)\$0")         |  |

**NOTE.** The Fail condition for this command occurs in the following conditions:

If the server is LOCKED the command returns "Server is locked by another client".

If the session is UNLOCKED the command returns "Lock Session to execute the command".

If the server is NOTFOUND the command returns "Server not found...Disconnect!".

If none of these fail conditions occur the command returns "Failed...".

| Command name          | Parameters                                                                                | Description                                                                                                    | Return Value                                                                                                    | Example                                                                                                    |
|-----------------------|-------------------------------------------------------------------------------------------|----------------------------------------------------------------------------------------------------|----------------------------------------------------------------------------------------------------|----------------------------------------------------------------------------------------------------|
| SetAnalyzeParameter() | string clientID<br>string device<br>string suite<br>string test<br>string parameterString | This method sets the<br>Analyze parameters<br>(Configuration<br>parameters) for a given<br>test.                       | The return value is "" (an<br>empty String) on<br>success.                                                                                                    | m_Client = new<br>Client() //m_Clientis a<br>reference to the Client<br>class in the Client DLL<br>returnval as string |
| SetAcquireParameter() | string clientID<br>string device<br>string suite<br>string test<br>string parameterString | This method sets the<br>Acquire parameters in<br>the Acquire panel of the<br>Configure Dialog box for<br>a given test. | returnVal =<br>remoteObject.SetAcquir<br>eParameter(id, device,<br>suite, test,<br>parameterString)<br>if ((OP_STATUS)<br>returnVal !=<br>OP_STATUS.SUCCES<br>S) return<br>CommandFailed(returnV<br>al) | m_Client = new<br>Client() //m_Clientis a<br>reference to the Client<br>class in the Client DLL<br>returnval as string |

## Configure the selected measurement

## out string clientID

| Name     | Туре   | Direction | Description                                                                                                    |
|----------|--------|-----------|----------------------------------------------------------------------------------------------------|
| clientid | String | OUT       | Identifier of the client that is<br>connected to the server.<br>clientId = unique number +<br>ipaddress of the client. For<br>example. 1065–192,157,98,70 |

### string device

| Description               |
|---------------------------|
| Specifies the name of the |
|                           |

## string suite

| Name  | Туре   | Direction | Description                      |
|-------|--------|-----------|----------------------------------|
| suite | string | IN        | Specifies the name of the suite. |

## string test

| Name | Туре   | Direction | Description                        |
|------|--------|-----------|------------------------------------|
| test | string | IN        | Specifies the name of the test     |
|      |        |           | to obtain the pass or fail status. |

#### string parameterString

| Name            | Туре   | Direction | Description                                                          |
|-----------------|--------|-----------|----------------------------------------------------------------------|
| parameterString | string | IN        | Specifies the acquire type,<br>acquire parameter name, and<br>value. |

NOTE. The Fail condition for this command occurs in the following conditions:

If the server is LOCKED the command returns "Server is locked by another client".

If the session is UNLOCKED the command returns "Lock Session to execute the command".

If the server is NOTFOUND the command returns "Server not found...Disconnect!".

If none of these fail conditions occur the command returns "Failed...".

## Run with set configurations or stop the run operation

| Command name | Parameters                                                                          | Description                                                                                                    | Return Value                                                         | Example                                                                                 |
|--------------|-------------------------------------------------------------------------------------|----------------------------------------------------------------------------------------------------|----------------------------------------------------------------------|-----------------------------------------------------------------------------------------|
| Run()        | Run() string clientID Runs the selected tests. String that status of t after it has | String that gives the status of the operation after it has been                                                                 | m_Client = new<br>Client() //m_Clientis a<br>reference to the Client |                                                                                         |
|              |                                                                                     | <b>NOTE.</b> When the run is<br>performed, the status of<br>the run is updated<br>periodically using a timer.                   | performed.<br>The return value is "Run<br>started" on success.       | class in the Client DLL<br>returnval as string<br>returnval=m_Client.Run(<br>clientID)  |
|              |                                                                                     | Once the server is set<br>up and is configured, it<br>can be run remotely<br>using this function.                               |                                                                      |                                                                                         |
| Stop()       | string clientID                                                                     | Stops the currently running tests. Note                                                                                         | String that gives the status of the operation after it has been      | m_Client = new<br>Client() //m_Client is a<br>reference to the Client                   |
|              |                                                                                     | <b>NOTE.</b> When the session<br>is stopped, the client is<br>prompted to stop the<br>session and is stopped at<br>the consent. | performed.<br>The return value is<br>"Stopped" on success.           | class in the Client DLL<br>returnval as string<br>returnval=m_Client.Sto<br>p(clientID) |

#### out string clientID

| Name     | Туре   | Direction | Description                                                                                                    |
|----------|--------|-----------|----------------------------------------------------------------------------------------------------|
| clientid | String | OUT       | Identifier of the client that is<br>connected to the server.<br>clientId = unique number +<br>ipaddress of the client. For<br>example, 1065–192.157.98.70 |

**NOTE.** The Fail condition for this command occurs in the following conditions:

If the server is LOCKED the command returns "Server is locked by another client".

If the session is UNLOCKED the command returns "Lock Session to execute the command".

If the server is NOTFOUND the command returns "Server not found...Disconnect!".

If none of these fail conditions occur the command returns "Failed...".

#### Get or set the timeout value

| Command name | Parameters                     | Description                                                                                                    | Return Value                                                                                                    | Example                                                                                                    |
|--------------|--------------------------------|----------------------------------------------------------------------------------------------------|----------------------------------------------------------------------------------------------------|----------------------------------------------------------------------------------------------------|
| GetTimeOut() | string clientID                | Returns the current<br>timeout period set by the<br>client.                                                                       | String that gives the<br>status of the operation<br>after it has been<br>performed.<br>The default return value<br>is 1800000.                        | m_Client = new<br>Client() //m_Client is a<br>reference to the Client<br>class in the Client DLL<br>returnval as string<br>returnval=m_Client.GetT<br>imeOut()                            |
| SetTimeOut() | string clientID<br>string time | Sets a timeout period<br>specified by client. After<br>expiry of this timeout<br>period, the server is<br>automatically unlocked. | String that gives the<br>status of the operation<br>after it has been<br>performed.<br>On success the return<br>value is "TimeOut Period<br>Changed". | m_Client = new<br>Client() //m_Client is a<br>reference to the Client<br>class in the Client DLL<br>returnval as string<br>returnval=m_Client.SetTi<br>meOut(clientID,<br>desiredTimeOut) |

#### out string clientID

| Name     | Туре   | Direction | Description                                                                                                    |
|----------|--------|-----------|----------------------------------------------------------------------------------------------------|
| clientid | String | OUT       | Identifier of the client that is<br>connected to the server.<br>clientId = unique number +<br>ipaddress of the client. For<br>example, 1065–192.157.98.70 |

#### string time

| Name | Туре   | Direction | Description                                             |
|------|--------|-----------|---------------------------------------------------------|
| time | string | IN        | The time in seconds which refers to the timeout period. |

The time parameter gives the timeout period, that is the time the client is allowed to be locked and idle. After the timeout period if the client is still idle, it gets unlocked.

The time parameter should be a positive integer. Else, the client is prompted to provide a valid timeout period.

**NOTE.** The Fail condition for this command occurs in the following conditions: If the server is LOCKED the command returns "Server is locked by another client". If the session is UNLOCKED the command returns "Lock Session to execute the command". If the server is NOTFOUND the command returns "Server not found...Disconnect!". If none of these fail conditions occur the command returns "Failed...".

### Wait for the test to complete

The commands in this group are executed while tests are running. The GetCurrentStateInfo() and SendResponse() commands are executed when application is running and in wait state.

| Command name                                                                                                    | Parameters                                                                              | Description                                                                                                    | Return Value                                                                                                    | Example                                                                                                    |
|----------------------------------------------------------------------------------------------------|-----------------------------------------------------------------------------------------|----------------------------------------------------------------------------------------------------|----------------------------------------------------------------------------------------------------|----------------------------------------------------------------------------------------------------|
| ApplicationStatus()                                                                                                    | string clientID                                                                         | This method gets the<br>status of the server<br>application.<br>The states at a given<br>time are Ready,<br>Running, Paused, Wait,<br>or Error.<br>Ready: Test configured<br>and ready to start.<br>Running: Test running.<br>Paused: Test paused.<br>Wait: A popup that needs<br>your inputs.<br>Error: An error is<br>occurred. | String value that gives<br>the status of the server<br>application.                                                                           | m_Client = new<br>Client() //m_Client is a<br>reference to the Client<br>class in the Client DLL<br>returnval as string<br>returnval=m_Client.Appli<br>cationStatus(clientID)                                                                                                    |
| QueryStatus()                                                                                                    | string clientID<br>out string[] status                                                  | It is an interface for the<br>user to transfer Analyze<br>panel status messages<br>from the server to the<br>client.                                                                                                    | String that gives the<br>status of the operation<br>after it has been<br>performed.<br>On success the return<br>value is "Transferred".       | m_Client = new<br>Client() //m_Client is a<br>reference to the Client<br>class in the Client DLL<br>returnVal=m_Client.Que<br>ryStatus(clientID, out<br>statusMessages)<br>if<br>((OP_STATUS)returnVal<br>==<br>OP_STATUS.SUCCES<br>S)<br>return "Status<br>updated"<br>else<br>return<br>CommandFailed(returnV<br>al) |
| GetCurrentStateInfo()<br><b>NOTE.</b> This command is<br>used when the<br>application is running<br>and is in the wait or error<br>state. | string clientID<br>out string caption<br>out string message<br>out string[] buttonTexts | This method gets the<br>additional information of<br>the states when the<br>application is in Wait or<br>Error state.<br>Except client ID, all the<br>others are out<br>parameters.                                                                                                    | This command does not<br>return any value.<br>This function fills up the<br>out parameters that are<br>passed when invoking<br>this function. | m_Client = new<br>Client() //m_Client is a<br>reference to the Client<br>class in the Client DLL<br>m_Client.GetCurrentStat<br>eInfo(clientID,<br>caption,message,<br>buttonTexts)                                                                                                    |

| Command name                 | Parameters         | Description              | Return Value          | Example                  |
|------------------------------|--------------------|--------------------------|-----------------------|--------------------------|
| SendResponse()               | string clientID    | After receiving the      | This command does not | m_Client = new           |
|                              | out string caption | additional information   | return any value.     | Client() //m_Client is a |
| <b>NOTE.</b> This command is | out string message | using the method         |                       | reference to the Client  |
| used when the                | string response    | GetCurrentStateInfo(),   |                       | class in the Client DLL  |
| application is running       |                    | the client can decide on |                       | m_Client.SendRespons     |
| and is in the wait or error  |                    | the response to send     |                       | e(clientID,              |
| state.                       |                    | and send the response    |                       | caption,message,         |
|                              |                    | to the application using |                       | response)                |
|                              |                    | this function. The       |                       |                          |
|                              |                    | response should be one   |                       |                          |
|                              |                    | of the strings that was  |                       |                          |
|                              |                    | earlier received as a    |                       |                          |
|                              |                    | string array in the      |                       |                          |
|                              |                    | GetCurrentStateInfo      |                       |                          |
|                              |                    | function.The _caption    |                       |                          |
|                              |                    | and _message should      |                       |                          |
|                              |                    | match the information    |                       |                          |
|                              |                    | received earlier in the  |                       |                          |
|                              |                    | GetCurrentStateInfo      |                       |                          |
|                              |                    | function.                |                       |                          |

## out string clientID

| Name     | Туре   | Direction | Description                                                                                                    |
|----------|--------|-----------|----------------------------------------------------------------------------------------------------|
| clientid | String | OUT       | Identifier of the client that is<br>connected to the server.<br>clientId = unique number +<br>ipaddress of the client. For<br>example, 1065–192.157.98.70 |

## out string[] status

| Name   | Туре         | Direction | Description                                       |
|--------|--------------|-----------|---------------------------------------------------|
| status | string array | OUT       | The list of status messages generated during run. |

## out string caption

| Name    | Туре   | Direction | Description                   |
|---------|--------|-----------|-------------------------------|
| caption | String | OUT       | The wait state or error state |
|         |        |           | message sent to you.          |

## out string message

| Name    | Туре   | Direction | Description                                |
|---------|--------|-----------|--------------------------------------------|
| message | String | OUT       | The wait state/error state message to you. |

#### out string[] buttonTexts

| Name        | Туре         | Direction | Description                                                                         |
|-------------|--------------|-----------|-------------------------------------------------------------------------------------|
| buttonTexts | string array | OUT       | An array of strings containing<br>the possible response types<br>that you can send. |

#### string response

| Name     | Туре   | Direction | Description                                                                                                    |
|----------|--------|-----------|----------------------------------------------------------------------------------------------------|
| response | string | IN        | A string containing the<br>response type that you can<br>select (it must be one of the<br>strings in the string array<br>buttonTexts). |

NOTE. The Fail condition for this command occurs in the following conditions:

If the server is LOCKED the command returns "Server is locked by another client".

If the session is UNLOCKED the command returns "Lock Session to execute the command".

If the server is NOTFOUND the command returns "Server not found...Disconnect!".

If none of these fail conditions occur the command returns "Failed...".

## After the test is complete

| Command name        | Parameters                                                                                | Description                                                                                 | Return Value                                                                                                    | Example                                                                                                    |
|---------------------|-------------------------------------------------------------------------------------------|---------------------------------------------------------------------------------------------|----------------------------------------------------------------------------------------------------|----------------------------------------------------------------------------------------------------|
| GetPassFailStatus() | string clientID<br>string device<br>string suite<br>string test                           | This method gets the<br>pass or fail status of the<br>measurement after test<br>completion. | String that gives the<br>e status of the operation<br>t after it has been<br>performed.<br>Returns the pass or fail                         | m_Client = new<br>Client() //m_Client is a<br>reference to the Client<br>class in the Client DLL<br>returnval as string                                                                                                    |
|                     |                                                                                           | <b>NOTE.</b> Execute this<br>command after<br>completing the<br>measurement.                | status in the form of a string.                                                                                                    | returnval=m_Client.GetP<br>assFailStatus(clientID,<br>device,<br>suite, "1.1.1 Data Lane<br>LP-TX Thevenin Output<br>High Level Voltage<br>(VOH)") //Pass or Fail                                                                                                    |
| GetResultsValue()   | string clientID<br>string device<br>string suite<br>string test<br>string parameterString | This method gets the<br>result values of the<br>measurement after the<br>run.               | String that gives the<br>status of the operation<br>after it has been<br>performed.<br>Returns the result value<br>in the form of a string. | m_Client = new<br>Client() //m_Client is a<br>reference to the Client<br>class in the Client DLL<br>returnval as srting<br>returnval=m_Client.GetR<br>esultsValue(clientID, "D-<br>PHY", "Transmitter",<br>"1.1.1 Data Lane LP-TX<br>Thevenin Output High<br>Level Voltage (VOH)",<br>"Measured Value") |

| Command name                            | Parameters                                                                                             | Description                                                                                                    | Return Value                                                                                                    | Example                                                                                                    |
|-----------------------------------------|----------------------------------------------------------------------------------------------------|----------------------------------------------------------------------------------------------------|----------------------------------------------------------------------------------------------------|----------------------------------------------------------------------------------------------------|
| GetResultsValueForSub<br>Measurements() | string clientID<br>string device<br>string suite<br>string test<br>string parameterString<br>int rowNr | This method gets the<br>result values for<br>individual sub-<br>measurements, after the<br>run.                               | String that gives the<br>status of the operation<br>after it has been<br>performed.<br>Returns the result value<br>in the form of a string. | m_Client = new<br>Client() //m_Client is a<br>reference to the Client<br>class in the Client DLL<br>returnval as string<br><b>Data Lane Rise Time</b><br><b>DP (nS)</b><br>returnval=m_Client.GetR<br>esultsValueForSubMeas<br>urements(clientID, "D-<br>PHY", "Transmitter",<br>"1.1.1 Data Lane LP-TX<br>Thevenin Output High<br>Level Voltage (VOH)",<br>"1.1.1 Data Lane LP-TX<br>Thevenin Output High<br>Level Voltage (VOH)",<br>"Measured Value",0) //<br>For DP wfm<br>returnval=m_Client.GetR<br>esultsValueForSubMeas<br>urements(clientID, "D-<br>PHY", "Transmitter",<br>"1.1.1 Data Lane LP-TX<br>Thevenin Output High<br>Level Voltage (VOH)",<br>"Measured Value",1) //<br>For DN wfm |
| GetReportParameter()                    | string clientID<br>string device<br>string suite<br>string test<br>string parameterString              | This method gets the<br>general report details<br>such as oscilloscope<br>model, TekExpress<br>version, and D-PHY<br>version. | The return value is the<br>oscilloscope model,<br>TekExpress version, and<br>D-PHY version.                                                 | m_Client = new<br>Client() //m_Client is a<br>reference to the Client<br>class in the Client DLL<br>returnval as string<br><b>Oscilloscope Model</b><br>returnval=m_Client.GetR<br>eportParameter(clientID,<br>"Scope Model")<br><b>TekExpress Version</b><br>returnval=m_Client.GetR<br>eportParameter(clientID,<br>"TekExpress Version")<br><b>D-PHY Version</b><br>returnval=m_Client.GetR<br>eportParameter(clientID,<br>"Application Version")                                                                                                    |

| Command name        | Parameters                         | Description                                                                                                    | Return Value                                                                                                    | Example                                                                                                    |
|---------------------|------------------------------------|----------------------------------------------------------------------------------------------------|----------------------------------------------------------------------------------------------------|----------------------------------------------------------------------------------------------------|
| TransferReport()    | string clientID<br>string filePath | This method transfers<br>the report generated<br>after the run.<br>The report contains the<br>summary of the run.<br>The client must provide<br>the location where the<br>report is to be saved at<br>the client-end. | String that gives the<br>status of the operation<br>after it has been<br>performed.<br>Transfers all the result<br>values in the form of a<br>string. | m_Client = new<br>Client() //m_Client is a<br>reference to the Client<br>class in the Client DLL<br>returnval as string<br>returnval=m_Client.Tran<br>sferReport(clientID,"C:<br>\Report") |
| TransferWaveforms() | string clientID<br>string filePath | This method transfers all the waveforms from the folder for the current run.                                                                                                    | String that gives the<br>status of the operation<br>after it has been<br>performed.                                                                   | m_Client = new<br>Client() //m_Client is a<br>reference to the Client<br>class in the Client DLL                                                                                           |
|                     |                                    | <b>NOTE.</b> For each click of<br>Run button, a folder is<br>created in the X: drive.<br>Transfer the waveforms<br>before clicking the Run<br>button.                                                                 | Transfers all the<br>waveforms in the form of<br>a string.<br>On success the return<br>value is "Transferred".                                        | returnval as string<br>returnval=m_Client.Tran<br>sferWaveforms(clientID,"<br>C:\Waveforms")                                                                                               |
| TransferImages()    | string clientID<br>string filePath | This method transfers all<br>the images<br>(screenshots) from the<br>folder for the current run<br>(for a given suite or<br>measurement).                                                                             | String that gives the<br>status of the operation<br>after it has been<br>performed.<br>Transfers all the images<br>in the form of a string.           | m_Client = new<br>Client() //m_Client is a<br>reference to the Client<br>class in the Client DLL<br>returnval as string<br>returnval=m_Client.Tran<br>sferImages(clientID "C:              |
|                     |                                    | <b>NOTE.</b> For each click of<br>Run button, a folder is<br>created in the X: drive.<br>Transfer the waveforms<br>before clicking the Run<br>button.                                                                 |                                                                                                    | Waveforms")                                                                                                    |

## out string clientID

| Name     | Туре   | Direction | Description                                                                                                    |
|----------|--------|-----------|----------------------------------------------------------------------------------------------------|
| clientid | String | OUT       | Identifier of the client that is<br>connected to the server.<br>clientId = unique number +<br>ipaddress of the client. For<br>example, 1065–192.157.98.70 |

## string device

| Name   | Туре   | Direction | Description                       |
|--------|--------|-----------|-----------------------------------|
| device | string | IN        | Specifies the name of the device. |

#### string suite

| Name  | Туре   | Direction | Description               |
|-------|--------|-----------|---------------------------|
| suite | string | IN        | Specifies the name of the |

#### string test

| Name | Туре   | Direction | Description                        |
|------|--------|-----------|------------------------------------|
| test | string | IN        | Specifies the name of the test     |
|      |        |           | to obtain the pass or fail status. |

#### string parameterString

| Name            | Туре   | Direction | Description                                                    |
|-----------------|--------|-----------|----------------------------------------------------------------|
| parameterString | string | IN        | Specifies the acquire type, acquire parameter name, and value. |

#### int rowNr

| Name  | Туре | Direction | Description                                                                               |
|-------|------|-----------|-------------------------------------------------------------------------------------------|
| rowNr | int  | IN        | Specifies the zero based row index of the sub-measurement for obtaining the result value. |

#### string filePath

| Name     | Туре   | Direction | Description                                                |
|----------|--------|-----------|------------------------------------------------------------|
| filePath | string | IN        | The location where the report must be saved in the client. |

NOTE. If the client does not provide the location to save the report, the report is saved at C:\ProgramFiles.

#### string parameterString

| Name            | Туре   | Direction | Description                                                                    |
|-----------------|--------|-----------|--------------------------------------------------------------------------------|
| parameterString | string | IN        | Specifies the oscilloscope<br>model, TekExpress version,<br>and D-PHY version. |

**NOTE.** The Fail condition for this command occurs in the following conditions:

If the server is LOCKED the command returns "Server is locked by another client".

If the session is UNLOCKED the command returns "Lock Session to execute the command".

If the server is NOTFOUND the command returns "Server not found...Disconnect!".

If none of these fail conditions occur the command returns "Failed...".

Save, recall, or check if a session is saved

| Command name        | Parameters                        | Description                                                                                                    | Return Value                                                                                                    | Example                                                                                                    |
|---------------------|-----------------------------------|----------------------------------------------------------------------------------------------------|----------------------------------------------------------------------------------------------------|----------------------------------------------------------------------------------------------------|
| CheckSessionSaved() | string clientID<br>out bool saved | This method is called<br>when a check is to be<br>made to know if the<br>current session is saved.                                                | Return value is either<br>True or False.                                                                                                   | m_Client = new<br>Client() //m_Client is a<br>reference to the Client<br>class in the Client DLL<br>returnval as string<br>returnval=m_Client.Chec<br>kSessionSaved(m_client<br>ID, out savedStatus) |
| RecallSession()     | string clientID<br>string name    | Recalls a saved session.<br>The name of the session<br>is provided by the client.                                                                 | String that gives the<br>status of the operation<br>after it has been<br>performed.<br>The return value is<br>"Session Recalled".          | m_Client = new<br>Client() //m_Client is a<br>reference to the Client<br>class in the Client DLL<br>returnval as string<br>returnval=m_Client.Reca<br>IISession(clientID,<br>savedSessionName)       |
| SaveSession()       | string clientID<br>string name    | Saves the current<br>session. The name of<br>the session is provided<br>by the client.                                                            | String that gives the<br>status of the operation<br>after it has been<br>performed.<br>The return value is<br>"Session<br>Saved"/"Failed". | m_Client = new<br>Client() //m_Client is a<br>reference to the Client<br>class in the Client DLL<br>returnval as string<br>returnval=m_Client.Save<br>Session(clientID,<br>desiredSessionName)       |
| SaveSessionAs()     | string clientID<br>string name    | Saves the current<br>session in a different<br>name every time this<br>method is called. The<br>name of the session is<br>provided by the client. | String that gives the<br>status of the operation<br>after it has been<br>performed.<br>The return value is<br>"Session Saved".             | m_Client = new<br>Client() //m_Client is a<br>reference to the Client<br>class in the Client DLL<br>returnval as string<br>returnval=m_Client.Save<br>SessionAs(clientID,<br>desiredSessionName)     |

## out string clientID

| Name     | Туре   | Direction | Description                                                                                                    |
|----------|--------|-----------|----------------------------------------------------------------------------------------------------|
| clientid | String | OUT       | Identifier of the client that is<br>connected to the server.<br>clientId = unique number +<br>ipaddress of the client. For<br>example, 1065–192.157.98.70 |

### string name

| Name | Туре   | Direction | Description                             |
|------|--------|-----------|-----------------------------------------|
| name | string | IN        | The name of the session being recalled. |

The name parameter cannot be empty. If it is empty, the client is prompted to provide a valid name.

#### out bool saved

| Name  | Туре | Direction | Description                                                |
|-------|------|-----------|------------------------------------------------------------|
| saved | bool | OUT       | Boolean representing whether the current session is saved. |

This parameter is used as a check in SaveSession() and SaveSessionAs() functions.

NOTE. The Fail condition for this command occurs in the following conditions:

If the server is LOCKED the command returns "Server is locked by another client".

If the session is UNLOCKED the command returns "Lock Session to execute the command".

If the server is NOTFOUND the command returns "Server not found...Disconnect!".

If none of these fail conditions occur the command returns "Failed...".

#### Unlock the server

| Command name    | Parameters      | Description                                                                                                    | Return Value                                                                                                    | Example                                                                                                    |
|-----------------|-----------------|----------------------------------------------------------------------------------------------------|----------------------------------------------------------------------------------------------------|----------------------------------------------------------------------------------------------------|
| UnlockSession() | string clientID | This method unlocks the<br>server from the client.<br>The ID of the client to be<br>unlocked must be<br>provided. Note<br><b>NOTE.</b> When the client is<br>disconnected, it is<br>unlocked from the server<br>and then disconnected.<br>The id is reused. | String that gives the<br>status of the operation<br>after it has been<br>performed.<br>The return value is<br>"Session Un-Locked". | m_Client = new<br>Client() //m_Client is a<br>reference to the Client<br>class in the Client DLL<br>returnval as string<br>returnval=m_Client.Unlo<br>ckServer(clientID) |

#### out string clientID

| Name     | Туре   | Direction | Description                                                                                                    |
|----------|--------|-----------|----------------------------------------------------------------------------------------------------|
| clientid | String | OUT       | Identifier of the client that is<br>connected to the server.<br>clientId = unique number +<br>ipaddress of the client. For<br>example, 1065–192.157.98.70 |

**NOTE.** The Fail condition for this command occurs in the following conditions: If the server is LOCKED the command returns "Server is locked by another client". If the session is UNLOCKED the command returns "Lock Session to execute the command". If the server is NOTFOUND the command returns "Server not found...Disconnect!". If none of these fail conditions occur the command returns "Failed...".

## Disconnect from the server

| Command name | Parameters      | Description                                                                                                    | Return Value                                                                                                    | Example                                                                                                    |
|--------------|-----------------|----------------------------------------------------------------------------------------------------|----------------------------------------------------------------------------------------------------|----------------------------------------------------------------------------------------------------|
| Disconnect() | string clientID | This method<br>disconnects the client<br>from the server it is<br>connected to. Note<br><b>NOTE.</b> When the client is<br>disconnected, it is<br>unlocked from the server<br>and then disconnected.<br>The id is reused. | Integer value that gives<br>the status of the<br>operation after it has<br>been performed.<br>1 for Success<br>-1 for Failure | m_Client = new<br>Client() //m_Client is a<br>reference to the Client<br>class in the Client DLL<br>returnval as string<br>returnval=m_Client.Disc<br>onnect(m_clientID) |

#### out string clientID

| Name     | Туре   | Direction | Description                                                                                                    |
|----------|--------|-----------|----------------------------------------------------------------------------------------------------|
| clientid | String | OUT       | Identifier of the client that is<br>connected to the server.<br>clientId = unique number +<br>ipaddress of the client. For<br>example, 1065–192.157.98.70 |

NOTE. The Fail condition for this command occurs in the following conditions:

If the server is LOCKED the command returns "Server is locked by another client".

If the session is UNLOCKED the command returns "Lock Session to execute the command".

If the server is NOTFOUND the command returns "Server not found...Disconnect!".

If none of these fail conditions occur the command returns "Failed...".

## Select a lane

| Command name          | Parameters                                                                                | Description                                                                                                    | Return Value                                                                                                    | Example                                                                                                    |
|-----------------------|-------------------------------------------------------------------------------------------|----------------------------------------------------------------------------------------------------|----------------------------------------------------------------------------------------------------|----------------------------------------------------------------------------------------------------|
| SetGeneralParameter() | string clientID<br>string device<br>string suite<br>string test<br>string parameterString | This method sets the<br>parameters that are not<br>specific to any given<br>test.<br>Note. Using this<br>command you can<br>select a lane, channel,<br>or source type. | String that gives the<br>status of the operation<br>after it has been<br>performed.<br>The return value is " (an<br>empty string) on<br>success. | m_Client = new<br>Client() //m_Client is a<br>reference to the Client<br>class in the Client DLL<br>returnval as string<br>Select/Deselect a Lane<br>Deselect a Lane |

## out string clientID

| Name     | Туре   | Direction | Description                                                                                                    |
|----------|--------|-----------|----------------------------------------------------------------------------------------------------|
| clientid | String | OUT       | Identifier of the client that is<br>connected to the server.<br>clientId = unique number +<br>ipaddress of the client. For<br>example, 1065–192.157.98.70 |

## string device

| Name   | Туре   | Direction | Description                       |
|--------|--------|-----------|-----------------------------------|
| device | string | IN        | Specifies the name of the device. |

## string suite

| Name  | Туре   | Direction | Description                      |
|-------|--------|-----------|----------------------------------|
| suite | string | IN        | Specifies the name of the suite. |

## string test

| Name | Туре   | Direction | Description                        |
|------|--------|-----------|------------------------------------|
| test | string | IN        | Specifies the name of the test     |
|      |        |           | to obtain the pass or fail status. |

### string parameterString

| Name            | Туре   | Direction | Description                                                    |
|-----------------|--------|-----------|----------------------------------------------------------------|
| parameterString | string | IN        | Specifies the acquire type, acquire parameter name, and value. |

**NOTE.** To select Lane 1, the parameterString is "Lane1:Lane 1\$Included", To deselect it – "Lane1:Lane 1\$Excluded" To select Lane 2, the parameterString is "Lane2:Lane 1\$Included", To deselect it – "Lane2:Lane 1\$Excluded" To select Lane 3, the parameterString is "Lane3:Lane 1\$Included", To deselect it – "Lane3:Lane 1\$Excluded" To select Lane 4, the parameterString is "Lane4:Lane 1\$Included", To deselect it – "Lane4:Lane 1\$Excluded" Example:returnval=mClient.SetGeneralParameter(clientID, "D-PHY", "Transmitter", "1.1.3 Data Lane Rise Time", "Lane1:Lane 1\$Included")

### Assign input signals to scope channels

| Command name          | Parameters                                                                                | Description                                                                                                    | Return Value                                                                                                    | Example                                                                                                    |
|-----------------------|-------------------------------------------------------------------------------------------|----------------------------------------------------------------------------------------------------|----------------------------------------------------------------------------------------------------|----------------------------------------------------------------------------------------------------|
| SetGeneralParameter() | string clientID<br>string device<br>string suite<br>string test<br>string parameterString | This method sets the<br>parameters that are not<br>specific to any given<br>test.<br>Note. Using this<br>command you can<br>select a lane, channel,<br>or source type. | String that gives the<br>status of the operation<br>after it has been<br>performed.<br>The return value is " "<br>(an empty string) on<br>success. | m_Client = new<br>Client() //m_Client is a<br>reference to the Client<br>class in the Client DLL<br>returnval as string<br>Assign input signals to<br>scope channels |

#### out string clientID

| Name     | Туре   | Direction | Description                                                                                                    |
|----------|--------|-----------|----------------------------------------------------------------------------------------------------|
| clientid | String | OUT       | Identifier of the client that is<br>connected to the server.<br>clientId = unique number +<br>ipaddress of the client. For<br>example, 1065–192.157.98.70 |

#### string device

| Name   | Туре   | Direction | Description                       |
|--------|--------|-----------|-----------------------------------|
| device | string | IN        | Specifies the name of the device. |

#### string suite

| Name  | Туре   | Direction | Description               |
|-------|--------|-----------|---------------------------|
| suite | string | IN        | Specifies the name of the |
|       |        |           | suite.                    |

#### string test

| Name | Туре   | Direction | Description                                                       |
|------|--------|-----------|-------------------------------------------------------------------|
| test | string | IN        | Specifies the name of the test to obtain the pass or fail status. |

#### string parameterString

| Name            | Туре   | Direction | Description                                                    |
|-----------------|--------|-----------|----------------------------------------------------------------|
| parameterString | string | IN        | Specifies the acquire type, acquire parameter name, and value. |

NOTE. To assign the Dp signal to Channel 1, the parameterString is "Lane5 Connected to:Data:Dn\$CH1"

To assign the Dp signal to Channel 1, the parameterString is "Lane6 Connected to:Data:Dn\$CH1"

To assign the Clkpp signal to Channel 1, the parameterString is "Lane7 Connected to:Clock:Clkp\$CH1"

To assign the Clknn signal to Channel 1, the parameterString is "Lane8 Connected to:Clock:Clkn\$CH1"

To assign the Clkp-Clkn signal to channel 1 if a differential probe is used for the clock signals, the parameterStrign is "Lane9 Connected to:Clkp-clkn\$CH1"

You can assign the signal to CH1, CH2, CH3, or CH4. These values must replace the text after the '\$' symbol in parameterString.

Example:returnval=mClient.SetGeneralParameter(clientID, "D-PHY", "Transmitter", "1.1.3 Data Lane Rise Time", "Lane5 Connected to:Data:Dn\$CH1")

#### Handle error codes

The return value of the remote automations at the server-end is OP\_STATUS which is changed to a string value depending on its code and returned to the client. The values of OP\_STATUS are as follows:

| Value    | Code | Description                                                                |
|----------|------|----------------------------------------------------------------------------|
| FAIL     | -1   | The operation failed.                                                      |
| SUCCESS  | 1    | The operation succeeded.                                                   |
| NOTFOUND | 2    | Server not found                                                           |
| LOCKED   | 3    | The server is locked by another client, so operation cannot be performed.  |
| UNLOCK   | 4    | The server is not locked. Lock the server before performing the operation. |
| NULL     | 0    | Nothing                                                                    |

## **Program example**

This program example shows how to communicate between a PC and TekExpress D-PHY remotely.

A typical application does the following:

- 1. Start the application.
- 2. Connect through an IP address.

m\_Client.Connect("localhost") 'True or False

clientID = m\_Client.getClientID

3. Lock the server.

m\_Client.LockServer(clientID)

4. Disable the Popups.

m\_Client.SetVerboseMode(clientID, false)

5. Set the Dut ID.

m\_Client.SetDutId(clientID, "DUT\_Name")

6. Select a measurement.

mClient.SelectTest(clientID, "D-PHY", "Transmitter", "1.1.1 Data Lane LP-TX Thevenin Output High Level Voltage (VOH)", true)

7. Select a channel.

mClient.SetGeneralParameter(clientID, "D-PHY", "Transmitter", "1.1.1 Data Lane LP-TX Thevenin Output High Level Voltage (VOH)", "Lane1 Connected to:Lane1+(Dp):Single Ended\$CH1")

mClient.SetGeneralParameter(clientID, "D-PHY", "Transmitter", "1.1.1 Data Lane LP-TX Thevenin Output High Level Voltage (VOH)", "Lane1 Connected to:Lane1-(Dn):Single Ended\$CH2")

8. Configure the selected measurement.

mClient.SetAcquireParameter(clientID, "D-PHY", "Transmitter", "1.1.1 Data Lane LP-TX Thevenin Output High Level Voltage (VOH)", "Data Lanes Acquisition In Escape Mode with Data As Trigger\$Trigger Type\$Transition")

mClient.SetAcquireParameter(clientID, "D-PHY", "Transmitter", "1.1.1 Data Lane LP-TX Thevenin Output High Level Voltage (VOH)", "Data Lanes Acquisition In Escape Mode with Data As Trigger\$Trigger Source\$Ch1")

mClient.SetAcquireParameter(clientID, "D-PHY", "Transmitter", "1.1.1 Data Lane LP-TX Thevenin Output High Level Voltage (VOH)", "Data Lanes Acquisition In Escape Mode with Data As Trigger\$Trigger Upper Level(V)\$1")

mClient.SetAcquireParameter(clientID, "D-PHY", "Transmitter", "1.1.1 Data Lane LP-TX Thevenin Output High Level Voltage (VOH)", "Data Lanes Acquisition In Escape Mode with Data As Trigger\$Trigger Lower Level(V)\$0")

mClient.SetAcquireParameter(clientID, "D-PHY", "Transmitter", "1.1.1 Data Lane LP-TX Thevenin Output High Level Voltage (VOH)", "Data Lanes Acquisition In Escape Mode with Data As Trigger\$Trigger Time(p\$)\$500")

mClient.SetAcquireParameter(clientID, "D-PHY", "Transmitter", "1.1.1 Data Lane LP-TX Thevenin Output High Level Voltage (VOH)", "Data Lanes Acquisition In Escape Mode with Data As Trigger\$Trigger Transition\$Greater Than") mClient.SetAcquireParameter(clientID, "D-PHY", "Transmitter", "1.1.1 Data Lane LP-TX Thevenin Output High Level Voltage (VOH)", "Trigger Slope\$Positive")

mClient.SetAcquireParameter(clientID, "D-PHY", "Transmitter", "1.1.1 Data Lane LP-TX Thevenin Output High Level Voltage (VOH)", "Data Lanes Acquisition In Escape Mode with Data As Trigger\$Trigger If Violation\$Occurs")

9. Run with set configurations.

m\_Client.Run(clientID)

**10.** Wait for the test to complete.

Do

Thread.Sleep(500)

m\_Client.Application\_Status(clientID)

Select Case status

Case "Wait"

'Get the Current State Information

mClient.GetCurrentStateInfo(clientID, WaitingMsbBxCaption, WaitingMsbBxMessage, WaitingMsbBxButtontexts)

'Send the Response

```
mClient.SendResponse(clientID, WaitingMsbBxCaption, WaitingMsbBxMessage,
WaitingMsbBxResponse)
```

End Select

Loop Until status = "Ready"

**11.** After the Test is Complete.

'Save all results values from folder for current run

m\_Client.TransferResult(clientID, logDirname)

'Save all waveforms from folder for current run

m\_Client.TransferWaveforms(clientID, logDirname)

'Save all images from folder for current run

m\_Client.TransferImages(clientID, logDirname)

**12.** Unlock the server.

m\_Client.UnlockServer(clientID)

**13.** Disconnect from server.

m\_Client.Disconnect()

14. Exit the application.

#### Python PI Client example

The following is an example for Python PI Client available in the path, <C:\Program Files\Tektronix\TekExpress \TekExpress D-PHY\Examples\Programatic Interface

# **SCPI** commands

## About SCPI command

You can use Standard Commands for Programmable Instruments (SCPI) to communicate with the TekExpress application.

## Socket configuration for SCPI commands

This section describes the steps for TCPIP socket configuration and TekVISA configuration to execute the SCPI commands.

### **TCPIP** socket configuration

1. Click Start > Control Panel > System and Security > Windows Firewall > Advanced settings.

| C | 🗸 🗢 🚽 🕨 🗸 Control Panel 🕨                              | System and Security   Windows Firewall                                                    | <ul> <li>✓ ✓ ✓ Search Con </li> </ul>                                             |
|---|--------------------------------------------------------|-------------------------------------------------------------------------------------------|-----------------------------------------------------------------------------------|
|   | Control Panel Home                                     | Help protect your computer with Windo                                                     | ws Firewall                                                                       |
|   | Allow a program or feature<br>through Windows Firewall | Windows Firewall can help prevent hackers or malici<br>through the Internet or a network. | ious software from gaining access to your computer                                |
| 9 | Change notification settings                           | How does a firewall help protect my computer?                                             |                                                                                   |
| 0 | Turn Windows Firewall on or                            | What are network locations?                                                               |                                                                                   |
|   | Restore defaults                                       | For your security, some settings are managed be                                           | by your system administrator.                                                     |
|   | Advanced settings                                      | Do <u>m</u> ain networks                                                                  | Connected 🔊                                                                       |
|   | ,                                                      | Networks at a workplace that are attached to a dom                                        | nain                                                                              |
|   |                                                        | Windows Firewall state:                                                                   | On                                                                                |
|   |                                                        | Incoming connections:                                                                     | Block all connections to programs that are not on the<br>list of allowed programs |
|   |                                                        | Active domain networks:                                                                   | 🜆 tektronix.net                                                                   |
|   |                                                        | Notification state:                                                                       | Do not notify me when Windows Firewall blocks a<br>new program                    |
|   |                                                        | Home or work (private) network                                                            | ks Not Connected 😒                                                                |
|   | See also                                               | Public networks                                                                           | Not Connected 🕑                                                                   |
|   | Action Center<br>Network and Sharing Center            |                                                                                           |                                                                                   |

 In Windows Firewall with Advanced Security menu, select Windows Firewall with Advanced Security on Local Computer > Inbound Rules and click New Rule...

| Windows Firewall with Advanced | Security      |       |               |             | - 0 <b>- X</b> -              |
|--------------------------------|---------------|-------|---------------|-------------|-------------------------------|
| File Action View Help          |               |       |               |             |                               |
|                                |               |       |               |             |                               |
| Windows Firewall with Advance  | Inbound Rules |       |               |             | Actions                       |
| Cutbound Rules                 | Name          | Group | Profile Enabl | ed Action 1 | Inbound Rules 🔺               |
| 💃 Connection Security Rules    |               |       |               | =           | New Rule                      |
| Monitoring                     |               |       |               |             | Filter by Profile             |
|                                |               |       |               |             | Filter by State               |
|                                |               |       |               |             | Filter by Group               |
|                                |               |       |               |             | View 🕨                        |
|                                |               |       |               |             | Q Refresh                     |
|                                |               |       |               |             | Export List                   |
|                                |               |       |               |             | 👔 Help                        |
|                                |               |       |               |             | Tektronix VISA Call Monitor 🔺 |
|                                |               |       |               |             | Disable Rule                  |
|                                |               |       |               |             | 🔏 Cut                         |
|                                |               |       |               |             | Сору                          |
|                                |               |       |               |             | 🗙 Delete                      |
|                                |               |       |               |             | Properties                    |
|                                |               |       |               |             | P Help                        |
|                                |               |       |               |             |                               |
|                                |               |       |               |             |                               |
|                                |               |       |               |             |                               |
|                                |               |       |               |             |                               |
|                                |               |       |               |             |                               |
|                                |               |       |               |             |                               |
|                                |               |       |               |             |                               |
| < III >                        | <[            |       |               |             |                               |
|                                |               |       |               |             |                               |

- 3. In New Inbound Rule Wizard menu
  - a. Select Port and click Next.

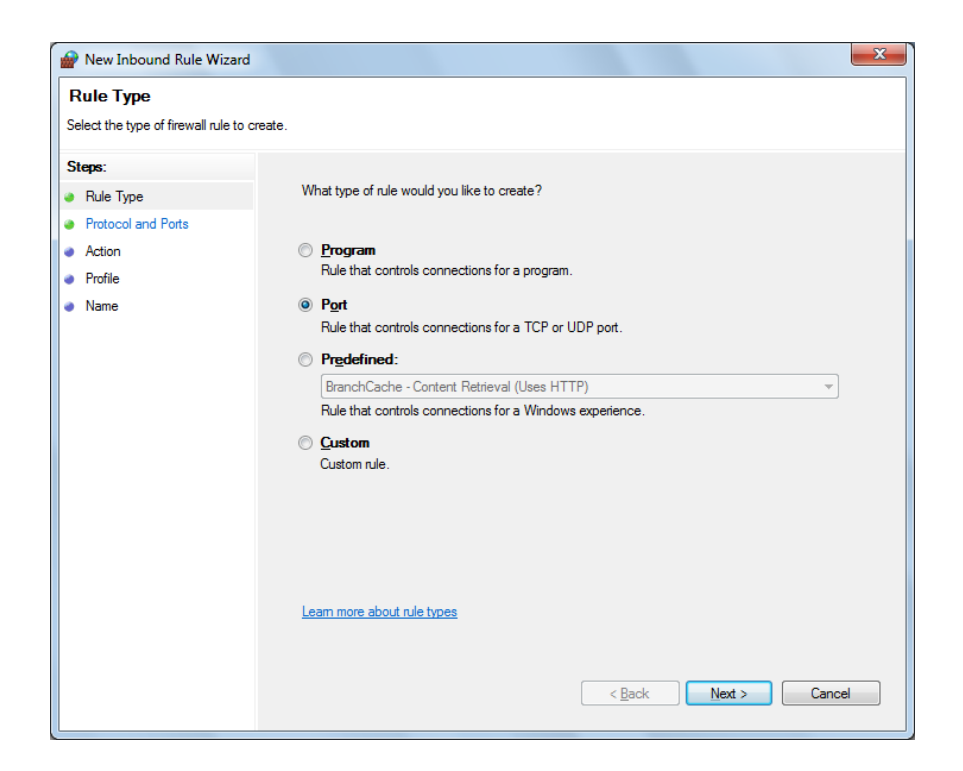

b. Select TCP as rule apply and enter 5000 for Specific local ports and click Next.

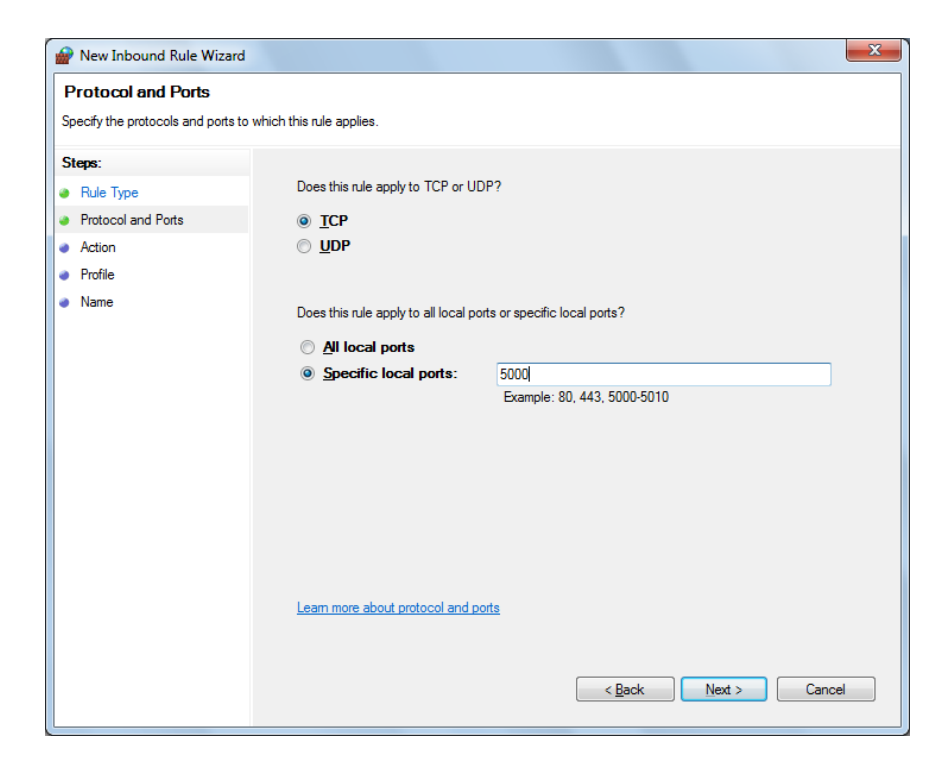

c. Select Allow the connection and click Next.

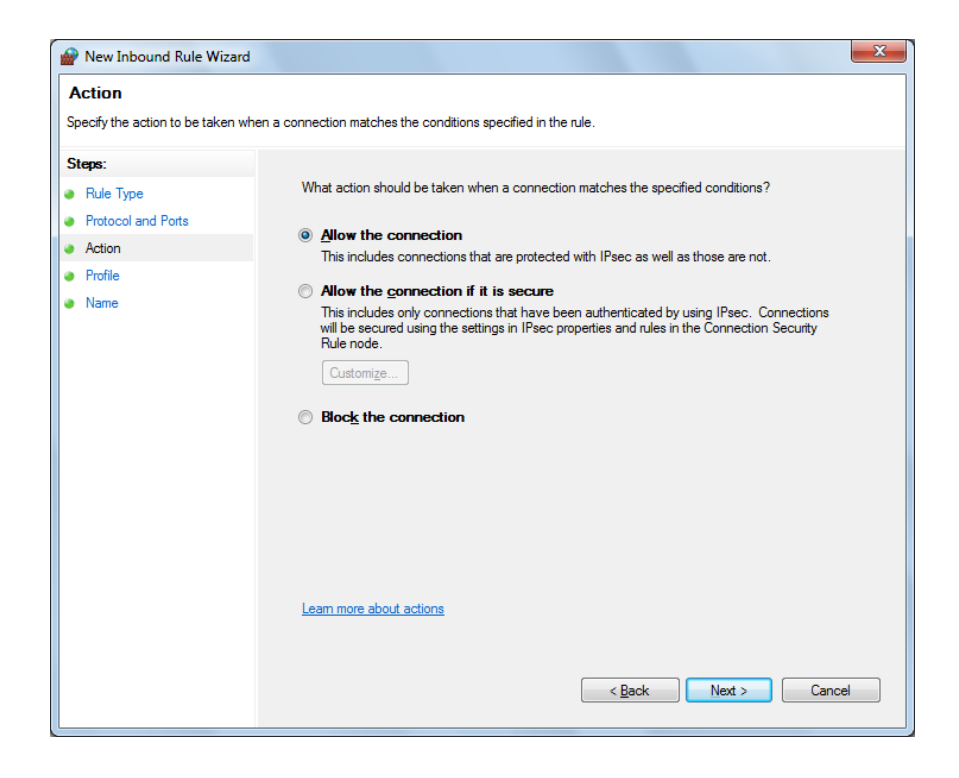

d. Select Domain, Private, Public and click Next.

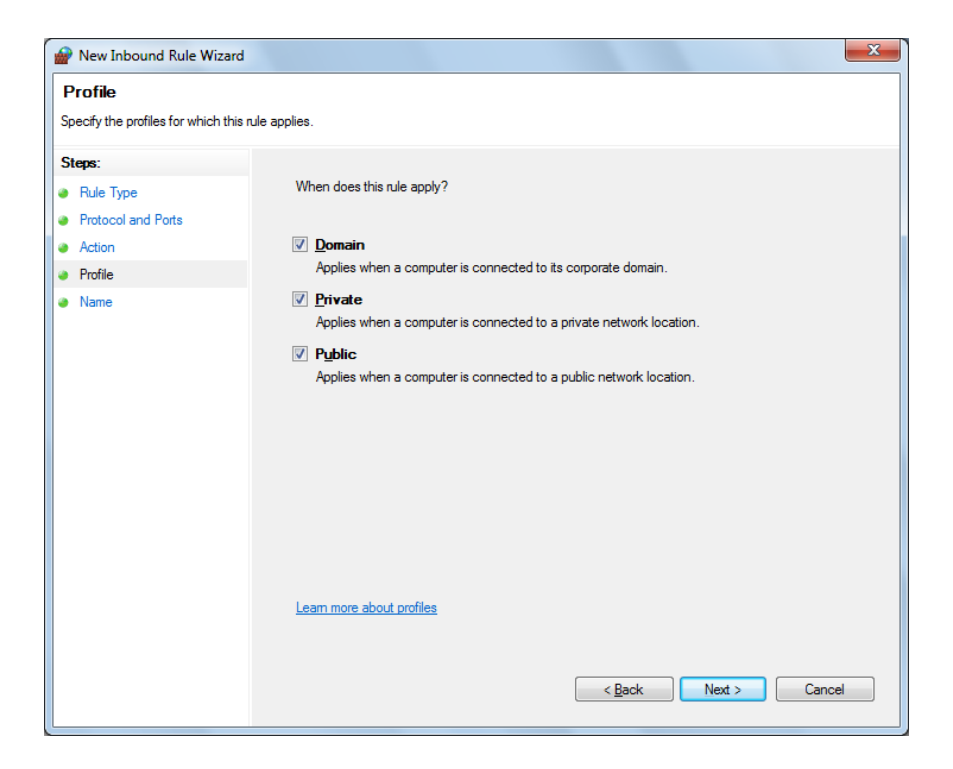

e. Enter Name, Description (optional), and click Finish.

| Prev Inbound Rule Wizard                 |                              | x |
|------------------------------------------|------------------------------|---|
| Name<br>Specify the name and description | if this rule.                |   |
| Steps:                                   |                              |   |
| Rule Type                                |                              |   |
| Protocol and Ports                       |                              |   |
| Action                                   |                              |   |
| Profile                                  | Name:                        |   |
| Name                                     | Tek Dyress                   |   |
|                                          | Description (optional):      |   |
|                                          |                              |   |
|                                          |                              |   |
|                                          |                              |   |
|                                          |                              |   |
|                                          |                              |   |
|                                          |                              |   |
|                                          |                              |   |
|                                          |                              |   |
|                                          |                              |   |
|                                          |                              |   |
|                                          |                              |   |
|                                          |                              |   |
|                                          | < <u>B</u> ack Finish Cancel |   |
|                                          |                              |   |

4. Check whether the Rule name is displayed in Windows Firewall with Advanced Security menu > Inbound Rules.

| Windows Firewall with Advanced  | d Security           |       |         |         |          |                   |
|---------------------------------|----------------------|-------|---------|---------|----------|-------------------|
| Eile Action View Help           | Ele Action View Help |       |         |         |          |                   |
| 🗢 🔿 🔰 🖬 🚘 🖬 🖬                   |                      |       |         |         |          |                   |
| P Windows Firewall with Advance | Inbound Rules        |       |         |         |          | Actions           |
| Inbound Rules                   | Name                 | Group | Profile | Enabled | Action ^ | Inbound Rules 🔺   |
| Connection Security Rules       | TekExpress           |       | All     | Yes     | Allow    | 🚾 New Rule        |
| Monitoring                      |                      |       |         |         |          | Filter by Profile |
|                                 |                      |       |         |         |          | Filter by State   |
|                                 |                      |       |         |         |          | Filter by Group   |
|                                 |                      |       |         |         |          | View              |
|                                 |                      |       |         |         |          | Q Refresh         |
|                                 |                      |       |         |         |          | Export List       |
|                                 |                      |       |         |         |          | Help              |
|                                 |                      |       |         |         |          | TekExpress        |
|                                 |                      |       |         |         |          | Disable Rule      |
|                                 |                      |       |         |         |          | of Cut            |
|                                 |                      |       |         |         |          | 🖹 Сору            |
|                                 |                      |       |         |         |          | 🔀 Delete          |
|                                 |                      |       |         |         |          | Properties        |
|                                 |                      |       |         |         |          | 👔 Help            |
|                                 |                      |       |         |         |          |                   |
|                                 |                      |       |         |         | E        |                   |
|                                 |                      |       |         |         |          |                   |
|                                 |                      |       |         |         |          |                   |
|                                 |                      |       |         |         |          |                   |
|                                 |                      |       |         |         |          |                   |
|                                 |                      |       |         |         | -        |                   |
| < III >                         | < III                |       |         |         | Þ        |                   |
|                                 |                      |       |         |         |          |                   |

## **TekVISA** configuration

1. Click Start > All Programs > TekVISA > OpenChoice Instrument Manager.

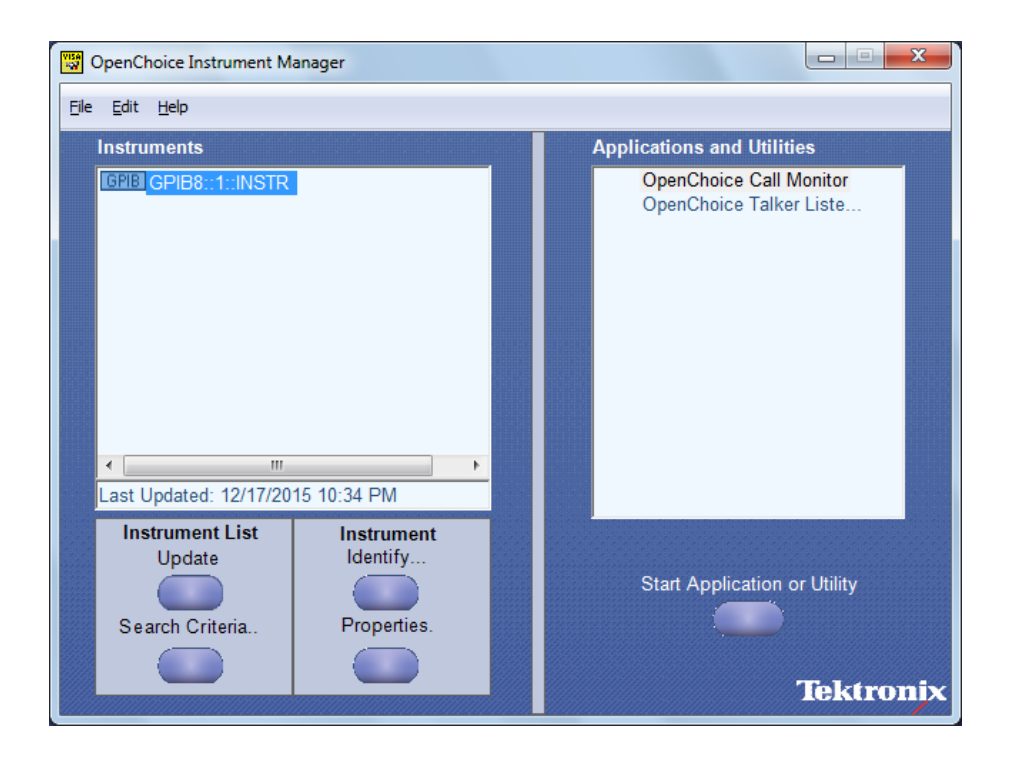

2. Click Search Criteria. In Search Criteria menu, click LAN to Turn-on. Select Socket from the drop-down list, enter the IP

address of the TekExpress device in **Hostname** and type **Port** as 5000. Click **Configure** the IP address with Port.

Enter the Hostname as 127.0.0.1 if the TekVISA and TekExpress application are in the same system, else enter the IP address of the TekExpress application system.

| VISA<br>W | Search Criteria       |            |
|-----------|-----------------------|------------|
|           | GPIB                  | On         |
|           | LAN                   | On         |
|           | Search LAN            |            |
|           | Auto Discovery        | Parameters |
|           | Hostname              | Port       |
|           | Socket -              | 5000       |
|           |                       |            |
|           | Socket 127.0.0.1 5000 |            |
|           | Delete                | Search     |
|           | Serial                | Off        |
|           | VXI                   | Off        |
|           | USB                   | Off        |
|           | TekLink               | Off        |
|           | Done                  | Help       |

3. Click Search to setup the TCPIP connection with the host. Check whether the TCPIP host name is displayed in OpenChoice Instrument Manager > Instruments.

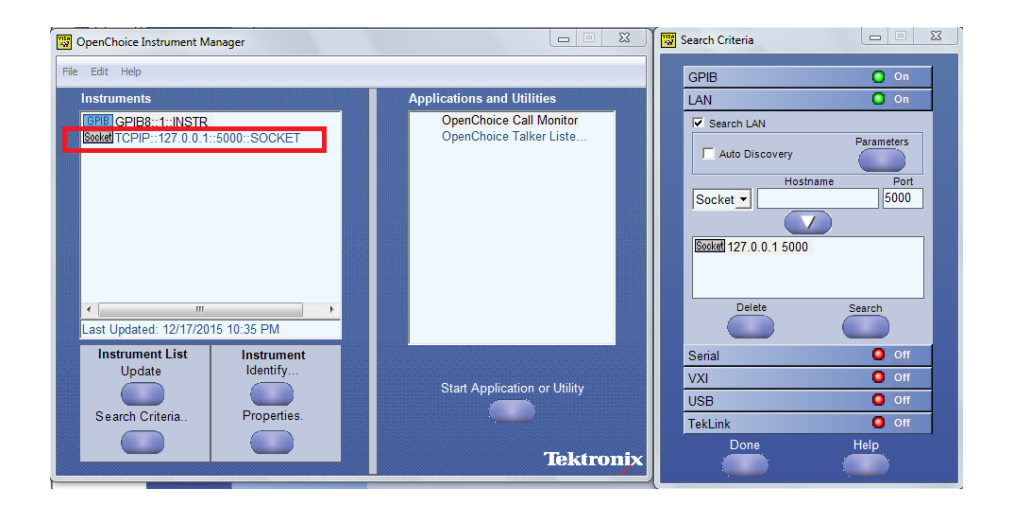

4. Double-click **OpenChoice Talker Listener** and enter the Command \*IDN? in command entry field and click **Query**. Check that the Operation is successful and Talker Listener Readout displays the Command / Data.

| 🇞 OpenChoice Talker Listener                                   |                                             |
|----------------------------------------------------------------|---------------------------------------------|
| <u>Eile E</u> dit <u>T</u> ools <u>H</u> elp                   |                                             |
| Instruments                                                    | Enter Command or Script                     |
| GPIB GPIB8::1::INSTR                                           | *IDN?                                       |
| CONTROL OF PRI27.0.01.0000.500KET                              | Write Read Query Hex Entry Enabled          |
|                                                                | Command / Script History                    |
|                                                                | - *IDN?                                     |
| Last Updated 12/17/2015 10:36 PM                               | AutoQuery - False ; Term Char - LF ;        |
| Update Reset Communications                                    | Run Single Step Loop                        |
| Talker Listener Readout:                                       | Display As: 💿 ASCII Only 🌍 Hex and ASCII    |
| Date / Time Duration Source                                    | Command / Data Command Type                 |
| 12/17/2015 10: 0.0170s VISA                                    | TCPIP::127.0.0.1::5000::SOCKET Open Session |
| 12/17/2015 10: 0.0008s MISO54<br>12/17/2015 10: 0.0775s TCPIP: | TekExpress Read                             |
|                                                                |                                             |
| Operation Successful                                           |                                             |

## **TEKEXP:\*IDN?**

This command queries the active TekExpress application name running on the oscilloscope.

### **Syntax**

TEKEXP:\*IDN?\n

#### Inputs

NA

#### **Outputs**

Returns active TekExpress application name running on the oscilloscope.

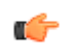

TIP. Click here for examples.

## **TEKEXP:\*OPC?**

This command queries the execution status of the last executed command.

**Syntax** 

TEKEXP:\*OPC? $\n$ 

Inputs

NA

### **Outputs**

0 - last command execution is not complete

1 - last command execution is complete

TIP. Click here for examples.

6

## TEKEXP:ACQUIRE\_MODE

This command sets the acquire mode as live or pre-recorded.

### **Syntax**

TEKEXP:ACQUIRE\_MODE {LIVE | PRE-RECORDED}n

Inputs

{LIVE | PRE-RECORDED}

#### **Outputs**

NA

٩

TIP. Click here for examples.

## TEKEXP:ACQUIRE\_MODE?

This command queries the acquire mode type.

**Syntax** 

TEKEXP:ACQUIRE\_MODE?\n

Inputs

NA

**Outputs** 

{LIVE | PRE-RECORDED}

## **TEKEXP:EXPORT**

This command returns all the bytes of data to the specified file.

| Syntax                                         | Outputs                                      |
|------------------------------------------------|----------------------------------------------|
| TEKEXP:EXPORT REPORT\n                         | Returns the report file in bytes             |
| TEKEXP:EXPORT WFM," <filename>"\n</filename>   | Returns the specified waveform file in bytes |
| TEKEXP:EXPORT IMAGE," <filename>"\n</filename> | Returns the specified image file in bytes    |

#### Inputs

FileName - Specifies the file name

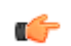

TIP. Click here for examples.

## **TEKEXP:INFO?**

This command queries the information about the file(s).

| Syntax                | Outputs                                                                                                    |
|-----------------------|----------------------------------------------------------------------------------------------------|
| TEKEXP:INFO? REPORT\n | <reportfilesize>,"<reportfilename.mht>"</reportfilename.mht></reportfilesize>                                                                   |
| TEKEXP:INFO? WFM\n    | <pre><wfmfile1size>,"<wfmfilename1.wfm>";<wfmfile2size>,"&lt;<br/>WfmFileName2.wfm&gt;";</wfmfile2size></wfmfilename1.wfm></wfmfile1size></pre> |
| TEKEXP:INFO? IMAGE\n  | <image1filesize>,"<image1filename>";<image2filesize>,"<i<br>mage2FileName&gt;" ;</i<br></image2filesize></image1filename></image1filesize>      |

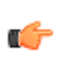

TIP. Click here for examples.

## **TEKEXP:INSTRUMENT**

This command sets the value for the selected instrument type.

**Syntax** 

```
TEKEXP:INSTRUMENT "<InstrumentType>",<Value>"\n
```

|   | Inputs                                                                      |  |  |
|---|-----------------------------------------------------------------------------|--|--|
|   | InstrumentType                                                              |  |  |
|   | Value                                                                       |  |  |
| 7 | TIP. Check Command parameters list for InstrumentType and Value parameters. |  |  |
|   | Outputs                                                                     |  |  |
|   |                                                                             |  |  |
|   | NA                                                                          |  |  |

## **TEKEXP:INSTRUMENT?**

This command queries the instrument selected for the specified instrument type.

**Syntax** 

 $\texttt{TEKEXP:INSTRUMENT? "<InstrumentType>" \ n}$ 

Inputs

InstrumentType

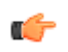

TIP. Check Command parameters list for InstrumentType parameters.

### **Outputs**

Returns the instrument selected for the specified instrument type

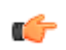

## **TEKEXP:LASTERROR?**

This command queries the last error string occurred for the current TCP session. If there are no errors since startup, or since the last call to TEKEXP:LASTERROR?\n, this command returns an empty string.

| Syntax              |      |      |  |
|---------------------|------|------|--|
| TEKEXP:LASTERROR?\n |      |      |  |
| Inputs              |      |      |  |
| NA                  |      |      |  |
| Outputs             |      |      |  |
| <string></string>   |      |      |  |
|                     | <br> | <br> |  |

## TEKEXP:LIST?

This command queries the list of available device, suite, test, version or instrument.

| Syntax                                                            | Outputs                                                                                                |
|-------------------------------------------------------------------|----------------------------------------------------------------------------------------------------|
| TEKEXP:LIST? DEVICE\n                                             | Returns the list of available device(s) as comma separated values.                                     |
| TEKEXP:LIST? SUITE\n                                              | Returns the list of available suite(s) as comma separated values.                                      |
| TEKEXP:LIST? TEST\n                                               | Returns the list of available test(s) as comma separated values.                                       |
| TEKEXP:LIST? VERSION\n                                            | Returns the list of available version(s) as comma separated values.                                    |
| TEKEXP:LIST?<br>INSTRUMENT," <instrumenttype>"\n</instrumenttype> | Returns the list of available instruments' for the given<br>Instrument type as comma separated values. |

**NOTE.** This command returns the list of items within double quotes (""). Iterate the receive procedure until the list ends with double quotes otherwise the next query commands won't work as expected.

## Inputs

InstrumentType

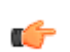

TIP. Check Command parameters list for InstrumentType parameters.

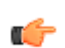

TIP. Click here for examples.

## **TEKEXP:MODE**

This command sets the execution mode as compliance or user defined.

| Syntax                                    |  |
|-------------------------------------------|--|
| TEKEXP:MODE {COMPLIANCE   USER-DEFINED}\n |  |
| Inputs                                    |  |
| {COMPLIANCE   USER-DEFINED}               |  |
| Outputs                                   |  |
| NA                                        |  |
| TIP. Click here for examples.             |  |

## **TEKEXP:MODE?**

This command queries the execution mode type.

Syntax TEKEXP:MODE?\n Inputs NA Outputs {COMPLIANCE | USER-DEFINED}

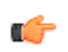

## **TEKEXP:POPUP**

This command sets the response to the active popup shown in the application.

### **Syntax**

TEKEXP:POPUP "<PopupResponse>"\n

#### Inputs

PopupResponse

#### **Outputs**

NA

C-

a i

TIP. Click here for examples.

## **TEKEXP:POPUP?**

This command queries the active popup information shown in the application.

| Syntax |
|--------|
|--------|

 $\texttt{TEKEXP:POPUP?} \ n$ 

Inputs

NA

Outputs

Returns the active popup information in the application.

## **TEKEXP:REPORT**

This command generates the report for the current session.

| Syntax                    |           |  |  |
|---------------------------|-----------|--|--|
| TEKEXP:REPORT G           | ENERATE\n |  |  |
| <b>Inputs</b><br>GENERATE |           |  |  |
| Outputs                   |           |  |  |
| NA                        |           |  |  |
| TIP. Click here for exa   | mples.    |  |  |

## **TEKEXP:REPORT?**

This command queries the queried header field value in the report.

#### **Syntax**

TEKEXP:REPORT? "<HeaderField>"\n

### Inputs

HeaderField - Specifies to return the measured value for the indicated test.

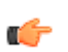

TIP. Check Report for HeaderField parameters.

## Outputs

Returns the queried header field value in the report

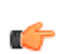

## TEKEXP:RESULT?

This command queries the result available in report summary/details table.

| Syntax                                                                                           | Outputs                                                            |
|--------------------------------------------------------------------------------------------------|--------------------------------------------------------------------|
| TEKEXP:RESULT? " <testname>"\n</testname>                                                        | Return Pass/Fail status of the test.                               |
| TEKEXP:RESULT?<br>" <testname>","<columnname>"\n</columnname></testname>                         | Returns all the row values of the specified column for the test.   |
| TEKEXP:RESULT?<br>" <testname>","<columnname>",<rownumber>\n</rownumber></columnname></testname> | Returns the column value for the specified row number <sup>1</sup> |

#### Inputs

TestName - Specifies the name of the test for which to obtain the test result value.

ColumnName - Specifies the column name for the measurement

RowNumber - Specifies the row number of the measurement

C/

TIP. Check Results panel for TestName, ColumnName, and RowNumber parameters.

TIP. Click here for examples.

## **TEKEXP:SELECT**

This command selects the device, suite, version, or test.

#### **Syntax**

```
TEKEXP:SELECT <string1>,<string2>,<string4>\n
TEKEXP:SELECT TEST,<string3>,<string4>\n
Inputs
<string1> = {DEVICE | SUITE | VERSION}
<string2> = {DeviceName | SuiteName | VersionName}
<string3> = {"<TestName>"| ALL| REQUIRED }
<string4> = {TRUE | FALSE}
```

TIP. Check Command parameters list for DeviceName, SuiteName, VersionName, and TestName parameters.

<sup>&</sup>lt;sup>1</sup> Row number starts from zero.
TIP. Click here for examples.

```
Outputs
```

NA

## TEKEXP:SELECT?

This command queries the name of the selected device, suite, version, or test.

**Syntax** 

TEKEXP:SELECT? {DEVICE | SUITE | TEST | VERSION}n

Inputs

{DEVICE | SUITE | TEST | VERSION}

### **Outputs**

Returns the name of the selected device, suite, version, or test.

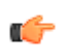

TIP. Click here for examples.

## **TEKEXP:SETUP**

This command sets the value of the current setup.

| Syntax                                             | Outputs                                     |
|----------------------------------------------------|---------------------------------------------|
| TEKEXP:SETUP DEFAULT\n                             | Restore to default Setup                    |
| TEKEXP:SETUP OPEN," <sessionname>"\n</sessionname> | Open the session                            |
| TEKEXP:SETUP SAVE\n                                | Saves the already existing modified session |
| TEKEXP:SETUP SAVE," <sessionname>"\n</sessionname> | Save the session                            |

### Inputs

SessionName - The name of the session

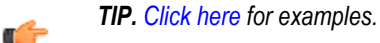

## **TEKEXP:STATE**

This command sets the execution state of the application.

### Syntax

TEKEXP:STATE {RUN | STOP | PAUSE | RESUME}n

Inputs

{RUN | STOP | PAUSE | RESUME}

#### **Outputs**

NA

2

TIP. Click here for examples.

## **TEKEXP:STATE?**

This command queries the current setup state.

| Syntax              | Outputs                                 |
|---------------------|-----------------------------------------|
| TEKEXP:STATE?       | RUNNING   PAUSED   WAIT   ERROR   READY |
| TEKEXP:STATE? SETUP | SAVED   NOT_SAVED                       |

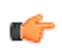

TIP. Click here for examples.

# **TEKEXP:VALUE**

This command sets the value of parameters of type General, Acquire, Analyze, or DUTID.

### **Syntax**

TEKEXP:VALUE GENERAL, "<ParameterName>", "<Value>"\n

```
TEKEXP:VALUE ACQUIRE, "<TestName>", "<AcquireType>", "<ParameterName>", "<Value>"\n
```

```
TEKEXP:VALUE ANALYZE, "<TestName>", "<ParameterName>". "<Value>"\n
```

TEKEXP:VALUE DUTID, "<Value>"\n

TEKEXP:VALUE VERBOSE, {TRUE | FALSE}\n

TEKEXP:VALUE WFMFILE,<Test\_Name>,<Aquire\_Type>,<FilesName1\$FileName2>\n

### Inputs

ParameterName - Specifies the parameter name

TestName - Specifies the test name

AcquireType - Specifies the acquire type

value - Specifes the value to set

FilesName1\$FileName2 - Specifies the waveform file name

TRUE - Pop-ups are enabled

FALSE - Pop-ups are disabled

**ر** 

TIP. Check Command parameters list for ParameterName, AcquireType, and Value parameters.

#### **Outputs**

NA

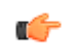

TIP. Click here for examples.

## **TEKEXP:VALUE?**

This command queries the value of the parameter for type General, Acquire, Analyze, or DUTID.

| Syntax                                                                                                    | Outputs                                         |
|----------------------------------------------------------------------------------------------------|-------------------------------------------------|
| TEKEXP:VALUE? GENERAL," <parametername>"\n</parametername>                                                            | Returns the value of Parameter for type GENERAL |
| TEKEXP:VALUE? ACQUIRE," <testname>",<br/>"<acquiretype>","<parametername>"\n</parametername></acquiretype></testname> | Returns the value of Parameter for type ACQUIRE |
| TEKEXP:VALUE? ANALYZE,<br>" <testname>","<parametername>"\n</parametername></testname>                                | Returns the value of Parameter for type ANALYZE |
| TEKEXP:VALUE? DUTID\n                                                                                                 | Returns the DUTID value                         |
| TEKEXP:VALUE?<br>WFMFILE, <test_name>,<aquire_type>\n</aquire_type></test_name>                                       | Returns the waveform file name                  |
| TEKEXP:VALUE? VERBOSE                                                                                                 | Returns the verbose mode type                   |

#### Inputs

ParameterName - Specifies the parameter name

TestName - Specifies the test name

AcquireType - Specifies the acquire type

TRUE - Pop-ups are enabled

FALSE - Pop-ups are disabled

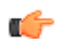

TIP. Check Command parameters list for ParameterName and AcquireType parameters.

### Outputs

Returns the value of Parameter for type GENERAL | ACQUIRE | ANALYZE | DUTID.

| and | đ | 2 |  |
|-----|---|---|--|
|     |   |   |  |

TIP. Click here for examples.

# **Command parameters list**

This section provides the parameters list for the SCPI commands.

### **TekExpress D-PHY command parameters**

#### ParameterName and Value for DUT, Test selection, Acquisition, Configuration and Preferences tabs

Specifies the ParameterName and Value for DUT, Test selection, Acquisition, Configuration, and Preferences tabs

| Parameters            | Description                                                           |  |  |
|-----------------------|-----------------------------------------------------------------------|--|--|
| DUT ID                | Specifies the value parameters.<br>For DUTID, valid value is: Comment |  |  |
| Acquiremode           | pecifies the acquire mode parameter: Acquire live waveforms           |  |  |
| Use pre-recorded mode | Specifies the pre-recorded parameter: Use pre-recorded waveform files |  |  |
| View                  | Specifies the view mode<br>Compliance                                 |  |  |
| Test Mode             | Specifies the test mode<br>Valid values are:                          |  |  |
|                       | Normal                                                                |  |  |
|                       | Escape                                                                |  |  |
|                       | Both                                                                  |  |  |
| Clock Mode            | Specifies the clock mode                                              |  |  |
|                       | Normal                                                                |  |  |
|                       | Continuous                                                            |  |  |
| Use Cursors           | Specifies the cursor values                                           |  |  |
|                       | Valid values are:                                                     |  |  |
|                       | Manual                                                                |  |  |
|                       | Automatic                                                             |  |  |
| HS Data Rate          | ■ <=1                                                                 |  |  |
|                       | ■ >1 and <=1.5                                                        |  |  |
|                       | ■ >1.5                                                                |  |  |

### Table 16: ParameterName and Value for DUT tab

| Parameters         | Description                                            |
|--------------------|--------------------------------------------------------|
| Multi-Lane         | Configures the lanes and channels                      |
| Clock-Lane Probing | Specifies the selected source.<br>Valid values are     |
|                    | <ul> <li>Single-ended</li> <li>Differential</li> </ul> |
|                    |                                                        |

| Parameters | Description                                                                                                 |  |
|------------|----------------------------------------------------------------------------------------------------|--|
| Test Name  | Specifies the test measurement name.<br>Valid values are:                                                   |  |
|            | <ul> <li>1.1.1 Data Lane LP-TX Thevenin Output High Level Voltage (VOH)</li> </ul>                          |  |
|            | <ul> <li>1.1.2 Data Lane LP-TX Thevenin Output Low Level Voltage (VOL)</li> </ul>                           |  |
|            | 1.1.3 Data Lane LP-TX 15%-85% Rise Time (TRLP)                                                              |  |
|            | 1.1.4 Data Lane LP-TX 15%-85% Fall Time (TFLP)                                                              |  |
|            | 1.1.5 Data Lane LP-TX Slew Rate vs. CLOAD                                                                   |  |
|            | <ul> <li>1.1.6 Data Lane LP-TX Pulse Width of Exclusive-OR Clock (TLP-PULSE-TX)</li> </ul>                  |  |
|            | <ul> <li>1.1.7 Data Lane LP-TX Period of Exclusive-OR Clock (TLP-PER-TX)</li> </ul>                         |  |
|            | <ul> <li>1.2.1 Clock Lane LP-TX Thevenin Output High Level Voltage (VOH)</li> </ul>                         |  |
|            | <ul> <li>1.2.2 Clock Lane LP-TX Thevenin Output Low Level Voltage (VOL)</li> </ul>                          |  |
|            | <ul> <li>1.2.3 Clock Lane LP-TX 15%-85% Rise Time (TRLP)</li> </ul>                                         |  |
|            | 1.2.4 Clock Lane LP-TX 15%-85% Fall Time (TFLP)                                                             |  |
|            | 1.2.5 Clock Lane LP-TX Slew Rate vs. CLOAD                                                                  |  |
|            | 1.3.1 Data Lane HS Entry: Data Lane TLPX Value                                                              |  |
|            | 1.3.2 Data Lane HS Entry: THS-PREPARE Value                                                                 |  |
|            | 1.3.3 Data Lane HS Entry: THS-PREPARE + THS-ZERO Value                                                      |  |
|            | <ul> <li>1.3.4 Data Lane HS-TX Differential Voltages (VOD(0), VOD(1))</li> </ul>                            |  |
|            | <ul> <li>1.3.5 Data Lane HS-TX Differential Voltage Mismatch (VOD)</li> </ul>                               |  |
|            | <ul> <li>1.3.6 Data Lane HS-TX Single-Ended Output High Voltages (VOHHS(DP), VOHHS(DN))</li> </ul>          |  |
|            | <ul> <li>1.3.7 Data Lane HS-TX Static Common-Mode Voltages (VCMTX(1), VCMTX(0))</li> </ul>                  |  |
|            | <ul> <li>1.3.8 Data Lane HS-TX Static Common-Mode Voltage Mismatch (VCMTX(1,0))</li> </ul>                  |  |
|            | <ul> <li>1.3.9 Data Lane HS-TX Dynamic Common-Level Variations Between 50-450MHz<br/>(VCMTX(LF))</li> </ul> |  |
|            | <ul> <li>1.3.10 Data Lane HS-TX Dynamic Common-Level Variations Above 450MHz<br/>(VCMTX(HF))</li> </ul>     |  |
|            | <ul> <li>1.3.11 Data Lane HS-TX 20%-80% Rise Time (tR)</li> </ul>                                           |  |
|            | <ul> <li>1.3.12 Data Lane HS-TX 80%-20% Fall Time (tF)</li> </ul>                                           |  |
|            | 1.3.13 Data Lane HS Exit: THS-TRAIL Value                                                                   |  |
|            | <ul> <li>1.3.14 Data Lane HS Exit: 30%-85% Post-EoT Rise Time (TREOT)</li> </ul>                            |  |
|            | 1.3.15 Data Lane HS Exit: TEOT Value                                                                        |  |
|            | 1.3.16 Data Lane HS Exit: THS-EXIT Value                                                                    |  |
|            | 1.4.1 Clock Lane HS Entry: TLPX Value                                                                       |  |
|            | 1.4.2 Clock Lane HS Entry: TCLK-PREPARE Value                                                               |  |
| 1          | 1.4.3 Clock Lane HS Entry: TCLK-PREPARE+TCLK-ZERO Value                                                     |  |

### Table 17: ParameterName and Value for Test Selection tab

| Parameters | Description |                                                                                         |  |
|------------|-------------|-----------------------------------------------------------------------------------------|--|
|            | -           | 1.4.4 Clock Lane HS-TX Differential Voltages (VOD(0), VOD(1))                           |  |
|            | -           | 1.4.5 Clock Lane HS-TX Differential Voltage Mismatch (VOD)                              |  |
|            | -           | 1.4.6 Clock Lane HS-TX Single-Ended Output High Voltages (VOHHS(DP), VOHHS(DN))         |  |
|            | -           | 1.4.7 Clock Lane HS-TX Static Common-Mode Voltages (VCMTX(1), VCMTX(0))                 |  |
|            | -           | 1.4.8 Clock Lane HS-TX Static Common-Mode Voltage Mismatch (VCMTX(1,0))                 |  |
|            | -           | 1.4.9 Clock Lane HS-TX Dynamic Common-Level Variations Between 50-450MHz<br>(VCMTX(LF)) |  |
|            | -           | 1.4.10 Clock Lane HS-TX Dynamic Common-Level Variations Above 450MHz<br>(VCMTX(HF))     |  |
|            | -           | 1.4.11 Clock Lane HS-TX 20%-80% Rise Time (tR)                                          |  |
|            | -           | 1.4.12 Clock Lane HS-TX 80%-20% Fall Time (tF)                                          |  |
|            | -           | 1.4.13 Clock Lane HS Exit: TCLK-TRAIL Value                                             |  |
|            | -           | 1.4.14 Clock Lane HS Exit: 30%-85% Post-EoT Rise Time (TREOT)                           |  |
|            | -           | 1.4.15 Clock Lane HS Exit: TEOT Value                                                   |  |
|            | -           | 1.4.16 Clock Lane HS Exit: THS-EXIT Value                                               |  |
|            | -           | 1.4.17 Clock Lane HS Clock Instantaneous (UIINST)                                       |  |
|            | -           | 1.4.18 Clock Lane HS Clock Delta UI                                                     |  |
|            | -           | 1.5.1 HS Entry TCLK PREValue                                                            |  |
|            | -           | 1.5.2 HS Exit TCLK POSTValue                                                            |  |
|            | -           | 1.5.3 HS Clock Rising Edge Alignment to First Payload Bit                               |  |
|            | -           | 1.5.4 Data to Clock Skew (TSKEW(TX))                                                    |  |
|            | -           | 1.5.5 Initial HS Skew Calibration Burst (TSKEWCAL-SYNC, TSKEWCAL)                       |  |
|            |             | 1.5.6 Periodic HS Skew Calibration Burst (TSKEWCAL-SYNC, TSKEWCAL)                      |  |
|            | -           | 1.6.1 INIT LP-TX Initialization Period (TINIT, MASTER)                                  |  |
|            | -           | 1.6.2 ULPS Entry Verification of Clock Lane LP-TX ULPS support                          |  |
|            | -           | 1.6.3 ULPS Exit Transmitted TWAKEUP Interval                                            |  |
|            | -           | 1.6.4 BTA TX-Side TTA-GO Interval Value                                                 |  |
|            | -           | 1.6.5 BTA RX-Side TTA-SURE Interval Value                                               |  |
|            | =           | 1.6.6 BTA RX-Side TTA-GET Interval Value                                                |  |

### Table 18: ParameterName and Value for Acquisition tab

| Parameters                   | Description                                                 |  |
|------------------------------|-------------------------------------------------------------|--|
| Acquisition and Save Options | Saves the acquisitions and waveforms                        |  |
|                              | Save All Waveforms Before Analysis                          |  |
|                              | <ul> <li>Analyze immediately, No Waveforms Saved</li> </ul> |  |
|                              | Save and Analyze Acquisition in Sequence                    |  |
| Show Acquire Parameters      | True                                                        |  |
|                              | False                                                       |  |

### Table 19: ParameterName and Value for Preferences tab

| Parameters                                         | Description                                  |
|----------------------------------------------------|----------------------------------------------|
| Number of Runs                                     | 1 to 250                                     |
| On Test Failure, stop and notify me of the failure | TRUE or FALSE                                |
| Email Settings                                     | Recipient e-mail Address<br>Sender's Address |

### Table 20: ParameterName and Value for Analyze

| TestName                                                     | ParameterName    | Value                                                   |
|--------------------------------------------------------------|------------------|---------------------------------------------------------|
| 1.4.17 Clock Lane HS Clock<br>Instantaneous (UIINST)         | UI INST Min (ns) | 0.01 to 12.5                                            |
| 1.5.3 HS Clock Rising Edge<br>Alignment to First Payload Bit | Analysis Mode    | <ul><li>Automatic</li><li>Visual Verification</li></ul> |

### Table 21: ParameterName and Value for General

| Parameters         | Description  |
|--------------------|--------------|
| Measurement Method | Automatic    |
|                    | Manual       |
| HS Data Rate       | <= 1         |
|                    | >1 and <=1.5 |
|                    | >1.5         |
| Lane1:Lane 1       | Included     |
|                    | Excluded     |
| Lane2:Lane 2       | Included     |
|                    | Excluded     |
| Lane3:Lane 3       | Included     |
|                    | Excluded     |
| Lane4:Lane 4       | Included     |
|                    | Excluded     |

| Parameters                         | Description                                                 |
|------------------------------------|-------------------------------------------------------------|
| Clock Lane Probing                 | Single-ended<br>Differential                                |
| Clock Mode                         | Normal<br>Continuous                                        |
| Test Mode                          | Normal<br>Escape                                            |
| Lane5:Data:Dp                      | Included<br>Excluded                                        |
| Lane6:Data:Dn                      | Included<br>Excluded                                        |
| Lane7:Clock:Clkp                   | Included<br>Excluded                                        |
| Lane8:Clock:Clkn                   | Included<br>Excluded                                        |
| Lane9:Clock:Clkp-Clkn              | Included<br>Excluded                                        |
| Lane5 Connected to:Data:Dp         | CH1<br>CH2<br>CH3<br>CH4                                    |
| Lane6 Connected to:Data:Dn         | CH1<br>CH2<br>CH3<br>CH4                                    |
| Lane7 Connected to:Clock:Clkp      | CH1<br>CH2<br>CH3<br>CH4                                    |
| Lane8 Connected to:Clock:Clkn      | CH1<br>CH2<br>CH3<br>CH4                                    |
| Lane9 Connected to:Clock:Clkp-Clkn | CH1<br>CH2<br>CH3<br>CH4                                    |
| Save Report As Type                | Web Archive (*.mht;*.mhtml)<br>PDF (*.pdf;)<br>CSV (*.csv;) |
| Disable Single Lane Pop-up         | TRUE<br>FALSE                                               |

| Test Name                                                   | Acquire Type             | Parameter Name            | Values                                                              |
|-------------------------------------------------------------|--------------------------|---------------------------|---------------------------------------------------------------------|
| 1.1.1 Data Lane LP-TX                                       | Data Lanes               | Vertical Scale Data (mV)  | = 10                                                                |
| Voltage (VOH)                                               | Escape Mode              |                           | <b>5</b> 00                                                         |
| 1.1.2 Data Lane LP-TX                                       | Trigger                  | Vertical Scale Clock (mV) | = 10                                                                |
| Thevenin Output Low Level<br>Voltage (VOL)                  |                          |                           | = 500                                                               |
| 1.1.3 Data Lane LP-TX                                       |                          | Vertical Offset (V)       | 0                                                                   |
| 15%-85% Rise Time (TRLP)                                    |                          | Horizontal Scale (us)     | <b>8</b>                                                            |
| 1.1.4 Data Lane LP-TX                                       |                          |                           | = 10                                                                |
| 15%-85% Fall Time (TFLP)                                    |                          |                           | <b>1</b> 2                                                          |
| 1.1.5 Data Lane LP-TX Slew                                  |                          | Sample Rate (Gs/s)        | <b>12.5</b>                                                         |
|                                                             |                          |                           | <b>2</b> 5                                                          |
| Width of Exclusive-OR Clock                                 |                          | Record Length             | = 100000                                                            |
| (TLP-PULSE-TX)                                              |                          |                           | = 1000000                                                           |
| 1.1.7 Data Lane LP-TX Period<br>of Exclusive-OR Clock (TLP- |                          | Trigger Type: Transition  | Source: Dp, Dn, Clkp, Clkn                                          |
| PER-TX)                                                     |                          |                           | Slope: Positive, Negative, Either                                   |
|                                                             |                          |                           | <ul> <li>Transition: Greater Than, Less Than,<br/>Occurs</li> </ul> |
|                                                             |                          |                           | Delta Time: 500, 250                                                |
|                                                             |                          |                           | <ul> <li>Qualify: Occurs, Logic</li> </ul>                          |
|                                                             |                          |                           | Lower Level: 0.05                                                   |
|                                                             |                          |                           | Upper Level: 1                                                      |
|                                                             |                          | Trigger Type: Edge        | Source: Dp, Dn                                                      |
|                                                             |                          |                           | Slope: Positive, Negative, Either                                   |
|                                                             |                          |                           | Level: 0.1 V to 1 V                                                 |
|                                                             |                          | Trigger Type: Width       | Source: Dp, Dn, Clkp, Clkn                                          |
|                                                             |                          |                           | <ul> <li>Polarity: Positive, Negative</li> </ul>                    |
|                                                             |                          |                           | Lower Limit: 25.0E-6                                                |
|                                                             |                          |                           | Upper Limit: 300.0E-6                                               |
| 1.2.1 Clock Lane LP-TX                                      | Clock Lanes              | Vertical Scale Data (mV)  | = 10                                                                |
| Voltage (VOH)                                               | Escape Mode              | Vertical Scale Clock (mV) | = 500                                                               |
|                                                             | with Clock As<br>Trigger | Vertical Offset (V)       | 0                                                                   |
| 1                                                           | 1                        | L                         |                                                                     |

## Table 22: ParameterName and Value for Acquire

| Test Name                                         | Acquire Type            | Parameter Name            | Values                                                              |
|---------------------------------------------------|-------------------------|---------------------------|---------------------------------------------------------------------|
| 1.2.2 Clock Lane LP-TX                            |                         | Horizontal Scale (us)     | - 8                                                                 |
| Voltage (VOL)                                     |                         |                           | <b>1</b> 0                                                          |
| 123 Clock Lane LP TY                              |                         |                           | <b>1</b> 2                                                          |
| 15%-85% Rise Time (TRLP)                          |                         | Sample Rate (GS/s)        | = 125                                                               |
| 1.2.4 Clock Lane LP-TX                            |                         |                           | - 25                                                                |
| 15%-85% Fall Time (TFLP)                          |                         | Descrid Longith           | = 25                                                                |
| 1.2.5 Clock Lane LP-TX Slew                       |                         | Record Length             | = 100000                                                            |
| Rate vs. CLOAD                                    |                         |                           | = 1000000                                                           |
|                                                   |                         | Trigger Type: Transition  | Source: Clkp, Clkn                                                  |
|                                                   |                         |                           | Slope: Positive, Negative, Either                                   |
|                                                   |                         |                           | <ul> <li>Transition: Greater Than, Less Than,<br/>Occurs</li> </ul> |
|                                                   |                         |                           | Delta Time: 500, 250                                                |
|                                                   |                         |                           | <ul> <li>Qualify: Occurs, Logic</li> </ul>                          |
|                                                   |                         |                           | Lower Level: 0.05                                                   |
|                                                   |                         |                           | Upper Level: 1                                                      |
|                                                   |                         | Trigger Type: Edge        | Source: Dp, Dn, Clkp, Clkn                                          |
|                                                   |                         |                           | <ul> <li>Slope: Positive, Negative, Either</li> </ul>               |
|                                                   |                         |                           | Level: 0.1 V to 1 V                                                 |
|                                                   |                         | Trigger Type: Width       |                                                                     |
|                                                   |                         |                           | Source: Dp, Dn, Cikp, Cikn                                          |
|                                                   |                         |                           | Polarity: Positive, Negative                                        |
|                                                   |                         |                           | Lower Limit: 25.0E-6                                                |
|                                                   |                         |                           | Upper Limit: 300.0E-6                                               |
| 1.3.1 Data Lane HS Entry:<br>Data Lane TLPX Value | Data and<br>Clock Lanes | Vertical Scale Data (mV)  | = 10                                                                |
|                                                   | Acquisition             | Vertical Scale Clock (mV) | <b>5</b> 00                                                         |
| 1.3.2 Data Lane HS Entry:<br>THS-PREPARE Value    | with Data As<br>Trigger | Vertical Offset (V)       | 0                                                                   |
| 1.2.2 Data Lana HS Entry                          |                         | Horizontal Scale (us)     | = 8                                                                 |
| THS-PREPARE + THS-ZERO                            |                         |                           | <b>1</b> 0                                                          |
| Value                                             |                         |                           | <b>1</b> 2                                                          |
| 1.3.4 Data Lane HS-TX                             |                         | Sample Rate (GS/s)        | - 125                                                               |
| Differential Voltages (VOD(0), VOD(1))            |                         |                           | = 12.0<br>= 25                                                      |
|                                                   |                         |                           | = 2J                                                                |

| Test Name                                                                                                    | Acquire Type               | Parameter Name                                        | Values                                                                                                    |
|----------------------------------------------------------------------------------------------------|----------------------------|-------------------------------------------------------|----------------------------------------------------------------------------------------------------|
| 1.3.5 Data Lane HS-TX<br>Differential Voltage Mismatch<br>(VOD)                                                                                                    |                            | Record Length                                         | <ul><li>100000</li><li>10000000</li></ul>                                                                                                    |
| 1.3.6 Data Lane HS-TX Single-<br>Ended Output High Voltages<br>(VOHHS(DP), VOHHS(DN))<br>1.3.7 Data Lane HS-TX Static<br>Common-Mode Voltages<br>(VCMTX(1), VCMTX(0))<br>1.3.8 Data Lane HS-TX Static<br>Common-Mode Voltage<br>Mismatch (VCMTX(1,0))<br>1.3.9 Data Lane HS-TX<br>Dynamic Common-Level<br>Variations Between<br>50-450MHz (VCMTX(LF))<br>1.3.10 Data Lane HS-TX<br>Dynamic Common-Level | ₽-                         | Trigger Type: Transition                              | <ul> <li>Source: Dp, Dn, Clkp, Clkn</li> <li>Slope: Positive, Negative, Either</li> <li>Transition: Greater Than, Less Than,<br/>Occurs</li> <li>Delta Time: 500, 250</li> <li>Qualify: Occurs, Logic</li> <li>Lower Level: 0.05</li> <li>Upper Level: 1</li> <li>Source: Dp, Dn, Clkp, Clkn</li> <li>Slope: Positive, Negative, Either</li> <li>Level: 0.1 V to 1 V</li> </ul> |
| Variations Above 450MHz<br>(VCMTX(HF))<br>1.3.11 Data Lane HS-TX<br>20%-80% Rise Time (tR)<br>1.3.12 Data Lane HS-TX<br>80%-20% Fall Time (tF)<br>1.3.13 Data Lane HS Exit:<br>THS-TRAIL Value<br>1.3.14 Data Lane HS Exit:<br>30%-85% Post-EoT Rise Time<br>(TREOT)<br>1.3.15 Data Lane HS Exit:<br>TEOT Value<br>1.3.16 Data Lane HS Exit:<br>THS-EXIT Value                                          |                            | Trigger Type: Width                                   | <ul> <li>Source: Dp, Dn, Clkp, Clkn</li> <li>Polarity: Positive, Negative</li> <li>Lower Limit: 25.0E-6</li> <li>Upper Limit: 300.0E-6</li> </ul>                                                                                                    |
| 1.4.1 Clock Lane HS Entry:<br>TLPX Value                                                                                                    | Clock Lanes<br>Acquisition | Vertical Scale Data (mV)<br>Vertical Scale Clock (mV) | ■ 10<br>■ 500                                                                                                    |

| Test Name                                            | Acquire Type  | Parameter Name           | Values                                                              |
|------------------------------------------------------|---------------|--------------------------|---------------------------------------------------------------------|
| 1.4.2 Clock Lane HS Entry:                           | with Clock As | Vertical Offset (V)      | 0                                                                   |
| ICLK-PREPARE Value                                   | Irigger       | Horizontal Scale (us)    | = 8                                                                 |
| 1.4.3 Clock Lane HS Entry:                           |               |                          | = 10                                                                |
| ZERO Value                                           |               |                          | <b>1</b> 2                                                          |
| 1.4.4 Clock Lane HS-TX                               |               | Sample Rate (GS/s)       | 12.5                                                                |
| Differential Voltages (VOD(0), VOD(1))               |               |                          | = 25                                                                |
| 1.4.5 Clock Lane HS-TX                               |               | Record Length            | = 100000                                                            |
| Differential Voltage Mismatch<br>(VOD)               |               |                          | = 1000000                                                           |
| 146 Clock Lane HS-TX                                 |               | Trigger Type: Transition | Source: Dp, Dn, Clkp, Clkn                                          |
| Single-Ended Output High                             |               |                          | Slope: Positive, Negative, Either                                   |
| Voltages (VOHHS(DP),<br>VOHHS(DN))                   |               |                          | <ul> <li>Transition: Greater Than, Less Than,<br/>Occurs</li> </ul> |
| 1.4.7 Clock Lane HS-TX Static                        |               |                          | Delta Time: 500, 250                                                |
| Common-Mode Voltages                                 |               |                          | <ul> <li>Qualify: Occurs, Logic</li> </ul>                          |
|                                                      |               |                          | Lower Level: 0.05                                                   |
| 1.4.8 Clock Lane HS-TX Static<br>Common-Mode Voltage |               |                          | Upper Level: 1                                                      |
| Mismatch (VCMTX(1,0))<br>1.4.9 Clock Lane HS-TX      |               | Transition: Edge         | Source: Dp, Dn, Clkp, Clkn                                          |
| Dynamic Common-Level                                 |               |                          | Slope: Positive, Negative, Either                                   |
| variations Between<br>50-450MHz (VCMTX(LF))          |               |                          | Evel: 0.1 V to 1 V                                                  |
| 1.4.10 Clock Lane HS-TX                              |               |                          |                                                                     |
| Dynamic Common-Level                                 |               |                          |                                                                     |

| Test Name                                                           | Acquire Type | Parameter Name            | Val | ues                          |
|---------------------------------------------------------------------|--------------|---------------------------|-----|------------------------------|
| Variations Above 450MHz<br>(VCMTX(HF))                              |              | Transition: Width         | -   | Source: Dp, Dn, Clkp, Clkn   |
| 1.4.11 Clock Lane HS-TX                                             |              |                           | -   | Polarity: Positive, Negative |
|                                                                     |              |                           | -   | Lower Limit: 25.0E-6         |
| 1.4.12 Clock Lane HS-TX<br>80%-20% Fall Time (tF)                   |              |                           | =   | Upper Limit: 300.0E-6        |
| 1.4.13 Clock Lane HS Exit:<br>TCLK-TRAIL Value                      |              |                           |     |                              |
| 1.4.14 Clock Lane HS Exit:<br>30%-85% Post-EoT Rise Time<br>(TREOT) |              |                           |     |                              |
| 1.4.15 Clock Lane HS Exit:<br>TEOT Value                            |              |                           |     |                              |
| 1.4.16 Clock Lane HS Exit:<br>THS-EXIT Value                        |              |                           |     |                              |
| 1.4.18 Clock Lane HS Clock<br>Delta UI                              |              |                           |     |                              |
| 1.4.17 Clock Lane HS Clock<br>Instantaneous (UIINST)                |              |                           |     |                              |
| 1.5.1 HS Entry TCLK                                                 | Data and     | Vertical Scale Data (mV)  |     | 10                           |
| PREValue                                                            | Acquisition  | Vertical Scale Clock (mV) | -   | 500                          |
| 1.5.2 HS Exit TCLK                                                  | with Data As | Vertical Offset (V)       | 0   |                              |
| POSTValue                                                           | Irigger      | Horizontal Scale (us)     |     | 0                            |
| 1.5.4 Data to Clock Skew                                            |              |                           |     | 8                            |
| (ISKEW(IX))                                                         |              |                           |     | 10                           |
|                                                                     |              |                           |     | 12                           |
|                                                                     |              | Sample Rate (GS/s)        | -   | 12.5                         |
|                                                                     |              |                           |     | 25                           |
|                                                                     |              | Record Length             | _   | 100000                       |
|                                                                     |              |                           |     | 100000                       |
|                                                                     |              |                           |     |                              |

| Test Name                              | Acquire Type             | Parameter Name            | Values                                                              |
|----------------------------------------|--------------------------|---------------------------|---------------------------------------------------------------------|
|                                        |                          | Trigger Type: Transition  | Source: Dp, Dn, Clkp, Clkn                                          |
|                                        |                          |                           | Slope: Positive, Negative, Either                                   |
|                                        |                          |                           | <ul> <li>Transition: Greater Than, Less Than,<br/>Occurs</li> </ul> |
|                                        |                          |                           | Delta Time: 500, 250                                                |
|                                        |                          |                           | <ul> <li>Qualify: Occurs, Logic</li> </ul>                          |
|                                        |                          |                           | Lower Level: 0.05                                                   |
|                                        |                          |                           | Upper Level: 1                                                      |
|                                        |                          | Trigger Type: Edge        | Source: Dp, Dn, Clkp, Clkn                                          |
|                                        |                          |                           | Slope: Positive, Negative, Either                                   |
|                                        |                          |                           | Level: 0.1 V to 1 V                                                 |
|                                        |                          | Trigger Type: Width       | Source: Dp, Dn, Clkp, Clkn                                          |
|                                        |                          |                           | <ul> <li>Polarity: Positive, Negative</li> </ul>                    |
|                                        |                          |                           | Lower Limit: 25.0E-6                                                |
|                                        |                          |                           | Upper Limit: 300.0E-6                                               |
| 1.5.3 HS Clock Rising Edge             | Data and                 | Analysis Mode             | Automatic                                                           |
| Acquisition<br>with Data As<br>Trigger | Acquisition              | uisition                  | Visual Verification                                                 |
|                                        | Vertical Scale Data (mV) | = 10                      |                                                                     |
|                                        |                          | Vertical Scale Clock (mV) | = 500                                                               |
|                                        |                          | Vertical Offset (V)       | 0                                                                   |
|                                        |                          | Horizontal Scale (us)     | = 8                                                                 |
|                                        |                          |                           | = 10                                                                |
|                                        |                          |                           | = 12                                                                |
|                                        |                          | Sample Rate (GS/s)        | <b>12.5</b>                                                         |
|                                        |                          |                           | = 25                                                                |
|                                        |                          | Record Length             | = 100000                                                            |
|                                        |                          |                           | = 1000000                                                           |

| Test Name                                                               | Acquire Type              | Parameter Name           | Values                                                              |
|-------------------------------------------------------------------------|---------------------------|--------------------------|---------------------------------------------------------------------|
|                                                                         |                           | Trigger Type: Transition | Source: Dp, Dn, Clkp, Clkn                                          |
|                                                                         |                           |                          | Slope: Positive, Negative, Either                                   |
|                                                                         |                           |                          | <ul> <li>Transition: Greater Than, Less Than,<br/>Occurs</li> </ul> |
|                                                                         |                           |                          | Delta Time: 500, 250                                                |
|                                                                         |                           |                          | Qualify: Occurs, Logic                                              |
|                                                                         |                           |                          | Lower Level: 0.05                                                   |
|                                                                         |                           |                          | Upper Level: 1                                                      |
|                                                                         |                           | Trigger Type: Edge       | Source: Dp. Dn. Clkp. Clkn                                          |
|                                                                         |                           |                          | <ul> <li>Slope: Positive, Negative, Either</li> </ul>               |
|                                                                         |                           |                          | Level: 0.1 V to 1 V                                                 |
|                                                                         |                           | Trigger Type: Width      | Source: Dp, Dn, Clkp, Clkn                                          |
|                                                                         |                           |                          | <ul> <li>Polarity: Positive, Negative</li> </ul>                    |
|                                                                         |                           |                          | Lower Limit: 25.0E-6                                                |
|                                                                         |                           |                          | Upper Limit: 300.0E-6                                               |
| 1.5.5 Initial HS Skew                                                   | Data and                  | Vertical Scale Data (mV) | = 10                                                                |
| Calibration Burst (TSKEWCAL- Clock Lanes<br>SYNC, TSKEWCAL) Acquisition | Vertical Scale Clock (mV) | 500                      |                                                                     |
|                                                                         | with Data As<br>Trigger   | Vertical Offset (V)      | 0                                                                   |
|                                                                         | Negative<br>Slope Init    | Horizontal Scale (us)    | . 8                                                                 |
|                                                                         | . –                       |                          | = 10                                                                |
|                                                                         |                           |                          | <b>1</b> 2                                                          |
|                                                                         |                           | Sample Rate (GS/s)       | <b>12.5</b>                                                         |
|                                                                         |                           |                          | <b>2</b> 5                                                          |
|                                                                         |                           | Record Length            | <b>100000</b>                                                       |
|                                                                         |                           |                          | = 1000000                                                           |

| Test Name                   | Acquire Type      | Parameter Name            | Values                                                              |
|-----------------------------|-------------------|---------------------------|---------------------------------------------------------------------|
|                             |                   | Trigger Type: Transition  | Source: Dp, Dn, Clkp, Clkn                                          |
|                             |                   |                           | <ul> <li>Transition: Greater Than, Less Than,<br/>Occurs</li> </ul> |
|                             |                   |                           | Delta Time: 500, 250                                                |
|                             |                   |                           | <ul> <li>Qualify: Occurs, Logic</li> </ul>                          |
|                             |                   |                           | Lower Level: 0.05                                                   |
|                             |                   |                           | Upper Level: 1                                                      |
|                             |                   | Trigger Type: Edge        | Source: Dp, Dn, Clkp, Clkn                                          |
|                             |                   |                           | Slope: Positive, Negative, Either                                   |
|                             |                   |                           | Level: 0.1 V to 1 V                                                 |
|                             |                   | Trigger Type: Width       | Source: Dp, Dn, Clkp, Clkn                                          |
|                             |                   |                           | <ul> <li>Polarity: Positive, Negative</li> </ul>                    |
|                             |                   |                           | Lower Limit: 25.0E-6                                                |
|                             |                   |                           | Upper Limit: 300.0E-6                                               |
| 1.5.6 Periodic HS Skew      | Data and          | Vertical Scale Data (mV)  | = 10                                                                |
| SYNC, TSKEWCAL) Acquisition | Acquisition       | Vertical Scale Clock (mV) | = 500                                                               |
|                             | Trigger           | Vertical Offset (V)       | 0                                                                   |
|                             | Negative<br>Slope | Horizontal Scale (us)     | <b>8</b>                                                            |
|                             |                   |                           | = 10                                                                |
|                             |                   |                           | = 12                                                                |
|                             |                   | Sample Rate (GS/s)        | <b>12.5</b>                                                         |
|                             |                   |                           | 25                                                                  |
|                             |                   | Record Length             | = 100000                                                            |
|                             |                   |                           | = 1000000                                                           |

| Test Name                       | Acquire Type   | Parameter Name            | Values                                                              |
|---------------------------------|----------------|---------------------------|---------------------------------------------------------------------|
|                                 |                | Trigger Type: Transition  | Source: Dp, Dn, Clkp, Clkn                                          |
|                                 |                |                           | <ul> <li>Slope: Positive, Negative, Either</li> </ul>               |
|                                 |                |                           | <ul> <li>Transition: Greater Than, Less Than,<br/>Occurs</li> </ul> |
|                                 |                |                           | Delta Time: 500, 250                                                |
|                                 |                |                           | <ul> <li>Qualify: Occurs, Logic</li> </ul>                          |
|                                 |                |                           | Lower Level: 0.05                                                   |
|                                 |                |                           | Upper Level: 1                                                      |
|                                 |                | Trigger Type: Edge        | Source: Dp. Dn. Clkp. Clkn                                          |
|                                 |                |                           | <ul> <li>Slope: Positive, Negative, Either</li> </ul>               |
|                                 |                |                           | Level: 0.1 V to 1 V                                                 |
|                                 |                | Trigger Type: Width       |                                                                     |
|                                 |                |                           | <ul> <li>Source: Dp, Dn, Clkp, Clkn</li> </ul>                      |
|                                 |                |                           | Polarity: Positive, Negative                                        |
|                                 |                |                           | Lower Limit: 25.0E-6                                                |
|                                 |                |                           | Upper Limit: 300.0E-6                                               |
| 1.6.1 INIT LP-TX Initialization | Data and       | Vertical Scale Data (mV)  | = 10                                                                |
| Period (TINIT,MASTER)           | Acquisition In | Vertical Scale Clock (mV) | <b>5</b> 00                                                         |
|                                 | Escape Mode    | Vertical Offset (V)       | 0                                                                   |
|                                 | Trigger6_1     | Horizontal Scale (us)     | - 8                                                                 |
|                                 |                |                           | 10                                                                  |
|                                 |                |                           |                                                                     |
|                                 |                | = 12                      |                                                                     |
|                                 |                | Sample Rate (GS/s)        | <b>12.5</b>                                                         |
|                                 |                |                           | 25                                                                  |
|                                 |                | Record Length             | = 100000                                                            |
|                                 |                |                           | 100000                                                              |
|                                 |                |                           | 1000000                                                             |

| Test Name                     | Acquire Type | Parameter Name            | Values                                                              |
|-------------------------------|--------------|---------------------------|---------------------------------------------------------------------|
|                               |              | Trigger Type: Transition  | Source: Dp, Dn, Clkp, Clkn                                          |
|                               |              |                           | Slope: Positive, Negative, Either                                   |
|                               |              |                           | <ul> <li>Transition: Greater Than, Less Than,<br/>Occurs</li> </ul> |
|                               |              |                           | Delta Time: 500, 250                                                |
|                               |              |                           | <ul> <li>Qualify: Occurs, Logic</li> </ul>                          |
|                               |              |                           | Lower Level: 0.05                                                   |
|                               |              |                           | Upper Level: 1                                                      |
|                               |              | Trigger Type: Edge        | Source: Dp, Dn, Clkp, Clkn                                          |
|                               |              |                           | <ul> <li>Slope: Positive, Negative, Either</li> </ul>               |
|                               |              |                           | Level: 0.1 V to 1 V                                                 |
|                               |              | Trigger Type: Width       | Source: Dp, Dn, Clkp, Clkn                                          |
|                               |              |                           | Polarity: Positive, Negative                                        |
|                               |              |                           | Lower Limit: 25.0E-6                                                |
|                               |              |                           | Upper Limit: 300.0E-6                                               |
| 1.6.2 ULPS Entry Verification | Clock Lanes  | Vertical Scale Data (mV)  | = 10                                                                |
| support Esca                  | Escape Mode  | Vertical Scale Clock (mV) | = 500                                                               |
|                               | Trigger      | Vertical Offset (V)       | 0                                                                   |
|                               |              | Horizontal Scale (us)     | . 8                                                                 |
|                               |              |                           | = 10                                                                |
|                               |              |                           | <b>1</b> 2                                                          |
|                               |              | Sample Rate (GS/s)        | <b>12.5</b>                                                         |
|                               |              |                           | = 25                                                                |
|                               |              | Record Length             | = 100000                                                            |
|                               |              |                           | = 1000000                                                           |

| Test Name                   | Acquire Type       | Parameter Name            | Values                                                              |
|-----------------------------|--------------------|---------------------------|---------------------------------------------------------------------|
|                             |                    | Trigger Type: Transition  | Source: Dp, Dn, Clkp, Clkn                                          |
|                             |                    |                           | Slope: Positive, Negative, Either                                   |
|                             |                    |                           | <ul> <li>Transition: Greater Than, Less Than,<br/>Occurs</li> </ul> |
|                             |                    |                           | Delta Time: 500, 250                                                |
|                             |                    |                           | <ul> <li>Qualify: Occurs, Logic</li> </ul>                          |
|                             |                    |                           | Lower Level: 0.05                                                   |
|                             |                    |                           | Upper Level: 1                                                      |
|                             |                    | Trigger Type: Edge        | Source: Dp. Dn. Clkp. Clkn                                          |
|                             |                    |                           | <ul> <li>Slope: Positive, Negative, Either</li> </ul>               |
|                             |                    |                           | Level: 0.1 V to 1 V                                                 |
|                             |                    | Triager Type: Width       |                                                                     |
|                             |                    |                           | Source: Dp, Dn, Clkp, Clkn                                          |
|                             |                    |                           | <ul> <li>Polarity: Positive, Negative</li> </ul>                    |
|                             |                    |                           | Lower Limit: 25.0E-6                                                |
|                             |                    |                           | Upper Limit: 300.0E-6                                               |
| 1.6.3 ULPS Exit Transmitted | Data and           | Vertical Scale Data (mV)  | = 10                                                                |
|                             | Acquisition in     | Vertical Scale Clock (mV) | = 500                                                               |
|                             | Escape Mode        | Vertical Offset (V)       | 0                                                                   |
|                             | Trigger6_3         | Horizontal Scale (us)     | - 8                                                                 |
|                             |                    |                           | - 10                                                                |
|                             |                    |                           | 10                                                                  |
|                             |                    |                           | ■ 12                                                                |
|                             | Sample Rate (GS/s) | <b>12.5</b>               |                                                                     |
|                             |                    |                           | = 25                                                                |
|                             |                    | Record Length             | = 100000                                                            |
|                             |                    |                           | _ 1000000                                                           |
|                             |                    |                           |                                                                     |

| Test Name                  | Acquire Type                | Parameter Name            | Values                                                              |
|----------------------------|-----------------------------|---------------------------|---------------------------------------------------------------------|
|                            |                             | Trigger Type: Transition  | Source: Dp, Dn, Clkp, Clkn                                          |
|                            |                             |                           | <ul> <li>Slope: Positive, Negative, Either</li> </ul>               |
|                            |                             |                           | <ul> <li>Transition: Greater Than, Less Than,<br/>Occurs</li> </ul> |
|                            |                             |                           | Delta Time: 500, 250                                                |
|                            |                             |                           | Qualify: Occurs, Logic                                              |
|                            |                             |                           | Lower Level: 0.05                                                   |
|                            |                             |                           | Upper Level: 1                                                      |
|                            |                             | Trigger Type: Edge        | Source: Dp, Dn, Clkp, Clkn                                          |
|                            |                             |                           | <ul> <li>Slope: Positive, Negative, Either</li> </ul>               |
|                            |                             |                           | Level: 0.1 V to 1 V                                                 |
|                            |                             | Trigger Type: Width       | <ul> <li>Source: Dp, Dn, Clkp, Clkn</li> </ul>                      |
|                            |                             |                           | <ul> <li>Polarity: Positive, Negative</li> </ul>                    |
|                            |                             |                           | Lower Limit: 25.0E-6                                                |
|                            |                             |                           | Upper Limit: 300.0E-6                                               |
| 1.6.4 BTA TX-Side TTA-GO   | Data and                    | Vertical Scale Data (mV)  | <b>1</b> 0                                                          |
|                            | Acquisition in              | Vertical Scale Clock (mV) | <b>5</b> 00                                                         |
| 1.6.5 BTA RX-Side TTA-SURE | Escape Mode<br>with Data As | Vertical Offset (V)       | 0                                                                   |
|                            | Trigger6_4to6               | Horizontal Scale (us)     | . 8                                                                 |
| Interval Value             |                             |                           | <b>1</b> 0                                                          |
|                            |                             |                           | <b>1</b> 2                                                          |
|                            |                             | Sample Rate (GS/s)        | 12.5                                                                |
|                            |                             |                           | <b>2</b> 5                                                          |
|                            |                             | Record Length             | = 100000                                                            |
|                            |                             |                           | = 100000                                                            |
|                            |                             |                           |                                                                     |

| Test Name | Acquire Type | Parameter Name           | Values                                                              |
|-----------|--------------|--------------------------|---------------------------------------------------------------------|
|           |              | Trigger Type: Transition | Source: Dp, Dn, Clkp, Clkn                                          |
|           |              |                          | Slope: Positive, Negative, Either                                   |
|           |              |                          | <ul> <li>Transition: Greater Than, Less Than,<br/>Occurs</li> </ul> |
|           |              |                          | Delta Time: 500, 250                                                |
|           |              |                          | <ul> <li>Qualify: Occurs, Logic</li> </ul>                          |
|           |              |                          | Lower Level: 0.05                                                   |
|           |              |                          | Upper Level: 1                                                      |
|           |              | Trigger Type: Edge       | Source: Dp, Dn, Clkp, Clkn                                          |
|           |              |                          | Slope: Positive, Negative, Either                                   |
|           |              |                          | Level: 0.1 V to 1 V                                                 |
|           |              | Trigger Type: Width      | Source: Dp, Dn, Clkp, Clkn                                          |
|           |              |                          | <ul> <li>Polarity: Positive, Negative</li> </ul>                    |
|           |              |                          | Lower Limit: 25.0E-6                                                |
|           |              |                          | Upper Limit: 300.0E-6                                               |

# Examples

This section provides the examples for the SCPI commands.

| Example                                                           | Description                                                                                                    |
|-------------------------------------------------------------------|----------------------------------------------------------------------------------------------------|
| TEKEXP:*IDN?\n                                                    | It returns the active TekExpress application name running on the scope.                                                                                                    |
| TEKEXP:*OPC?\n                                                    | It returns the last command execution status.                                                                                                    |
| TEKEXP:ACQUIRE_MODE PRE-RECORDED\n                                | It sets the acquire mode as pre-recorded.                                                                                                    |
| TEKEXP:ACQUIRE_MODE?\n                                            | It returns LIVE when acquire mode is set to live.                                                                                                    |
| TEKEXP:EXPORT REPORT\n                                            | It returns the report file in bytes. This can be written into another file for further analysis.                                                                                                    |
| TEKEXP:INFO? REPORT\n                                             | It returns "100,"ReportFileName.mht"", when 100 is the file size in bytes for the filename ReportFileName.                                                                                                    |
| TEKEXP:INFO? WFM\n                                                | It returns "100, "WfmFileName1.wfm""; "200, "WfmFileName2.wfm""<br>when 100 is the filesize in bytes for the filename<br>WfmFileName1.wfm and 200 is the file size in bytes for the filename<br>WfmFileName2.wfm. |
| TEKEXP:INSTRUMENT "Real Time Scope",MSO5<br>( GPIB8::1::INSTR )\n | It sets the instrument value as MSO58 ( GPIB8::1::INSTR ) for the selected instrument type Real Time Scope.                                                                                                    |
| TEKEXP:INSTRUMENT? "Real Time Scope"\n                            | It returns "MSO56 ( GPIB8::1::INSTR ), when MSO56 ( GPIB8::1::INSTR )" is the selected instrument for the instrument type Real Time Scope.                                                                        |

| Example                                                                                                    | Description                                                                                                    |
|----------------------------------------------------------------------------------------------------|----------------------------------------------------------------------------------------------------|
| TEKEXP:LASTERROR?\n                                                                                                    | It returns ERROR: INSTRUMENT_NOT_FOUND, when no instrument is found.                                                                                                    |
| TEKEXP:LIST? DEVICE\n                                                                                                    | It returns "TX-Device,RX-Device" when TX-Device, RX-Device are the available device.                                                                                                    |
| TEKEXP:LIST? INSTRUMENT,"Real Time Scope"\n                                                                                                    | It returns "MSO58 ( GPIB8::1::INSTR ),MSO56 ( TCPIP::<br>134.64.248.91::INSTR )" when MSO58 ( GPIB8::1::INSTR ), MSO56<br>( TCPIP::134.64.248.91::INSTR ) are the list of available<br>instruments. |
| TEKEXP:MODE COMPLIANCE\n                                                                                                    | It sets the execution mode as compliance.                                                                                                    |
| TEKEXP:MODE?\n                                                                                                    | It returns COMPLIANCE when the execution mode is compliance.                                                                                                    |
| TEKEXP:POPUP "OK"\n                                                                                                    | It sets OK as the response to active popup in the application.                                                                                                    |
| TEKEXP:POPUP?\n                                                                                                    | It returns "OK", when OK is the active popup information shown in the application.                                                                                                    |
| TEKEXP:REPORT GENERATE\n                                                                                                    | It generates report for the current session.                                                                                                    |
| TEKEXP:REPORT? "Scope Model"\n                                                                                                    | It returns "MSO54" when MSO54 is the scope model.                                                                                                    |
| TEKEXP:REPORT? "DUT ID"\n                                                                                                    | It returns "DUT001" when DNI_DUT001 is the DUT ID.                                                                                                    |
| TEKEXP:RESULT? "1.1.1 Data Lane LP-TX<br>Thevenin Output High Level Voltage (VOH)"\n                                                                                                    | It returns Pass when the test result is Pass.                                                                                                    |
| TEKEXP:RESULT? "1.1.1 Data Lane LP-TX<br>Thevenin Output High Level Voltage<br>(VOH)","Margin",1\n                                                                                         | It returns "L:-50.000ps H:2000.000ps" when L:-50.000ps H: 2000.000ps is the value.                                                                                                    |
| TEKEXP:SELECT DEVICE, TX_Device, TRUE\n                                                                                                    | It selects TX_Device                                                                                                    |
| TEKEXP:SELECT? DEVICE\n                                                                                                    | It returns "TX-Device" when TX-Device is the selected device type.                                                                                                    |
| TEKEXP:SETUP DEFAULT\n                                                                                                    | It restores the application to default setup.                                                                                                    |
| TEKEXP:STATE STOP\n                                                                                                    | It stops the test execution.                                                                                                    |
| TEKEXP:STATE?\n                                                                                                    | It returns as READY when the application is ready to run next measurement.                                                                                                    |
| TEKEXP:STATE? SETUP\n                                                                                                    | It returns as NOT_SAVED when the current setup is not saved.                                                                                                    |
| TEKEXP:VALUE GENERAL," Test Mode", "Escape"\n                                                                                                    | It sets the Test Mode parameter value to Escape                                                                                                    |
| TEKEXP:VALUE? GENERAL,"Test Mode"\n                                                                                                    | It returns "Escape" when Escape is the Test Mode value.                                                                                                    |
| TEKEXP:SELECT TEST ,"1.1.1 Data Lane LP-TX<br>Thevenin Output High Level Voltage<br>(VOH)",True                                                                                            | Execute this command to select an individual test. This command<br>will select "1.1.1 Data Lane LP-TX Thevenin Output High Level<br>Voltage (VOH)" test in the Signal Test tab.                     |
| TEKEXP:VALUE ACQUIRE," 1.1.1 Data Lane LP-TX<br>Thevenin Output High Level Voltage<br>(VOH)","Data Lanes Acquisition In Escape Mode<br>with Data As Trigger","Sample Rate (GS/s)",<br>12.5 | It sets Sample Rate Parameter value to 12.5                                                                                                    |
| TEKEXP:VALUE ACQUIRE?" 1.1.1 Data Lane LP-TX<br>Thevenin Output High Level Voltage<br>(VOH)","Data Lanes Acquisition In Escape Mode<br>with Data As Trigger"," Sample Rate (GS/s)"         | It returns the value of Sample Rate                                                                                                    |

# **Examples**

This section provides the examples for the SCPI commands.

| Example                                                                                            | Description                                                                                                    |
|----------------------------------------------------------------------------------------------------|----------------------------------------------------------------------------------------------------|
| TEKEXP:*IDN?\n                                                                                     | It returns the active TekExpress application name running on the scope.                                                                                                    |
| TEKEXP:*OPC?\n                                                                                     | It returns the last command execution status.                                                                                                    |
| TEKEXP:ACQUIRE_MODE PRE-RECORDED\n                                                                 | It sets the acquire mode as pre-recorded.                                                                                                    |
| TEKEXP:ACQUIRE_MODE?\n                                                                             | It returns LIVE when acquire mode is set to live.                                                                                                    |
| TEKEXP:EXPORT REPORT\n                                                                             | It returns the report file in bytes. This can be written into another file for further analysis.                                                                                                    |
| TEKEXP:INFO? REPORT\n                                                                              | It returns "100,"ReportFileName.mht"", when 100 is the file size in bytes for the filename ReportFileName.                                                                                                    |
| TEKEXP:INFO? WFM\n                                                                                 | It returns "100,"WfmFileName1.wfm"";"200,"WfmFileName2.wfm""<br>when 100 is the filesize in bytes for the filename<br>WfmFileName1.wfm and 200 is the file size in bytes for the filename<br>WfmFileName2.wfm. |
| TEKEXP:INSTRUMENT "Real Time Scope",MSO5<br>( GPIB8::1::INSTR )\n                                  | It sets the instrument value as MSO58 ( GPIB8::1::INSTR ) for the selected instrument type Real Time Scope.                                                                                                    |
| TEKEXP:INSTRUMENT? "Real Time Scope"\n                                                             | It returns "MSO56 ( GPIB8::1::INSTR ), when MSO56<br>( GPIB8::1::INSTR )" is the selected instrument for the instrument<br>type Real Time Scope.                                                               |
| TEKEXP:LASTERROR?\n                                                                                | It returns ERROR: INSTRUMENT_NOT_FOUND, when no instrument is found.                                                                                                    |
| TEKEXP:LIST? DEVICE\n                                                                              | It returns "TX-Device,RX-Device" when TX-Device, RX-Device are the available device.                                                                                                    |
| TEKEXP:LIST? INSTRUMENT,"Real Time Scope"\n                                                        | It returns "MSO58 ( GPIB8::1::INSTR ),MSO56 ( TCPIP::<br>134.64.248.91::INSTR )" when MSO58 ( GPIB8::1::INSTR ), MSO56<br>( TCPIP::134.64.248.91::INSTR ) are the list of available<br>instruments.            |
| TEKEXP:MODE COMPLIANCE\n                                                                           | It sets the execution mode as compliance.                                                                                                    |
| TEKEXP:MODE?\n                                                                                     | It returns COMPLIANCE when the execution mode is compliance.                                                                                                    |
| TEKEXP:POPUP "OK"\n                                                                                | It sets OK as the response to active popup in the application.                                                                                                    |
| TEKEXP:POPUP?\n                                                                                    | It returns "OK", when OK is the active popup information shown in the application.                                                                                                    |
| TEKEXP:REPORT GENERATE\n                                                                           | It generates report for the current session.                                                                                                    |
| TEKEXP:REPORT? "Scope Model"\n                                                                     | It returns "MSO54" when MSO54 is the scope model.                                                                                                    |
| TEKEXP:REPORT? "DUT ID"\n                                                                          | It returns "DUT001" when DNI_DUT001 is the DUT ID.                                                                                                    |
| TEKEXP:RESULT? "1.1.1 Data Lane LP-TX<br>Thevenin Output High Level Voltage (VOH)"\n               | It returns Pass when the test result is Pass.                                                                                                    |
| TEKEXP:RESULT? "1.1.1 Data Lane LP-TX<br>Thevenin Output High Level Voltage<br>(VOH)","Margin",1\n | It returns "L:-50.000ps H:2000.000ps" when L:-50.000ps H: 2000.000ps is the value.                                                                                                    |

| Example                                                                                                    | Description                                                                                                    |
|----------------------------------------------------------------------------------------------------|----------------------------------------------------------------------------------------------------|
| TEKEXP:SELECT DEVICE, TX_Device, TRUE\n                                                                                                    | It selects TX_Device                                                                                                    |
| TEKEXP:SELECT? DEVICE\n                                                                                                    | It returns "TX-Device" when TX-Device is the selected device type.                                                                                                    |
| TEKEXP:SETUP DEFAULT\n                                                                                                    | It restores the application to default setup.                                                                                                    |
| TEKEXP:STATE STOP\n                                                                                                    | It stops the test execution.                                                                                                    |
| TEKEXP:STATE?\n                                                                                                    | It returns as READY when the application is ready to run next measurement.                                                                                                |
| TEKEXP:STATE? SETUP\n                                                                                                    | It returns as NOT_SAVED when the current setup is not saved.                                                                                                    |
| TEKEXP:VALUE GENERAL," Test Mode", "Escape"\n                                                                                                    | It sets the Test Mode parameter value to Escape                                                                                                    |
| TEKEXP:VALUE? GENERAL,"Test Mode"\n                                                                                                    | It returns "Escape" when Escape is the Test Mode value.                                                                                                    |
| TEKEXP:SELECT TEST ,"1.1.1 Data Lane LP-TX<br>Thevenin Output High Level Voltage<br>(VOH)",True                                                                                            | Execute this command to select an individual test. This command will select "1.1.1 Data Lane LP-TX Thevenin Output High Level Voltage (VOH)" test in the Signal Test tab. |
| TEKEXP:VALUE ACQUIRE," 1.1.1 Data Lane LP-TX<br>Thevenin Output High Level Voltage<br>(VOH)","Data Lanes Acquisition In Escape Mode<br>with Data As Trigger","Sample Rate (GS/s)",<br>12.5 | It sets Sample Rate Parameter value to 12.5                                                                                                    |
| TEKEXP:VALUE ACQUIRE?" 1.1.1 Data Lane LP-TX<br>Thevenin Output High Level Voltage<br>(VOH)","Data Lanes Acquisition In Escape Mode<br>with Data As Trigger"," Sample Rate (GS/s)"         | It returns the value of Sample Rate                                                                                                    |

# Index

# A

Acquire parameters including in test reports, 29 viewing in reports, 31 Acquire Step by Step, 19 Acquisition tab, 19 Analysis options, 24 Application panels overview, 14 ApplicationStatus(), 68

## В

Bandwidth Limit clock channels, 16 data channels, 16 Button clear log, 25 Email settings, 24 save, 25

## С

CheckSessionSaved(), 75 Clearing test results, 38 Compensate the signal path, 36 Configuration tab parameter instruments detected, 20 Configuration tab parameters global settings, 20 Connect(), 44 Connected instruments searching for, 11, 12 Contacting Tektronix, 2 Conventions, 1 Create a test setup from default settings, 40 Create a test setup using an existing one, 40

# D

Default directory usage, 5 Directories and usage, 5 Disconnect(), 77–79 DUT ID, 16 DUT parameter device, 16 device profile, 16 DUT type device, 16

# E

Email notification and setup, 13 Exiting the application, 8

## F

File name extensions, 5 Flowchart for Client Programmatic Interface, 42

# G

GetAcquireParameter(), 54 GetAnalyzeParameter(), 54 GetCurrentStateInfo(), 68 GetDutId(), 48 GetGeneralParameter(), 54 GetPassFailStatus(), 71 GetReportParameter(), 72 GetResultsValue(), 71 GetResultsValueForSubMeasurements(), 72 GetTimeOut(), 66 Global controls, 10 GPIB, 11

# 

Installing the software switch matrix application, 3 Instruments discovering connected, 11 viewing connected, 12 Instruments detected, 20 Interface error codes, 80

## L

LAN, 11 Link Lane Setup, 17 Live waveforms, 16 Loading a test setup, 39 LockSession(), 46 Log view save file, 25

# M

Menus Options, 10 Preferences, 38 My TekExpress folder files stored in, 28

# Ν

Non-VISA, 11

# 0

Opening a saved test setup, 39 Options menu Instrument control settings, 11 Oscilloscope compensation, 36

## Ρ

Panels, 14 Pattern, 16 Pattern type, 16 Preferences menu, 27, 29 Preferences tab send an Email, 24 setup panel, 24 Program example, 81

# Q

QueryStatus(), 68

# R

Recalling a test setup, 39 RecallSession(), 75 Recommended accessories, 3 Recommended probes, 3 Related Documentation, 1 Report contents, 32 Report name, 30 Report options, 29 Report sections, 31 Reports receiving in email notifications, 13 Reports panel, 14 Results panel summary of test results, 27, 29 test name, 27, 29 Results Panel, 38 Run button, 10 Run(), 65 Running tests, 38

# S

Save log file, 25 SaveSession(), 75 SaveSessionAs(), 75 Saving tests, 28 SCPI commands Command parameters list, 102 Examples, 120, 123 TEKEXP:\*IDN?, 90 TEKEXP:\*OPC?, 90 TEKEXP: ACQUIRE MODE, 91 TEKEXP: ACQUIRE MODE?, 91 TEKEXP: EXPORT, 92 TEKEXP: INFO?, 92 **TEKEXP: INSTRUMENT, 93** TEKEXP: INSTRUMENT?, 92 **TEKEXP:LASTERROR?**, 94 TEKEXP:LIST?, 94 TEKEXP: MODE, 95 TEKEXP: MODE?, 95 TEKEXP: POPUP, 96 TEKEXP:POPUP?, 96 TEKEXP:REPORT, 97 TEKEXP:REPORT?, 97 TEKEXP:RESULT?, 98 TEKEXP: SELECT, 98 TEKEXP: SELECT?, 99 TEKEXP:SETUP, 99 TEKEXP:STATE, 100

TEKEXP:STATE?, 100 TEKEXP:VALUE. 100 TEKEXP: VALUE?, 101 Search for connected instruments, 12 Selecting test report contents, 29 Selecting tests, 18 SelectSingleTest(), 58 SelectTest(), 57, 59 SendResponse(), 69 Session folders and files, 28 SetAcquireParameter(), 64 SetAnalyzeParameter(), 64 SetDutId(), 48 SetGeneralParameter(), 50, 61 SetTimeOut(), 66 Setup acquisition tab, 19 Setup files, 39 Setup panel, 14 SetVerboseMode(), 47 Show acquire parameters, 19 Software installation switch matrix application, 3 Source, 16 Status panel log view, 25 message history, 25 test status tab, 25 Stop(), 65 Support, 2 Supported oscilloscopes, 3

## Τ

Technical support, 2 Tek Link, 11 Test Name, 19 Test reports, 31 Test results

send by email, 13 **Test Results** clearing displayed, 38 Test selection TekExpress D-PHY, 18 test description, 18 Test selection controls, 18 Test setup files, 28, 39 Test setups load, 39 open, 39 recalling, 39 Test status acquire status, 25 analysis status, 25 auto scroll, 25 Test-related files, 28 Tests running, 38 selecting, 18 TransferImages(), 73 TransferReport(), 73 TransferWaveforms(), 73

# U

UnlockSession(), 76 User Comments including in reports, 31

# V

View a report, 31

## W

Waveform files locating and storing, 28 Wavelength, 16